# JMY980 Core Board and JMY901W/R Reader English Manual

(Revision 1.00)

Jinmuyu Electronics Co. LTD 2012/7/24

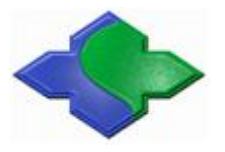

Please read this manual carefully before using. If any problem, please mail to: Jinmuyu@vip.sina.com

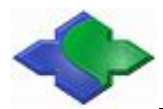

# Contents

| 1 Product Introduction                                                                  | 2         |
|-----------------------------------------------------------------------------------------|-----------|
| 2 Interface and Address Allocation Instructions                                         | 2         |
| 2.1 Pin Description                                                                     | 2         |
| 2.2 Address Space Allocation, And Chip Select Signals Defined                           | 5         |
| 3 Procedural Programming And Systems Download                                           | 6         |
| 3.1 Bootloader Programming                                                              | 6         |
| 3.1.1 Programming nor Flash Software Installation                                       | 6         |
| 3.1.2ARM9 NOR Flash Programming Process                                                 | 8         |
| 3.2 Download the Operating System                                                       |           |
| 3.2.1 Preparatory Work before the Download System                                       | 12        |
| 3.2.2Download Linux system                                                              |           |
| 3.2.3 Download WindowsCE System                                                         | 20        |
| 4 WindowsCE 6.0 Developer's Guide                                                       | 21        |
| 4.1Building WindowsCE 6.0 Development Environment                                       | 21        |
| 4.1.1 Installing Visual Studio 2005 and patch                                           | 22        |
| 4.1.2 Installing the Windows CE 6.0 and patch                                           |           |
| 4.1.3 Installing the BSP and core engineering sample                                    |           |
| 4.1.4 The location of each driver source code                                           | 41        |
| 4.2 Compiling and configuring for Windows CE 6.0 kernel and Bootloader                  |           |
| 4.2.1 Compiler default kernel engineering example                                       |           |
| 4.2.2 Compiling and programing NBOOT of the Bootloader                                  | 45        |
| 4.2.3 Modifying the LCD type and serial output function in the BSP                      | 47        |
| 4.2.4 Creating and editing Windows CE for startupping Logo                              |           |
| 4.2.5 Creating SDK                                                                      |           |
| 4.2.6 Installing SDK                                                                    |           |
| 4.3 With PC synchronization                                                             | 55        |
| 4.3.1 Installation of synchronous drive and software                                    | 55        |
| 4.4 Create an application, compile and download to development board running through VS | \$2005 61 |
| 4.4.1Creating a Project                                                                 | 61        |
|                                                                                         |           |

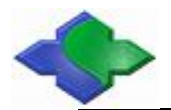

RESET

PA. 1

# **1** Product Introduction

JMY980 is a minimal system board, with the basic system configuration:

CPU: Samsung S3C2440, Frequency: 400MHz;

NOR FLASH: 4MByte, Nonvolatile while power off:

NAND FLASH: 256MByte, Nonvolatile while power off;

SDRAM: 64MByte, Composed of two 16bit width of 32MByte SDRAM, the clock frequency up to 100MHz;

System clock source: 12M Passive crystal;

 Real-time clock: Internal real time clock (not included then the backup of the model that included the state of the state of the s

PC. 1

Support system:Linux2. 6. 32/WindowsCE6. 0

UCos2/2440test (Bare metal test program);

**Dimension:**  $63 \times 52$ mm;

56Pin 2.0mm Spacing; GPIO interface PA;

50Pin 2. 0mm Spacing; LCD; CMOS CAMERA interface PB;

56Pin 2. 0mm Spacing; system bus PC;

10Pin 2. 0mm Spacing; JTAG interface;

A power indicator and four user LEDs;

Board the JTAG, professional voltage regulator chip, users connected to a 5V power supply can be developed to do simple debugging.

Note: Information on CD-ROM provided in the core board schematics and PCB packages, development tools and Samsung original data.

# **2** Interface and Address Allocation Instructions

## 2.1 Pin Description

| Interface | Network | Directions (Some ports | Interface | Network | Directions (Some ports |
|-----------|---------|------------------------|-----------|---------|------------------------|
| PA        | Name    | can be multiplexed)    | PA        | Name    | can be multiplexed)    |
| PA1       | VDD5V   | 5V power               | PA2       | GND     | GND                    |
| PA3       | EINT19  | EINT19/GPG11           | PA4       | EINT18  | EINT18/GPG10/nCTS1     |

Copyright © 2003-2011 Jinmuyu Electronics Co., LTD. All rights reserved.

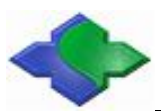

The English Manual for JMY980 Core Board and JMY901 W/R Reader

www.jinmuyu.com

| PA5                                                                                                    | EINT17                                                                                                 | EINT17/GPG9/nRST1                                                                                                    | PA6                                                                                                  | EINT16                                                                                                 | EINT16/GPG8                                                                                                    |
|----------------------------------------------------------------------------------------------------|----------------------------------------------------------------------------------------------------|----------------------------------------------------------------------------------------------------|----------------------------------------------------------------------------------------------------|----------------------------------------------------------------------------------------------------|----------------------------------------------------------------------------------------------------|
| PA7                                                                                                    | EINT15                                                                                                 | EINT15/GPG7/SPICLK1                                                                                                    | PA8                                                                                                  | EINT14                                                                                                 | EINT14/GPG6/SPIMOSI1                                                                                                    |
| PA9                                                                                                    | EINT13                                                                                                 | EINT13/GPG5/SPIMIS01                                                                                                    | PA10                                                                                                 | EINT11                                                                                                 | EINT11/GPG3/nSS1                                                                                                    |
| PA11                                                                                                    | EINT8                                                                                                  | EINT8/GPG0                                                                                                    | PA12                                                                                                 | EINT6                                                                                                  | EINT6/GPF6                                                                                                    |
| PA13                                                                                                    | EINT5                                                                                                  | EINT5/GPF5                                                                                                    | PA14                                                                                                 | EINT4                                                                                                  | EINT4/GPF4                                                                                                    |
| PA15                                                                                                    | EINT3                                                                                                  | EINT3/GPF3                                                                                                    | PA16                                                                                                 | EINT2                                                                                                  | EINT2/GPF2                                                                                                    |
| PA17                                                                                                    | EINT1                                                                                                  | EINT1/GPF1                                                                                                    | PA18                                                                                                 | EINT0                                                                                                  | EINTO/GPF0                                                                                                    |
| PA19                                                                                                    | WP_SD                                                                                                  | WP_SD/GPH8                                                                                                    | PA20                                                                                                 | SDCLK                                                                                                  | SDCLK/GPE5                                                                                                    |
| PA21                                                                                                    | SDCMD                                                                                                  | SDCMD/GPE6                                                                                                    | PA22                                                                                                 | SDDATA2                                                                                                | SDDATA2/GPE9                                                                                                    |
| PA23                                                                                                    | SDDATA3                                                                                                | SDDATA3/GPE10                                                                                                    | PA24                                                                                                 | SDDATA0                                                                                                | SDDATAO/GPE7                                                                                                    |
| PA25                                                                                                    | SDDATA1                                                                                                | SDDATA1/GPE8                                                                                                    | PA26                                                                                                 | LCDVF2                                                                                                 | OMO(NOR-NAND Select)                                                                                                    |
| PA27                                                                                                    | LCDVF0                                                                                                 | LCDVF0/GPC5,Used for                                                                                                    | PA28                                                                                                 | M_nRESET                                                                                               | Manual reset signal                                                                                                    |
|                                                                                                    |                                                                                                    | USB_EN                                                                                                    |                                                                                                    |                                                                                                    | (Active-low)                                                                                                    |
| PA29                                                                                                    | DN1                                                                                                    | DN1/PDN0,USB Slave's                                                                                                    | PA30                                                                                                 | DP1                                                                                                    | DP1/PDP0,USB Slave' s                                                                                                    |
|                                                                                                    |                                                                                                    | D                                                                                                    |                                                                                                    |                                                                                                    | D                                                                                                    |
|                                                                                                    |                                                                                                    | D-                                                                                                    |                                                                                                    |                                                                                                    | D+                                                                                                    |
| PA31                                                                                                    | DNO                                                                                                    | D-<br>DNO,USB Host's D-                                                                                                    | PA32                                                                                                 | DP0                                                                                                    | D+<br>DPO,USB Host' s D+                                                                                                    |
| PA31<br>PA33                                                                                                    | DNO<br>AIN2                                                                                            | D-<br>DNO,USB Host's D-<br>AIN2                                                                                                    | PA32<br>PA34                                                                                         | DPO<br>VDDRTC                                                                                          | D+<br>DPO,USB Host's D+<br>RTC power input(1.8V)                                                                                                    |
| PA31<br>PA33<br>PA35                                                                                                    | DNO<br>AIN2<br>AINO                                                                                    | D-<br>DNO,USB Host's D-<br>AIN2<br>AIN0                                                                                                    | PA32<br>PA34<br>PA36                                                                                 | DPO<br>VDDRTC<br>AIN1                                                                                  | D+<br>DPO,USB Host's D+<br>RTC power input(1.8V)<br>AIN1                                                                                                    |
| PA31<br>PA33<br>PA35<br>PA37                                                                                                    | DNO<br>AIN2<br>AIN0<br>L3MODE                                                                          | D-<br>DNO,USB Host's D-<br>AIN2<br>AIN0<br>L3MODE/TOUT2/GPB2                                                                                                    | PA32<br>PA34<br>PA36<br>PA38                                                                         | DPO<br>VDDRTC<br>AIN1<br>L3DATA                                                                        | D+<br>DPO,USB Host's D+<br>RTC power input(1.8V)<br>AIN1<br>L3DATA/TOUT3/GPB3                                                                                                    |
| PA31<br>PA33<br>PA35<br>PA37<br>PA39                                                                                                    | DNO<br>AIN2<br>AIN0<br>L3MODE<br>L3CLOCK                                                               | D-<br>DNO, USB Host's D-<br>AIN2<br>AIN0<br>L3MODE/TOUT2/GPB2<br>L3LOCK/TCLK0/GPB4                                                                                                    | PA32<br>PA34<br>PA36<br>PA38<br>PA40                                                                 | DPO<br>VDDRTC<br>AIN1<br>L3DATA<br>I2SLRCK                                                             | D+<br>DPO,USB Host's D+<br>RTC power input(1.8V)<br>AIN1<br>L3DATA/TOUT3/GPB3<br>I2SLRCK/GPE0                                                                                                    |
| PA31<br>PA33<br>PA35<br>PA37<br>PA39<br>PA41                                                                                                    | DNO<br>AIN2<br>AIN0<br>L3MODE<br>L3CLOCK<br>I2SSCLK                                                    | D-<br>DNO, USB Host's D-<br>AIN2<br>AIN0<br>L3MODE/TOUT2/GPB2<br>L3LOCK/TCLK0/GPB4<br>I2SSCLK/GPE1                                                                                         | PA32<br>PA34<br>PA36<br>PA38<br>PA40<br>PA42                                                         | DPO<br>VDDRTC<br>AIN1<br>L3DATA<br>I2SLRCK<br>CDCLK                                                    | D+<br>DPO,USB Host's D+<br>RTC power input(1.8V)<br>AIN1<br>L3DATA/TOUT3/GPB3<br>I2SLRCK/GPE0<br>CDCLK/GPE2                                                                                            |
| PA31<br>PA33<br>PA35<br>PA37<br>PA39<br>PA41<br>PA43                                                                                                | DNO<br>AIN2<br>AIN0<br>L3MODE<br>L3CLOCK<br>I2SSCLK<br>I2SSDI                                          | D-<br>DNO, USB Host's D-<br>AIN2<br>AIN0<br>L3MODE/TOUT2/GPB2<br>L3LOCK/TCLK0/GPB4<br>I2SSCLK/GPE1<br>I2SSDI/GPE3                                                                          | PA32<br>PA34<br>PA36<br>PA38<br>PA40<br>PA42<br>PA44                                                 | DPO<br>VDDRTC<br>AIN1<br>L3DATA<br>I2SLRCK<br>CDCLK<br>I2SSDO                                          | D+<br>DPO, USB Host's D+<br>RTC power input (1.8V)<br>AIN1<br>L3DATA/TOUT3/GPB3<br>I2SLRCK/GPE0<br>CDCLK/GPE2<br>I2SSD0/GPE4                                                                           |
| PA31         PA33         PA35         PA37         PA39         PA41         PA43         PA45                                                     | DNO<br>AIN2<br>AIN0<br>L3MODE<br>L3CLOCK<br>I2SSCLK<br>I2SSDI<br>GPB0                                  | D-<br>DNO, USB Host's D-<br>AIN2<br>AIN0<br>L3MODE/TOUT2/GPB2<br>L3LOCK/TCLK0/GPB4<br>I2SSCLK/GPE1<br>I2SSDI/GPE3<br>TOUT0/GPB0                                                            | PA32<br>PA34<br>PA36<br>PA38<br>PA40<br>PA42<br>PA44<br>PA46                                         | DPO<br>VDDRTC<br>AIN1<br>L3DATA<br>I2SLRCK<br>CDCLK<br>I2SSDO<br>GPB1                                  | D+<br>DPO, USB Host's D+<br>RTC power input (1.8V)<br>AIN1<br>L3DATA/TOUT3/GPB3<br>I2SLRCK/GPE0<br>CDCLK/GPE2<br>I2SSD0/GPE4<br>TOUT1/GPB1                                                             |
| PA31         PA33         PA35         PA37         PA39         PA41         PA43         PA45         PA47                                        | DNO<br>AIN2<br>AIN0<br>L3MODE<br>L3CLOCK<br>I2SSCLK<br>I2SSDI<br>GPB0<br>TXD2                          | D-<br>DNO, USB Host's D-<br>AIN2<br>AIN0<br>L3MODE/TOUT2/GPB2<br>L3LOCK/TCLK0/GPB4<br>I2SSCLK/GPE1<br>I2SSDI/GPE3<br>TOUT0/GPB0<br>TXD2/nRTS1/GPH6                                         | PA32<br>PA34<br>PA36<br>PA38<br>PA40<br>PA42<br>PA44<br>PA44<br>PA46<br>PA48                         | DPO<br>VDDRTC<br>AIN1<br>L3DATA<br>I2SLRCK<br>CDCLK<br>I2SSDO<br>GPB1<br>RXD2                          | D+<br>DPO, USB Host's D+<br>RTC power input (1.8V)<br>AIN1<br>L3DATA/TOUT3/GPB3<br>I2SLRCK/GPE0<br>CDCLK/GPE2<br>I2SSD0/GPE4<br>TOUT1/GPB1<br>RXD2/nCTS1/GPH7                                          |
| PA31         PA33         PA35         PA37         PA39         PA41         PA43         PA45         PA49                                        | DNO<br>AIN2<br>AIN0<br>L3MODE<br>L3CLOCK<br>I2SSCLK<br>I2SSDI<br>GPB0<br>TXD2<br>TXD1                  | D-<br>DNO, USB Host's D-<br>AIN2<br>AIN0<br>L3MODE/TOUT2/GPB2<br>L3LOCK/TCLK0/GPB4<br>I2SSCLK/GPE1<br>I2SSDI/GPE3<br>TOUT0/GPB0<br>TXD2/nRTS1/GPH6<br>TXD1/GPH4                            | PA32<br>PA34<br>PA36<br>PA38<br>PA40<br>PA42<br>PA42<br>PA44<br>PA46<br>PA48<br>PA50                 | DPO<br>VDDRTC<br>AIN1<br>L3DATA<br>I2SLRCK<br>CDCLK<br>I2SSDO<br>GPB1<br>RXD2<br>RXD1                  | D+<br>DPO, USB Host's D+<br>RTC power input (1.8V)<br>AIN1<br>L3DATA/TOUT3/GPB3<br>I2SLRCK/GPE0<br>CDCLK/GPE2<br>I2SSDO/GPE4<br>TOUT1/GPB1<br>RXD2/nCTS1/GPH7<br>RXD1/GPH5                             |
| PA31         PA33         PA35         PA37         PA39         PA41         PA43         PA45         PA47         PA49         PA51              | DNO<br>AIN2<br>AIN0<br>L3MODE<br>L3CLOCK<br>I2SSCLK<br>I2SSDI<br>GPB0<br>TXD2<br>TXD1<br>TXD1          | D-<br>DNO, USB Host's D-<br>AIN2<br>AIN0<br>L3MODE/TOUT2/GPB2<br>L3LOCK/TCLK0/GPB4<br>I2SSCLK/GPE1<br>I2SSDI/GPE3<br>TOUT0/GPB0<br>TXD2/nRTS1/GPH6<br>TXD1/GPH4<br>TXD0/GPH2               | PA32<br>PA34<br>PA36<br>PA38<br>PA40<br>PA42<br>PA42<br>PA44<br>PA46<br>PA48<br>PA50<br>PA52         | DPO<br>VDDRTC<br>AIN1<br>L3DATA<br>I2SLRCK<br>CDCLK<br>I2SSDO<br>GPB1<br>RXD2<br>RXD1<br>RXD0          | D+<br>DPO, USB Host's D+<br>RTC power input (1. 8V)<br>AIN1<br>L3DATA/TOUT3/GPB3<br>I2SLRCK/GPE0<br>CDCLK/GPE2<br>I2SSD0/GPE4<br>TOUT1/GPB1<br>RXD2/nCTS1/GPH7<br>RXD1/GPH5<br>RXD0/GPH3               |
| PA31         PA33         PA35         PA37         PA39         PA41         PA43         PA45         PA47         PA49         PA51         PA53 | DNO<br>AIN2<br>AIN0<br>L3MODE<br>L3CLOCK<br>I2SSCLK<br>I2SSDI<br>GPB0<br>TXD2<br>TXD1<br>TXD0<br>nCTS0 | D-<br>DNO, USB Host's D-<br>AIN2<br>AIN0<br>L3MODE/TOUT2/GPB2<br>L3LOCK/TCLK0/GPB4<br>I2SSCLK/GPE1<br>I2SSDI/GPE3<br>TOUT0/GPB0<br>TXD2/nRTS1/GPH6<br>TXD1/GPH4<br>TXD0/GPH2<br>nCTS0/GPH0 | PA32<br>PA34<br>PA36<br>PA38<br>PA40<br>PA42<br>PA42<br>PA44<br>PA46<br>PA48<br>PA50<br>PA52<br>PA52 | DPO<br>VDDRTC<br>AIN1<br>L3DATA<br>I2SLRCK<br>CDCLK<br>I2SSDO<br>GPB1<br>RXD2<br>RXD1<br>RXD0<br>nRTS0 | D+<br>DPO, USB Host's D+<br>RTC power input (1. 8V)<br>AIN1<br>L3DATA/TOUT3/GPB3<br>I2SLRCK/GPE0<br>CDCLK/GPE2<br>I2SSDO/GPE4<br>TOUT1/GPB1<br>RXD2/nCTS1/GPH7<br>RXD1/GPH5<br>RXD0/GPH3<br>nRTS0/GPH1 |

| Interface | Network | Directions (Some ports | Interface | Network | Directions (Some ports |
|-----------|---------|------------------------|-----------|---------|------------------------|
| PB        | Name    | can be multiplexed)    | PB        | Name    | can be multiplexed)    |
| PB1       | TSYM    |                        | PB2       | TSYP    |                        |
| PB3       | TSXM    |                        | PB4       | TSYM    |                        |
| PB5       | VD22    | VD22/GPD14             | PB6       | VD23    | VD23/GPD15             |
| PB7       | VD20    | VD20/GPD12             | PB8       | VD21    | VD21/GPD13             |
| PB9       | VD18    | VD18/GPD10             | PB10      | VD19    | VD19/GPD11             |
| PB11      | VD16    | VD16/GPD8              | PB12      | VD17    | VD17/GPD9              |
| PB13      | VD14    | VD14/GPD6              | PB14      | VD15    | VD15/GPD7              |
| PB15      | VD12    | VD12/GPD4              | PB16      | VD13    | VD13/GPD5              |
| PB17      | VD10    | VD10/GPD2              | PB18      | VD11    | VD11/GPD3              |
| PB19      | VD8     | VD8/GPD0               | PB20      | VD9     | VD9/GPD1               |
| PB21      | VD6     | VD6/GPC14              | PB22      | VD7     | VD7/GPC15              |
| PB23      | VD4     | VD4/GPC12              | PB24      | VD5     | VD5/GPC13              |

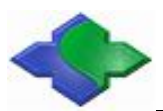

The English Manual for JMY980 Core Board and JMY901 W/R Reader

www.jinmuyu.com

| PB25 | VD2       | VD2/GPC10           | PB26 | VD3      | VD3/GPC11        |
|------|-----------|---------------------|------|----------|------------------|
| PB27 | VD0       | VD0/GPC8            | PB28 | VD1      | VD1/GPC9         |
| PB29 | LCD_PWR   | LCD_PWR/EINT12/GPG4 | PB30 | VM       | VM/VDEN/GPC4     |
| PB31 | VFRAME    | VFRAME/VSYNC/GPC3   | PB32 | VLINE    | VLINE/HSYNC/GPC2 |
| PB33 | VCLK      | VCLK/GPC1           | PB34 | LEND     | LEND/GPC0        |
| PB35 | CAMDATA7  | CAMDATA7/GPJ7       | PB36 | CAMDATA6 | CAMDTAT6/GPJ6    |
| PB37 | CAMDATA5  | CAMDATA5/GPJ5       | PB38 | CAMDATA4 | CAMDATA4/GPJ4    |
| PB39 | CAMDATA3  | CAMDATA3/GPJ3       | PB40 | CAMDATA2 | CAMDATA2/GPJ2    |
| PB41 | CAMDATA1  | CAMDATA1/GPJ1       | PB42 | CAMDATAO | CAMDATAO/GPJ0    |
| PB43 | CAMCLK    | CAMCLK/GPJ11        | PB44 | CAM_PCLK | CAM_PCLK/GPJ8    |
| PB45 | CAM_VSYNC | CAM_VSYNC/GPJ9      | PB46 | CAM_HREF | CAM_HREF/GPJ10   |
| PB47 | EINT20    | EINT20/GPG12        | PB48 | CAMRST   | CAMRESET/GPJ12   |
| PB49 | VDD5V     | VDD5V               | PB50 | GND      | GND              |

| Interface | Network | Directions (Some ports | Interface | Network | Directions (Some ports |
|-----------|---------|------------------------|-----------|---------|------------------------|
| PC        | Name    | can be multiplexed)    | PC        | Name    | can be multiplexed)    |
| PC1       | EINT7   | EINT7/GPF7             | PC2       | EINT9   | EINT9/GPG1             |
| PC3       | LnGCS1  | Chip Select LnGCS1     | PC4       | LnGCS3  | Chip Select LnGCS3     |
| PC5       | LnGCS2  | Chip Select LnGCS2     | PC6       | LnWBE1  | LnWBE1                 |
| PC7       | LnGCS4  | Chip Select LnGCS4     | PC8       | LnWE    | LnWE                   |
| PC9       | Ln0E    | LnOE                   | PC10      | nRESET  | nRESET                 |
| PC11      | nWAIT   | nWAIT                  | PC12      | nXDACK0 | nXDACK0                |
| PC13      | LADDRO  | LADDR 0                | PC14      | nXDREQ0 | nXDREQ0                |
| PC15      | LADDR1  | LADDR 1                | PC16      | LADDR2  | LADDR 2                |
| PC17      | LADDR3  | LADDR 3                | PC18      | LADDR4  | LADDR 4                |
| PC19      | LADDR5  | LADDR 5                | PC20      | LADDR6  | LADDR 6                |
| PC21      | LADDR7  | LADDR 7                | PC22      | LADDR8  | LADDR 8                |
| PC23      | LADDR9  | LADDR 9                | PC24      | LADDR10 | LADDR 10               |
| PC25      | LADDR11 | LADDR 11               | PC26      | LADDR12 | LADDR 12               |
| PC27      | LADDR13 | LADDR 13               | PC28      | LADDR14 | LADDR 14               |
| PC29      | LADDR15 | LADDR 15               | PC30      | LADDR16 | LADDR 16               |
| PC31      | LADDR17 | LADDR 17               | PC32      | LADDR18 | LADDR 18               |
| PC33      | LADDR19 | LADDR 19               | PC34      | LADDR20 | LADDR 20               |
| PC35      | LADDR21 | LADDR 21               | PC36      | LADDR22 | LADDR 22               |
| PC37      | LADDR23 | LADDR 23               | PC38      | LADDR24 | LADDR 24               |
| PC39      | LDATAO  | LDATA O                | PC40      | LDATA1  | LDATA 1                |
| PC41      | LDATA2  | LDATA 2                | PC42      | LDATA3  | LDATA 3                |
| PC43      | LDATA4  | LDATA 4                | PC44      | LDATA5  | LDATA 5                |
| PC45      | LDATA6  | LDATA 6                | PC46      | LDATA7  | LDATA 7                |
| PC47      | LDATA8  | LDATA 8                | PC48      | LDATA9  | LDATA 9                |
| PC49      | LDATA10 | LDATA 10               | PC50      | LDATA11 | LDATA 11               |
| PC51      | LDATA12 | LDATA 12               | PC52      | LDATA13 | LDATA 13               |
| PC53      | LDATA14 | LDATA 14               | PC54      | LDATA15 | LDATA 15               |

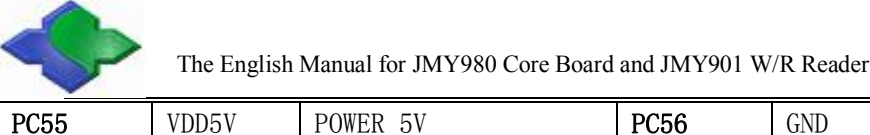

**PC55** 

# 2.2 Address Space Allocation, And Chip Select Signals Defined

S3C2440 supports two startup modes: Nand Flash and Nor Flash

Both start modes, the storage space allocation for each chip select is different, as shown below:

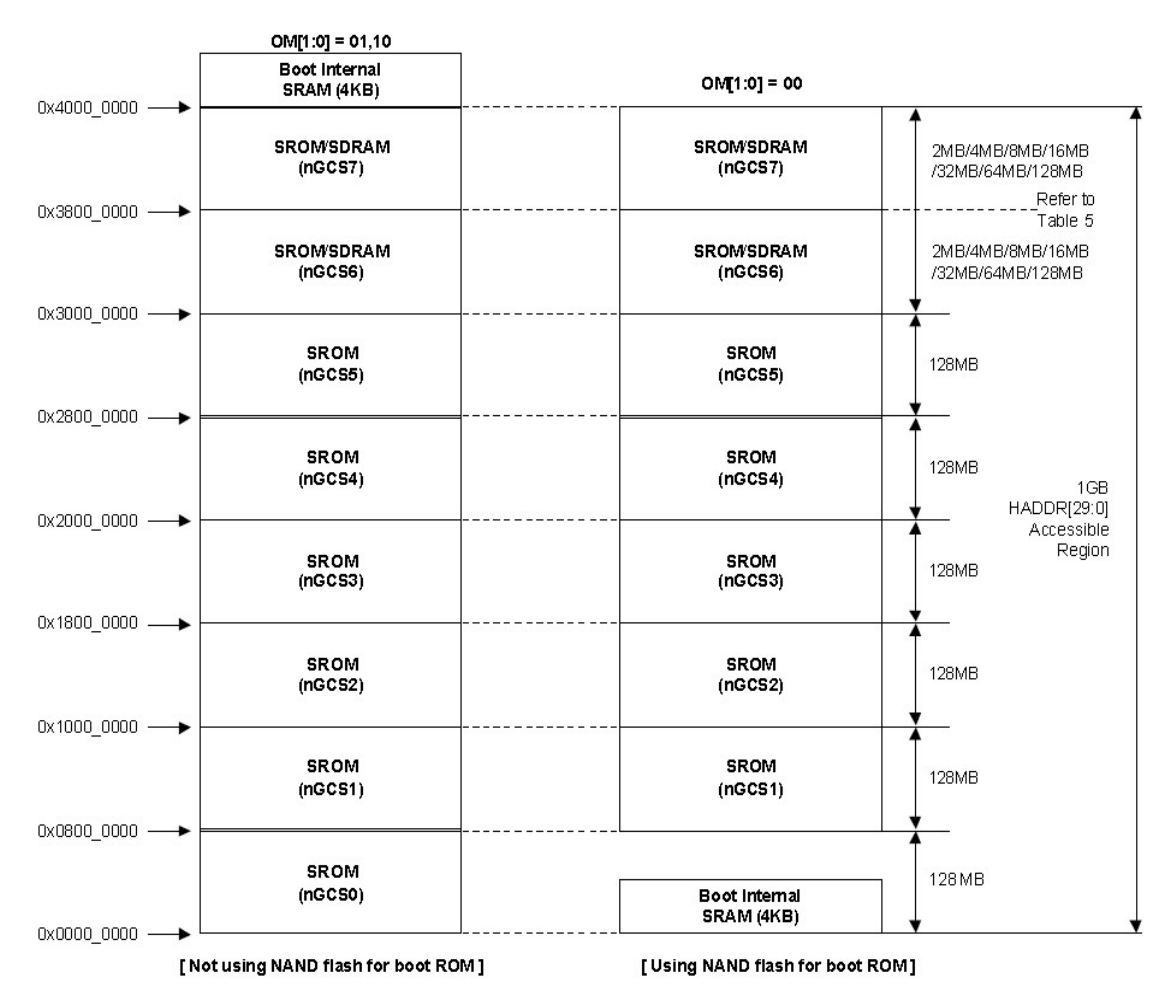

In the above picture,

Nor Flash nGCS0 piece of selected startup mode of the memory allocation map on the left;

The right is the Nand Flash startup mode of the memory allocation map;

The following defines the device address space allocation, and chip select;

Before conducting device address, one thing is important to note that the device nGCS0 chip select space in the start mode, the map is not the same. You can know from the above Fig.;

NAND Flash boot mode, the internal 4K Bytes Boot SRAM is mapped to nGCS0 chip select space; Nor Flash boot mode (non-Nand Flash startup mode), connected with nGCS0, Nor Flash, external memory is mapped to nGCS0 chip select space;

SDRAM Address space:  $0x30000000 \sim 0x34000000$ .

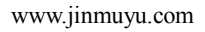

# 3 Procedural Programming And Systems Download

# 3.1 Bootloader Programming

For the new Board, there is no any program; we need program the first program via JTAG interface that is Supervivi. With the Supperviv, we can download more complex system program via USB interface.

# 3.1.1 Programming nor Flash Software Installation

H-JTAG software installation requirements: Computer must have a parallel port. (The software is installed only in the first case, if installed, this step is omitted).

1、Installation H-JTAG

For H-JTAG, the installation file is located in the CD-ROM "JMY980TOOLS\H-JTAG" catalog, double-click to run, and can be installed in accordance with its prompt.

| 😂 H-JTAG                                                                                                    |                                                                                                |          |
|----------------------------------------------------------------------------------------------------|------------------------------------------------------------------------------------------------|----------|
| 文件(E) 编辑(E) 查看(V) 收                                                                                                    | (藏 (à) 工具 (I) 帮助 (H)                                                                           | <b>R</b> |
| 🔇 后退 🔹 🕥 🕘 🏂 🔎                                                                                                    | · 搜索 🍺 文件夹 📰 - 🔞 Folder Sync                                                                   |          |
| 地址 @) 🗁 E: \JMY980T00LS\H-JTA                                                                                                    | G 🔽 🛃 转                                                                                        | 转到       |
| 文件和文件夹任务         冬           ■         重命名这个文件           ●         移动这个文件           ●         复制这个文件           ●         将这个文件           ●         税这个文件           ●         此文件           ●         単時次个文件 | ARM2440, his<br>HIS XH<br>HIS XH<br>HFC XH<br>HFC XH<br>HFC XH<br>I IS<br>H-JTAG VO. 4. 4. EXE |          |
| 其它位置<br>→ JMY980TOOLS<br>→ 我的文档<br>→ 共享文档<br>→ 我的电脑<br>→ 网上邻居                                                                                                    |                                                                                                |          |
| 创建日期: 2012-5-23 17:48 大小:                                                                                                    | 2.56 MB 2.56 MB 🚽 我的电脑                                                                         |          |

After installing, the generated H-JTAG and H-Flasher shortcut will show on the desktop; double-click to run the H-JTAG, the program will automatically detect whether to connect the JTAG equipment, because we have not done any of the settings, it will pop up a prompt window:

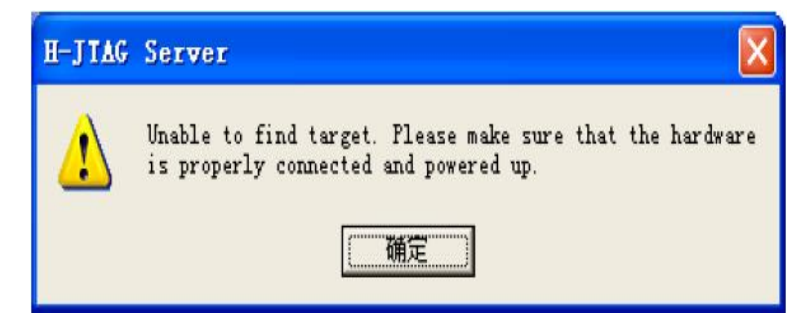

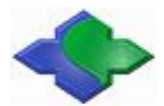

To click OK to enter the main program, not connected to any target device, so displaying as following:

| H H-JTAG Server              |                          |
|------------------------------|--------------------------|
| File Operations Flasher Scri | pt Settings Options Help |
| * 9, X   F   5   T           | o 🚯 🤳 🧑 🤳                |
|                              |                          |
|                              |                          |
| Ready                        |                          |

2、JTAG interface set

In the H-JTAG interface menu to hit Setting-> Jtag Setting, doing as shown below to set up, click OK to return to the main interface.

| Pin4 D2<br>Pin2 D0 |
|--------------------|
| Pin2 D0 💌          |
|                    |
| Pin3 D1 -          |
| T NO TAP RST       |
| T NO SYS RST 💌     |
| need 1             |
| r                  |

3, Set the init script

To copy H-JTAG" ARM2440.his and H-Flasher\_2440.hfc file in the directory "JMY980TOOLS \H-JTAG" for the CD-ROM to the installation directory of the H-JTAG, as shown:

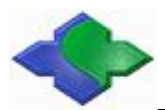

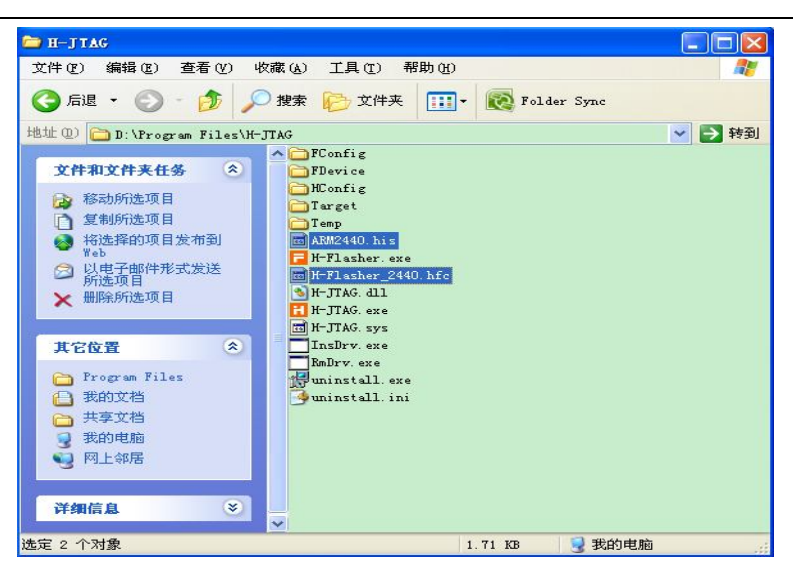

In the main interface of the H-JTAG, to hit Script->Init Script, then will Pop-up Init Script window, to hit the Load button in the window below, to locate and select the open just copied ARM2440.his file, as shown below:

| H-JIAG Server                        |              |
|--------------------------------------|--------------|
| Init Script                          |              |
| 打开                                   | ? 🛛          |
| 查找范围 (I): C H-JTAG 🖉 🗲               | <b>€</b> 📸 • |
| Config Config                        |              |
| FDevice                              |              |
| Target                               |              |
|                                      |              |
| AM244U. ATS                          |              |
| 文件名 (M): ARM2440. his                | 打开(0)        |
| 文件类型 (I): H-Jtag Init Script (*.his) | ]            |
| Enable Auto Init New Load OK         | Cancel       |
| Ready                                |              |

At this time, the Init Script window will be loaded into the script fill, as shown, be careful not to click the "Enable Auto Init", click OK to return the H-JTAG interface.

## **3.1.2ARM9 NOR Flash Programming Process**

- 1. Check the programming tools
- (1) To prepare a Computer with a parallel port, and installed the software of the H-JTAG.
- (2) One of parallel lines for NOR Flash.
- (3) JMY901 contact less RF reader board or your company's own development board.
- 2、 Configuration of H-JTAG software:

Opening the software as following:

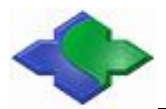

www.jinmuyu.com

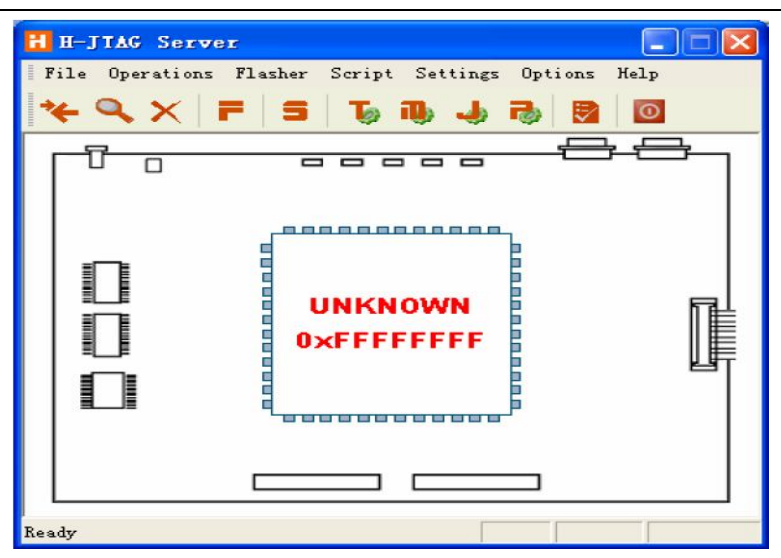

In the H-JTAG interface menu to hit Setting->Jtag Settings, to make the following diagram configuration:

| Jtag Selection          | User Del | fined Pin Assignme |
|-------------------------|----------|--------------------|
| C Wiggler (Predefined)  | TMS      | Pin4 D2 -          |
| C Sdt Jtag (Predefined) | TCK      | Pin2 D0 -          |
| User Defined            | TDI      | Pin3 D1 💌          |
| Reset Signal Output     | TDO      | Pin11 Busy 💌       |
| nTRST output inverted   | nTRST    | NO TAP RST         |
| nSRST output inverted   | nSRST    | NO SYS RST 💌       |
|                         |          |                    |

- 3, To connect the device
  - (1) Using the +5V supply line, to connect the core board but without powering.
  - (2) Using the parallel port cable to connect the core board and computer.
  - (3) Confirm JMY901 toggle switch S2 in the NOR side
  - (4) Turn on the power.
- 4, Check the device connection is normal or not

To hit Operations->Detect Target, if the showing as below, that is meaning the interface has been connected:

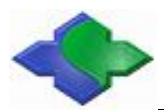

www.jinmuyu.com

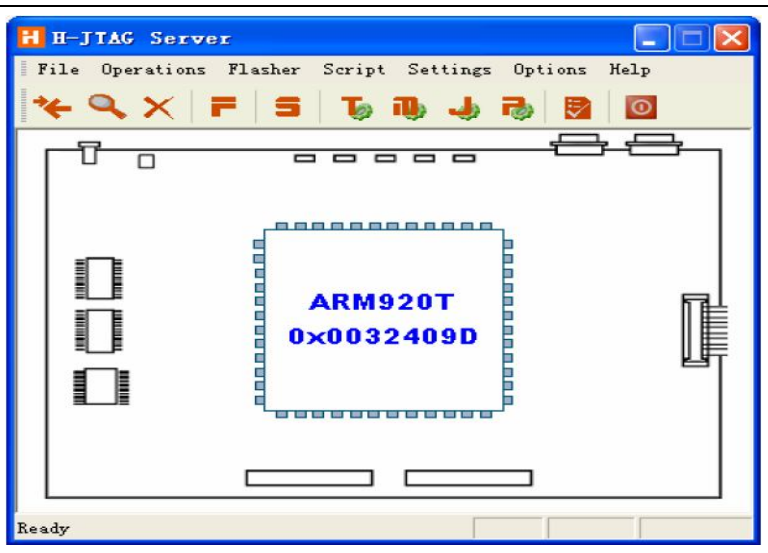

5、To load H-Flasher\_2440.hfc

Hitting Flasher->Start H-Flasher, to show the following H-Flash interface:

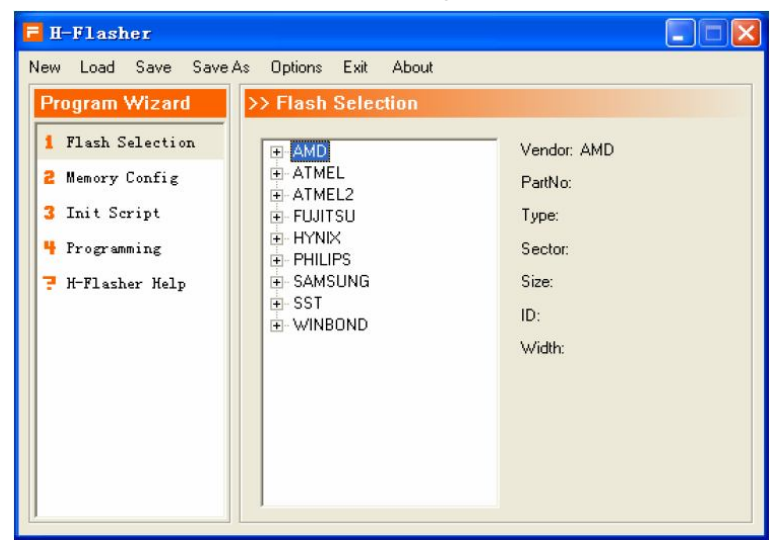

To hit Load in the H-Flash interface, loading H-Flasher\_2440.hfc:

| II-F<br>ew I        | Flasher<br>Load Save SaveAs Options Exit About                             |                            |
|---------------------|----------------------------------------------------------------------------|----------------------------|
| Proç                | 打开                                                                         | 2 🛛                        |
| <b>2</b> M          | 查找范围 (I): C H-JIAG                                                         | ← 🗈 📸 📰 -                  |
| 3 I:<br>4 P:<br>7 H | FConfig<br>FDevice<br>HConfig<br>Target<br>Temp<br>H-Flasher_2440.hfc      |                            |
|                     | 文件名 W): H-Flasher_2440.hfc<br>文件类型 (I): H-Flasher Configuration Files (*.h | 打开 ( <u>0</u> )<br>fc ▼ 取消 |
|                     |                                                                            |                            |

After loaded, the following interface will appear, to choose SST39VF3201:

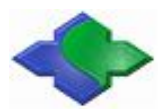

| 🖥 H-Flasher - H-Flas                                                                                                    | her_2440.hfc                          |                                                                                                    |
|----------------------------------------------------------------------------------------------------|---------------------------------------|----------------------------------------------------------------------------------------------------|
| New Load Save Save As Program Wizard                                                                                         | Options Exit About >> Flash Selection |                                                                                                    |
| <ol> <li>Flash Selection</li> <li>Memory Config</li> <li>Init Script</li> <li>Programming</li> <li>H-Flasher Help</li> </ol> |                                       | Vendor: SST<br>PartNo: SST39VF3201<br>Type: NOR Flash<br>Sector: 1024<br>Size: 4 MB<br>ID: 0x235B00BF<br>Width: 16-Bit |

- 6、Set programming parameters
- (1) Hitting 4 Programming

| 🥫 H-Flasher - H-Fl                                                              | sher_2440.hfc                                 |         |
|---------------------------------------------------------------------------------|-----------------------------------------------|---------|
| New Load Save Save                                                              | s Options Exit About                          |         |
| Program Wizard                                                                  | >> Programming - SST39VF3201                  |         |
| <ol> <li>Flash Selection</li> <li>Memory Config</li> <li>Init Script</li> </ol> | Flash: Unchecked<br>Target: Unchecked         | Check   |
| <ul> <li>Programming</li> <li>H-Flasher Help</li> </ul>                         | Type: Auto Flash Download Src File: Dst Addr: | Program |
|                                                                                 | From: Entire Chip To: Entire Chip             | Erase   |

(2) To hit Check button, if the core board is ok, it displays the following interface:

| rogram Wizard                                   | >> Prog               | amming - AM29LV160DB                            |   |         |
|-------------------------------------------------|-----------------------|-------------------------------------------------|---|---------|
| Flash Selection<br>Memory Config<br>Init Script | Flash:<br>Target      | AM29LV160DB 0x22490001<br>ARM920T Little-Endian |   | Check   |
| Programming                                     | Type:                 | Auto Flash Download                             | • | Program |
| H-Flasher Melp                                  | Src File:<br>Dst Addr | [<br>[                                          | _ |         |
|                                                 | From                  | Entire Chip                                     | • | Erase   |
|                                                 | To:                   | Entire Chip                                     | - | Blank   |

(3) Hitting Type drop-down list, to choose"Plain Binary Format":

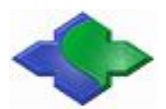

| rogram Wizard                                   | >> Progr                         | amming - AM29LV160D                                                                  | 8 |         |
|-------------------------------------------------|----------------------------------|--------------------------------------------------------------------------------------|---|---------|
| Flash Selection<br>Memory Config<br>Init Script | Flash:<br>Target                 | Unchecked<br>Unchecked                                                               |   | Check   |
| Frogramming<br>M-Flasher Help                   | Type:<br>Stc File:<br>Dist Addr: | Auto Flash Download<br>Auto Flash Download<br>Intel Hex Format<br>Risin Brnew Format |   | Program |
|                                                 | From:                            | Entire Chip                                                                          | • | Erase   |
|                                                 | To:                              | Entire Chip                                                                          | - | Blank.  |

(4) And then to hit the Browse button to the right side of the Src File..., Select the file(supervivi-128M) to be programmed.

(5) Input 0 in the Dst Addr column.

7、Programming

To hit Program, If the programming is successful, it will be shown as following:

| H-Fla | sher                                                    |                            |
|-------|---------------------------------------------------------|----------------------------|
| F     | Programmed and verified succes<br>00:05:40 100% 23 KB/s | sfully.<br>Size = 123.2 KB |
|       |                                                         | Close                      |

# 3.2 Download the Operating System

## 3.2.1 Preparatory Work before the Download System

- 1. Check the programming tools
- (1) To prepare a Computer with USB and Serial ports
- (2) Each one for USB and Serial cable
- (3) A JMY980 Core board.
- (4) JMY901 contact less RF reader board or your company's own development board.
- (5) DNW software and115200.ht HyperTerminal software (for this two software no need to install,

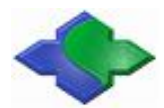

directly copy to the hard disk to run) .

- (6) Installation USB driver (JMY980TOOLS\usb driver).
- (7) To switch S2 of JMY901 in NOR-side(NOR Flash staring mode)
- 2、Opening software
- (1) To open 115200.ht HyperTerminal software, as following:

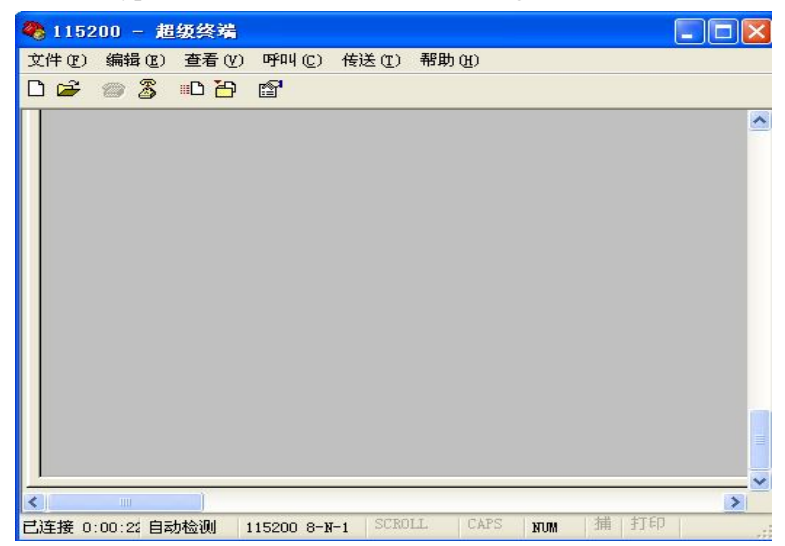

(2) To open DNW software, as following:

| Serial Port USB Port Configuration Help | ~ |
|-----------------------------------------|---|
|                                         |   |
|                                         |   |
|                                         |   |
|                                         |   |
|                                         |   |
|                                         |   |
|                                         |   |
|                                         |   |
|                                         |   |
|                                         |   |
|                                         |   |
|                                         |   |
|                                         |   |
|                                         | × |

# 3.2.2Download Linux system

1. To confirm the Serial ports and USB Slave interface are connected, after power on, the 115200.sh software will be showing as the following:

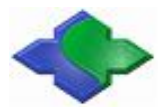

| 🏶 115200 - 超级终端                                                                                                    |   |
|----------------------------------------------------------------------------------------------------|---|
| 文件 (E) 编辑 (E) 查看 (Y) 呼叫 (C) 传送 (I) 帮助 (H)                                                                                                    |   |
|                                                                                                    |   |
| <pre>[x] format NAND FLASH for Linux<br/>[v] Download vivi<br/>[k] Download linux kernel<br/>[y] Download root_yaffs image<br/>[a] Absolute User Application<br/>[n] Download Nboot for WinCE<br/>[1] Download WinCE boot-logo<br/>[w] Download WinCE NK.bin<br/>[d] Download &amp; Run<br/>[z] Download &amp; Run<br/>[z] Download &amp; Run<br/>[g] Boot linux from RAM<br/>[f] Format the nand flash<br/>[b] Boot the system<br/>[s] Set the boot parameters<br/>[u] Backup NAND Flash to HOST through USB(upload)<br/>[r] Restore NAND Flash from HOST through USB<br/>[g] Goto shell of vivi<br/>[i] Version: 0945-2K<br/>Enter your selection: _</pre> |   |
|                                                                                                    | > |
| 已连接 0:22:35 自动检测 115200 8-11-1 SUROLL CAPS 110M 涌 打印                                                                                                    |   |

2、To format Nand Flash

To select the function key [f], Nand Flash will be partitioned, as following:

| 🍓 115200 - 超级终端                                                                                                    |                                         |
|----------------------------------------------------------------------------------------------------|-----------------------------------------|
| 文件 (E) 编辑 (E) 查看 (V) 呼叫 (C) 传送 (I) 帮助 (H)                                                                                                    |                                         |
| D 🚅 🝏 🐉 📫 🎦 😭                                                                                                    |                                         |
| [z] Download zImage into RAM<br>[g] Boot linux from RAM<br>[f] Format the nand flash<br>[b] Boot the system<br>[s] Set the boot parameters<br>[u] Backup NAND Flash to HOST through USB(<br>[r] Restore NAND Flash from HOST through U<br>[q] Goto shell of vivi<br>[i] Version: 0945-2K<br>Enter your selection: f | upload)<br>ISB                          |
| •••••••••••••••••••••••••••••••••••••••                                                                                                    |                                         |
|                                                                                                    |                                         |
|                                                                                                    |                                         |
|                                                                                                    |                                         |
|                                                                                                    |                                         |
|                                                                                                    |                                         |
|                                                                                                    |                                         |
|                                                                                                    |                                         |
|                                                                                                    | ••••••••••••••••••••••••••••••••••••••• |
|                                                                                                    | >                                       |
|                                                                                                    |                                         |

3、To check "USB: OK" in the DNW software, as following:

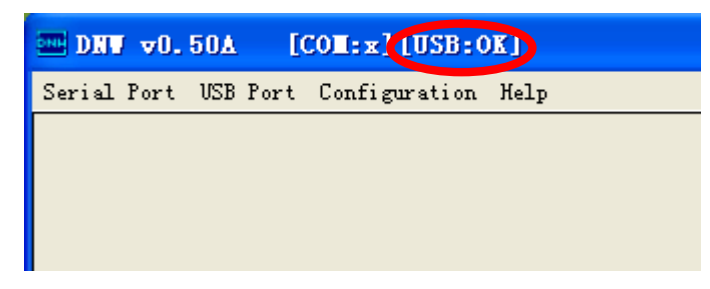

4、 Installation bootloader

To select the function key [v], as following:

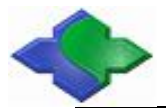

| 🔭 115200 - 越级终端                                                                                                    |  |
|----------------------------------------------------------------------------------------------------|--|
| 文件(1)编辑(12) 畫看(12) 呼叫(12) 传送(12) 帮助(13)                                                                                                    |  |
| D 📽 👳 💲 🛍 🗃                                                                                                    |  |
| <pre>[x] format NAND FLASH for Linux<br/>[v] Download vivi<br/>[k] Download roivi<br/>[v] Download roivyaffs image<br/>[a] Absolute User Application<br/>[n] Download Nboot for WinCE<br/>[1] Download WinCE boot-logo<br/>[w] Download WinCE NK.bin<br/>[d] Download WinCE NK.bin<br/>[d] Download Zhage into RAM<br/>[g] Boot linux from RAM<br/>[g] Boot linux from RAM<br/>[g] Boot linux from RAM<br/>[s] Set the boot parameters<br/>[s] Set the boot parameters<br/>[s] Set the boot parameters<br/>[s] Set the boot plash to HOST through USB(upload)<br/>[r] Restore NAND Flash from HOST through USB<br/>[a] Goto shell of vivi<br/>[i] Version: 0945-2K<br/>Enter your selection: v<br/>USB host is connected. Waiting a download.</pre> |  |

To hit "USB Port->Transmit->Transmit" in the DNW software, as following:

| Serial Port USB Port Configuration Help                                                                         |  |
|----------------------------------------------------------------------------------------------------|--|
| Transmit                                                                                                    |  |
| Rx Test                                                                                                    |  |
| Status                                                                                                    |  |
|                                                                                                    |  |
|                                                                                                    |  |
|                                                                                                    |  |
|                                                                                                    |  |
|                                                                                                    |  |
|                                                                                                    |  |
|                                                                                                    |  |
|                                                                                                    |  |
|                                                                                                    |  |
|                                                                                                    |  |
|                                                                                                    |  |
|                                                                                                    |  |
|                                                                                                    |  |
|                                                                                                    |  |
|                                                                                                    |  |
| Contraction of the second second second second second second second second second second second second second s |  |

To select supervivi-128M, then hit open, as following:

| <b>DNW v0.50</b>                     | A [COM:x][USB:OK]                                                                                                    | 🛛 |
|--------------------------------------|----------------------------------------------------------------------------------------------------|---|
| Serial Port USI                      | B Port Configuration Help                                                                                                    |   |
| 打开                                   | ? 🛛                                                                                                    | - |
| 查找范围( <u>t</u> ):                    | 🔁 linux 💌 🗲 🗈 📸 📰 •                                                                                                    |   |
| Recent<br>原面<br>設的文档<br>我的电脑<br>网上邻居 | <pre>i readme.txt if rootfs_qtopia_qt4.img if rootfs_qtopia_qt4.img if supervivi-64M if supervivi-128M if vboot.bin if zImage_A70 if zImage_B35 if zImage_B35 if zImage_B43 if zImage_B43 if zImage_B4</pre> |   |
|                                      | 文件名 (U): supervivi-128M                                                                                                    |   |
|                                      | 文件类型 (I):  All Files (*.*)                                                                                                    |   |

5、Installation Linux Kernel

To select the function key [k], as following:

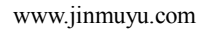

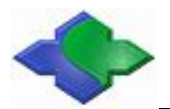

| 🗞 115200 - 超级终端                                                                                         |  |
|----------------------------------------------------------------------------------------------------|--|
| 文件 (E) 编辑 (E) 查看 (V) 呼叫 (C) 传送 (E) 帮助 (E)                                                               |  |
|                                                                                                    |  |
| RECEIVED and Writed FILE SIZE:95675722 (614KB/S, 152S)                                                  |  |
| [x] format NAND FLASH for Linux<br>[v] Download vivi<br>[k] Download linux kernel                       |  |
| [y] Download root_yaffs image<br>[a] Absolute User Application<br>[n] Download Nboot for WinCE          |  |
| [1] Download WinCE boot-logo<br>[w] Download WinCE NK.bin<br>[d] Download &_Run                         |  |
| lz] Download zimage into KHM<br>[g] Boot linux from RAM<br>[f] Format the nand flash                    |  |
| lbJ Boot the system<br>[s] Set the boot parameters<br>[u] Backup NAND Flash to HOST through USB(upload) |  |
| [r] Restore NAND Flash from HOST through USB<br>[q] Goto shell of vivi<br>[i] Version: 0945-2K          |  |
| Enter your selection: k<br>USB host is connected. Waiting a download.                                   |  |
| <br>  戸道城 n. no. cc 田子村谷城 (110000 n. n. ) STATIJ. (CAPS (1100)                                          |  |

To hit "USB Port->Transmit->Transmit" in the DNW software, to select zImage\_Q35, as following:

| Serial Port USB Port Configuration Help                                                                                                    |             |
|----------------------------------------------------------------------------------------------------|-------------|
| 打开                                                                                                    | 2 🛛 🔺       |
| 查找范围 (I): 🔁 linux 💽 🔶 色                                                                                                    | •           |
| I readme.txt         grootfs_qtopia_qt4.img         Becent         Supervivi-64M         I supervivi-128M         I supervivi-128M         I stage_120         I zimage_135         I zimage_135 |             |
| 文件名(W): zImage_Q35<br>文件类型(I): All Files (*.*)                                                                                                    | 1 打开 (2) 取消 |

6. Installation the root file system

To select the function key [y], as following:

| 🎨 115200 - 超级终端                                                                                                    | X |
|----------------------------------------------------------------------------------------------------|---|
| 文件(亚)编辑(亚)查看(亚)呼叫(亚)传送(亚)帮助(田)                                                                                                    |   |
| D 🗳 🐵 💈 🖬 🎦                                                                                                    |   |
| Written 2266616 bytes         [x] format NAND FLASH for Linux         [v] Download vivi         [k] Download linux kernel         [v] Download root_vaffs image         [a] Absolute User Application         [n] Download WinCE boot-logo         [w] Download WinCE NK.bin         [d] Download XinCE boot-logo         [w] Download XinCE NK.bin         [d] Download Zimage into RAM         [g] Boot linux from RAM         [f] Format the nand flash         [b] Boot the system         [s] Set the boot parameters         [u] Backup NAND Flash to HOST through USB(upload)         [r] Restore NAND Flash from HOST through USB         [g] Goto shell of vivi         [i] Version: 0945-2K         Enter your selection: y         USB host is connected. Waiting a download. |   |
| 已连接 0:34:16 自动检测 115200 8-x-1 SCROLL CAPS xnM 捕 打印                                                                                                    |   |

To hit "USB Port->Transmit->Transmit" in the DNW software, to select rootfs\_qtopia\_qt4.img,

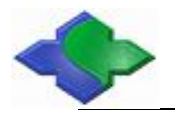

as following:

| •• DN¥ ⊽0.50/        | A [CON:x][                                                                                                    | USB:OK]                                  |   |          |              | ×        |
|----------------------|----------------------------------------------------------------------------------------------------|------------------------------------------|---|----------|--------------|----------|
| Serial Port US<br>打开 | B Port Configur                                                                                                    | ation Help                               |   |          | ? 🛛          | <u>^</u> |
|                      | <pre>investment in the second second</pre> | ia_qt4.ing<br>4M<br>28M<br>D24X768       |   | ← È ở ⊞• |              |          |
|                      | 文件名 (20):<br>文件类型 (20):                                                                                                    | rootfs_qtopia_qt4.im;<br>All Files (*.*) | : | •        | 打开 (1)<br>取消 | v        |

To start sending the file system, a little longer, please wait for the process of transmission as shown below:

| 🍓 115200 - 超级终端                                                                                                    |                                                                                                    |                                                      |
|----------------------------------------------------------------------------------------------------|----------------------------------------------------------------------------------------------------|------------------------------------------------------|
| 文件(E) 编辑(E) 查看(Y) 呼叫(C) 传送(E) 帮助(H)                                                                                                    |                                                                                                    |                                                      |
| 0 🖆 🏐 🥈 📫 🎦                                                                                                    |                                                                                                    |                                                      |
| [a] Absolute User Application<br>In Download Nhoot for WinCE<br>II Download WinCE bot-logo<br>[w] Download WinCE Kk.bin<br>[d] Download & Run<br>[z] Download zImage into RAM<br>[g] Boot linux from RAM<br>[g] Boot linux from RAM<br>[f] Format the nand flash<br>[b] Boot the system<br>[s] Set the boot parameters<br>[u] Backup NAND Flash to HOST th<br>[r] Restore NAND Flash from HOS<br>[d] Goto shell of vivi<br>[i] Version: 0945-2K<br>Enter your selection: y<br>USB host is connected. Waiting of | nrough USB(upload)<br>[ through USB<br>a download.                                                                 | ~                                                    |
| Now, Downloading [ADDRESS:30000]<br>Downloaded file at 0x30000000, ;<br>Flash params: oobsize = 64, oob<br>= 262668288<br>Erasing and programming NAND wi<br>Block erasing(addr/count) [                                                                                                    | 000h,TOTAL:956757221<br>size = 95675712 bytes<br>slock = 2048, erasesiz<br>th yaffs image<br>Block bad(addr/count) | e = 131072, partition size<br>Block processed/All(%) |
| 0x0ffc0000/01995                                                                                                    | 0x0ebe0000/00009                                                                                                   | 02004/02004=100%                                     |

After the transmission, it will be showing Load ysffs OK.

7、Enter into Linux system

After power off, switch S2 of JMY901 to NAND side, and last to re-power on, the system will be started from the NAND Flash, as shown below:

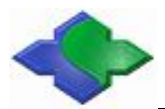

| 🎨 115200 - 趙振终端                                                                                                    | - 🗆 🛛 |
|----------------------------------------------------------------------------------------------------|-------|
| 文件 12)编辑 12) 查看 12) 呼叫 12) 传送 12) 帮助 12)                                                                                                    |       |
|                                                                                                    |       |
| yaffs: dev is 32505859 name is "mtdblock3"<br>yaffs: passed flags<br>"<br>yaffs: Attempting MTD mount on 31.3, "mtdblock3"<br>yaffs: auto selecting yaffs2<br>block 783 is bad<br>block 783 is bad<br>block 1090 is bad<br>block 1110 is bad<br>block 1111 is bad<br>block 1136 is bad<br>block 1136 is b |       |
| Please press Enter to activate this console                                                                                                    |       |

Press Enter to enter the Linux file system to operate, as shown below:

8. The operation with touch screen

If you connect the touch screen, you can see the following Linux boot screen:

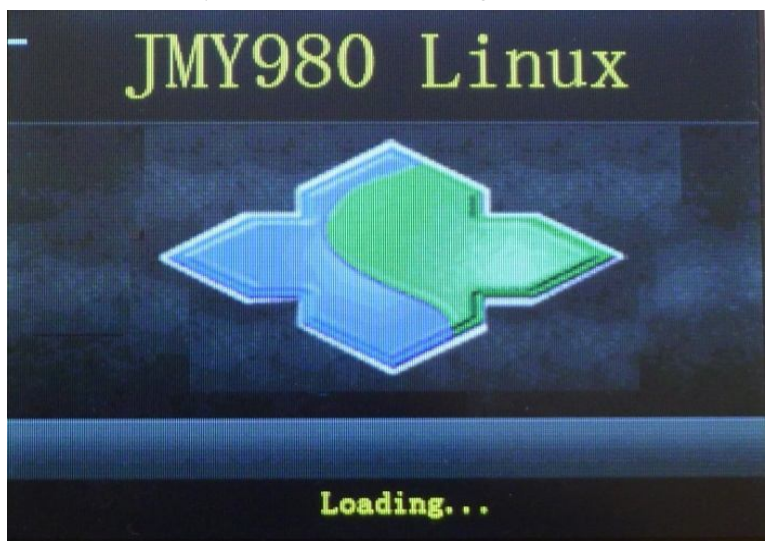

Touch calibration, click on the cross cursor to calibrate the screen, as shown below:

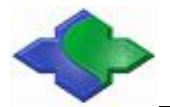

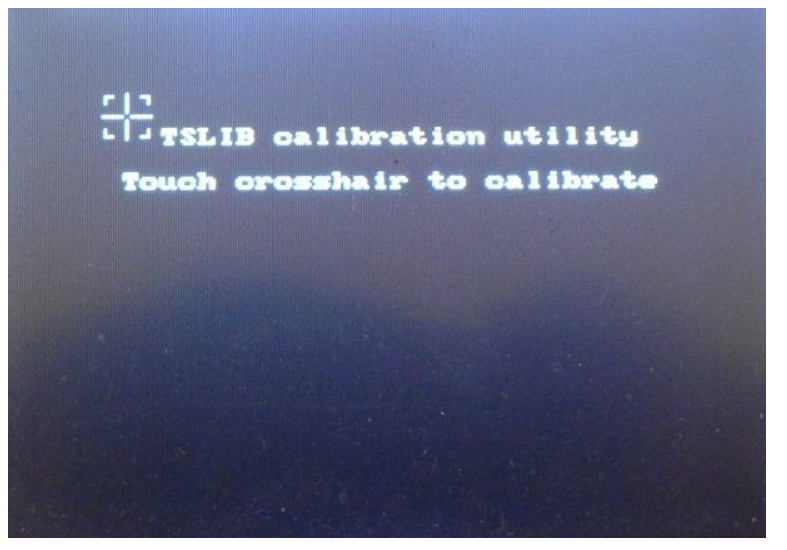

After calibration, then enter into Qtopia interface, as following:

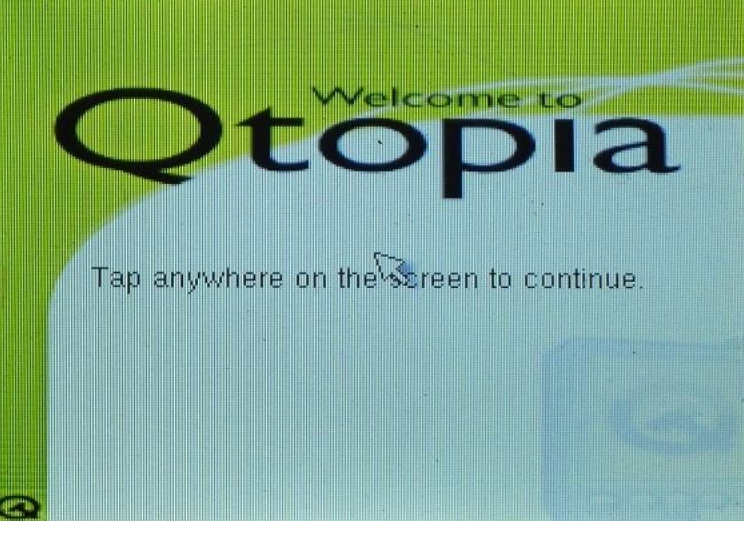

Click on the screen into the system interface, as shown below:

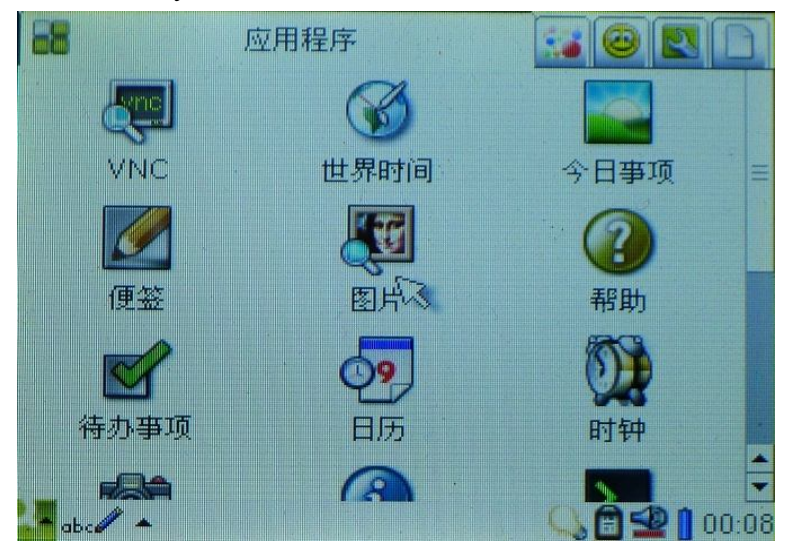

Linux system has been installed!

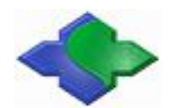

# 3.2.3 Download WindowsCE System

Download WindowsCE System is the same to Download Linux System. The difference is function selection and programming file, function selected programming file storage in "JMY980TOOLS\images\wince6.0" catalog.

Programming steps:

- 1. To select the function key [n], to program file nboot\_Q35.bin;
- 2. To select the function key [1], to program file bootlogo.bmp;
- 3、 To select the function key [w], to program file NK\_Q35.bin;
- 4、To install WinCE and the synchronization software ActiveSync for WindowsXP, then to storage in"JMY980TOOLS\windows platform tools\ActiveSync" catalog;
- After programming the system then to switch to the NAND Flash start, touch screen will appear the following interface:

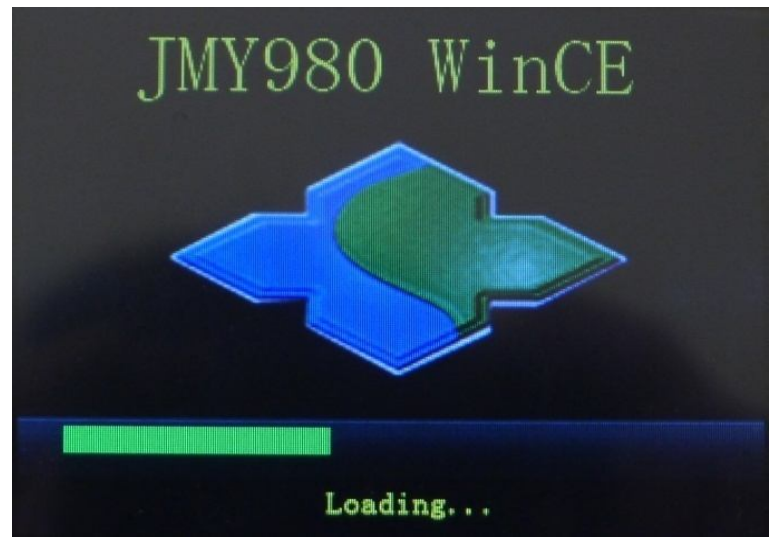

To start WinCE interface, as following:

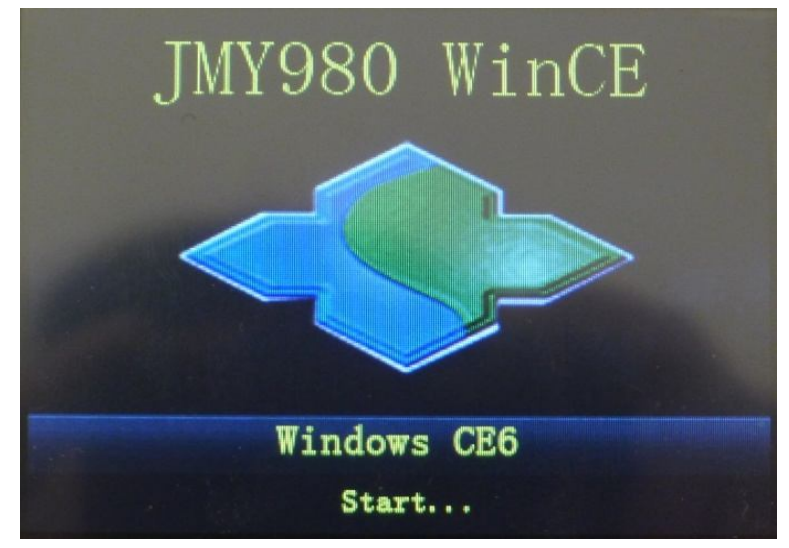

Enter into the WinCE operation system, as following:

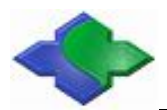

www.jinmuyu.com

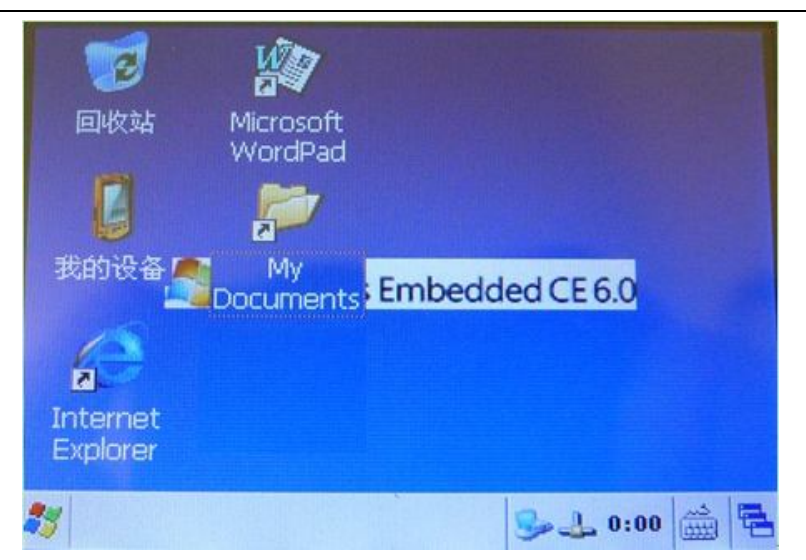

Synchronous software-ActiveSync will pop up, as following:

| 😁 Licrosoft                                                                                                    | t ActiveSync                                                                                                    |   |
|----------------------------------------------------------------------------------------------------|----------------------------------------------------------------------------------------------------|---|
| 文件(2) 视图(                                                                                                    | V) 工具(T) 帮助(H)                                                                                                    |   |
| <ul><li>○</li><li>○</li></ul> | and a second second se |   |
| JMY980CE                                                                                                    |                                                                                                    | 6 |
| <b>已连接</b><br>已同步                                                                                                    |                                                                                                    |   |
| 信息类型                                                                                                    | 状态                                                                                                    | 1 |
|                                                                                                    |                                                                                                    |   |

WinCE system has been installed!

# 4 WindowsCE 6.0 Developer's Guide

# 4.1Building WindowsCE 6.0 Development Environment

Note: The following software and steps are based on Microsoft Windows XP SP3 system and other Windows system without testing.

Windows CE 6.0 installation process is very cumbersome, and for the development of host is relatively high (otherwise it will be very slow), we recommend that users, especially beginners should follow the steps described to install the development environment.

Here is the configuration of the development host, for reference only: CPU: Pentium(R) Dual-Core E6700 @3.20GHZ Memory: DDR2 4GB Hard disk: 500GB

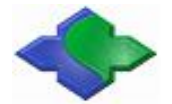

Install the required software listed below (partial): Visual Studio 2005(Does not provide) Download: http://download.microsoft.com/download/e/1/4/e1405d9e-47e3-404c-8b09-489437b27fb0/En vs 2005 Pro 90 Trial.img Visual Studio 2005 Service Pack 1(File name:VS80sp1-KB926601-X86-ENU.exe) Download: http://www.microsoft.com/en-us/download/details.aspx?id=5553 Visual Studio 2005 Service Pack 1 Update for Windows Visat (File name: VS80sp1-KB932232-X86-ENU.exe) Download: http://www.microsoft.com/en-us/download/details.aspx?id=7524 Visual Studio 2005 Service Pack 1 ATL Security Update (File name: VS80sp1-KB971090-X86-INTL.exe) Download: http://www.microsoft.com/en-us/download/details.aspx?id=25287 Windows Embedded CE 6.0 Download: http://www.microsoft.com/en-us/download/details.aspx?id=20083 Windows Embedded CE 6.0 Platform Buider Service Pack 1 Download: http://www.microsoft.com/en-us/download/details.aspx?id=4097 Windows Embedded CE 6.0 R2 Download: http://www.microsoft.com/en-us/download/details.aspx?id=18111 Windows Embedded CE 6.0 R3 Download: http://www.microsoft.com/downloads/details.aspx?familyid=bc247d88-ddb6-4d4a-a595-8eee355 6fe46&amp:displaylang=ia&displaylang=en

The order of the list above also shows that the software installation sequence: first install Visual Studio 2005 and the patch, and then install the Windows CE 6.0 and patch.

Note: The Platform Builder for Windows CE 6.0 is different with the previous Windows CE 5.0/4.2, etc. It is not an independent software development platform, but as of VS2005 plug-in installed, you must first install the VS2005, and after all kernel configuration compiler and development are based on VS2005.

# 4.1.1 Installing Visual Studio 2005 and patch

Step1: Opening Visual Studio 2005 folder, find the setup.exe, double-click to start the installation.

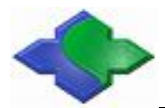

| 组织 🔻 📑 打开 | 新建文件夹                              |                 | i≡ • E          |       |
|-----------|------------------------------------|-----------------|-----------------|-------|
|           | 名称                                 | 修改日期            | 类型              | 大小    |
|           | 19385_RIL_x86_enu_Report_Viewer    | 2005/9/24 1:02  | Cab 文件          |       |
| 長 「我      | 🚪 _19440_RTL_x86_enu_Report_Viewer | 2005/9/24 1:02  | Cab 文件          | 1,8   |
| 皇 泉田      | _19473_RTL_x86_enu_CR_HowDoI.cab   | 2005/9/24 0:50  | Cab 文件          |       |
| 🔄 最近访问的位置 | 💷 autorun.exe                      | 2005/9/23 21:53 | 应用程序            |       |
|           | autorun.inf                        | 2003/7/24 9:26  | 安装信息            |       |
| (二) 库     | contents.htm                       | 2005/9/15 1:35  | HTML文档          |       |
| 📕 视频      | 🚳 htmllite.dll                     | 2005/9/23 18:46 | 应用程序扩展          |       |
|           | LocData.ini                        | 2005/9/23 15:30 | 配置设置            |       |
|           | S msvcp80.dll                      | 2005/9/23 14:46 | 应用程序扩展          |       |
|           | svcr80.dll                         | 2005/9/23 14:44 | 应用程序扩展          | (     |
| ❷/ 目示     | 🦻 readme.htm                       | 2005/9/2 9:15   | HTML文档          |       |
|           | 鍔 setup.exe                        | 2005/9/23 21:55 | 应用程序            | (     |
| 1 计算机     | 🔊 setup.ini                        | 2005/9/24 7:44  | 配置设置            |       |
|           | @ toc.htm                          | 2005/8/19 3:52  | HTML 文档         |       |
| 📬 网络      | 掲 vs_setup.msi                     | 2005/10/1 8:34  | Windows Install | 102,3 |
|           | E VSKnownIssues.htm                | 2005/9/15 6:03  | HTML 文档         |       |
|           | <                                  |                 |                 |       |

Step2: Appear in Figure interface, point the "Install the Visual Studio 2005"

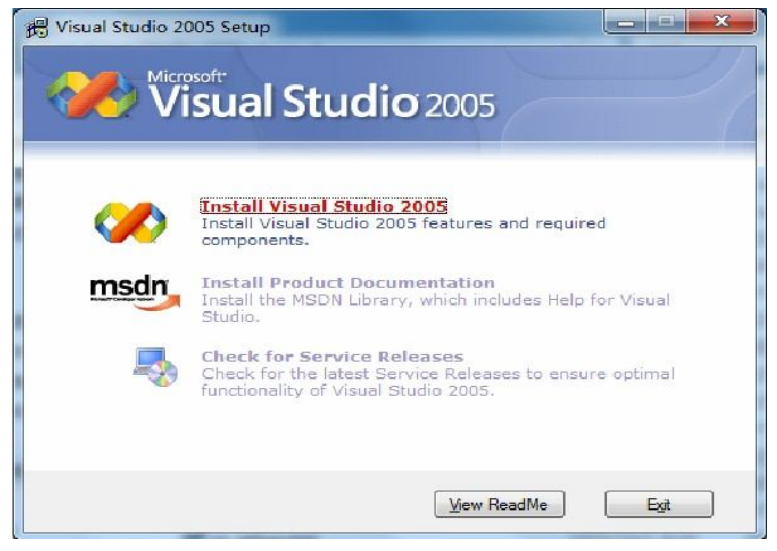

Step3: Figure interface, wait a moment, point "Next"

| felcome to the Microsoft Visual Studio 2005<br>Istallation wizard.                  |                    |
|-------------------------------------------------------------------------------------|--------------------|
| his wizard guides you through installing this program<br>d all required components. |                    |
| elp Improve Setup<br>ou can submit anonymous information about your                 |                    |
| sual Studio setup experiences to Microsoft. To<br>articipate, check the box below.  |                    |
| Yes, gend information about my setup experiences to Microsoft<br>Corporation.       | Visual Studio 2005 |
| For more information, click <u>Data Collection Policy</u>                           |                    |
|                                                                                     |                    |

Step4: Figure interface, pay attention to click on the red box, and enter the serial number, point "Next"

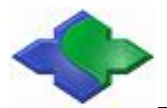

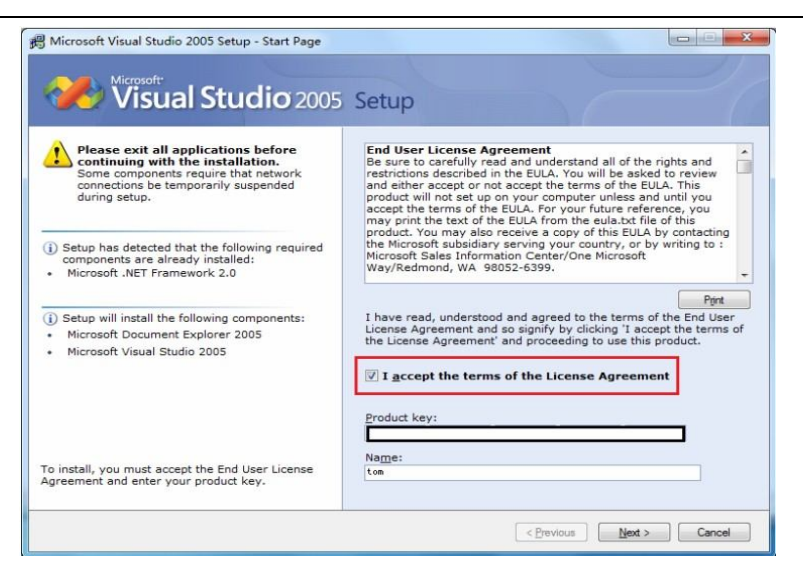

Step5: Figure interface, select the type of installation "Full", click "Next"

| elect features to install:                                   | Feature desc                        | cription:                        |                                  |                               |                                  |
|--------------------------------------------------------------|-------------------------------------|----------------------------------|----------------------------------|-------------------------------|----------------------------------|
| Default<br>Installs the recommended features for the product | This option product.                | on installs all o                | f the features                   | available for                 | the                              |
| Full<br>Installs all features for the product                |                                     |                                  |                                  |                               |                                  |
| Custom                                                       | Product insta                       | all path:                        |                                  |                               |                                  |
| Select reatures to include and exclude from the<br>product   | C:\Program I                        | Files\Microsoft Vis              | ual Studio 8\                    |                               | Browse                           |
|                                                              |                                     |                                  |                                  |                               |                                  |
|                                                              |                                     |                                  |                                  |                               |                                  |
|                                                              | Disk space re<br>Volume             | Disk Size                        | Available                        | Required                      | Remaining                        |
|                                                              | Disk space re<br>Volume<br>C:       | Disk Size<br>98.5 GB             | Available<br>89.4 GB             | Required<br>3.1 GB            | Remaining<br>86.3 GB             |
|                                                              | Disk space re<br>Volume<br>C:<br>D: | Disk Size<br>98.5 GB<br>367.2 GB | Available<br>89.4 GB<br>358.6 GB | Required<br>3.1 GB<br>0 bytes | Remaining<br>86.3 GB<br>358.6 GB |

Step6: Figure interface, and started to install Visual Studio 2005, this long process, please be patient.

| Installing Components:<br>Microsoft Visual Studio 2005<br>. MiCr Compact Framework 1.0 SP3<br>NET Compact Framework 2.0<br>Microsoft Visual 3 = 2.0 Redistributable<br>Package<br>. SQL Server 2005 Mobile Edition<br>. Microsoft Device Emulator version 1.0<br>. Microsoft SQL Server 2005 Express Edition<br>x86 | Simplify Deployment and<br>Departions<br>1. Streamline application<br>1. Streamline application<br>2. Detect and install missing<br>prerequizites automatically using<br>the new stetup bottstrapper<br>1. Incorporate performance<br>counters and event logging<br>mechanizms into applications<br>easily |  |
|----------------------------------------------------------------------------------------------------|----------------------------------------------------------------------------------------------------|--|
|----------------------------------------------------------------------------------------------------|----------------------------------------------------------------------------------------------------|--|

Step7: Visual Studio 2005 installed, the following screen appears, point the "Finish" to end the installation.

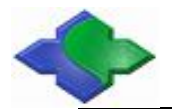

www.jinmuyu.com

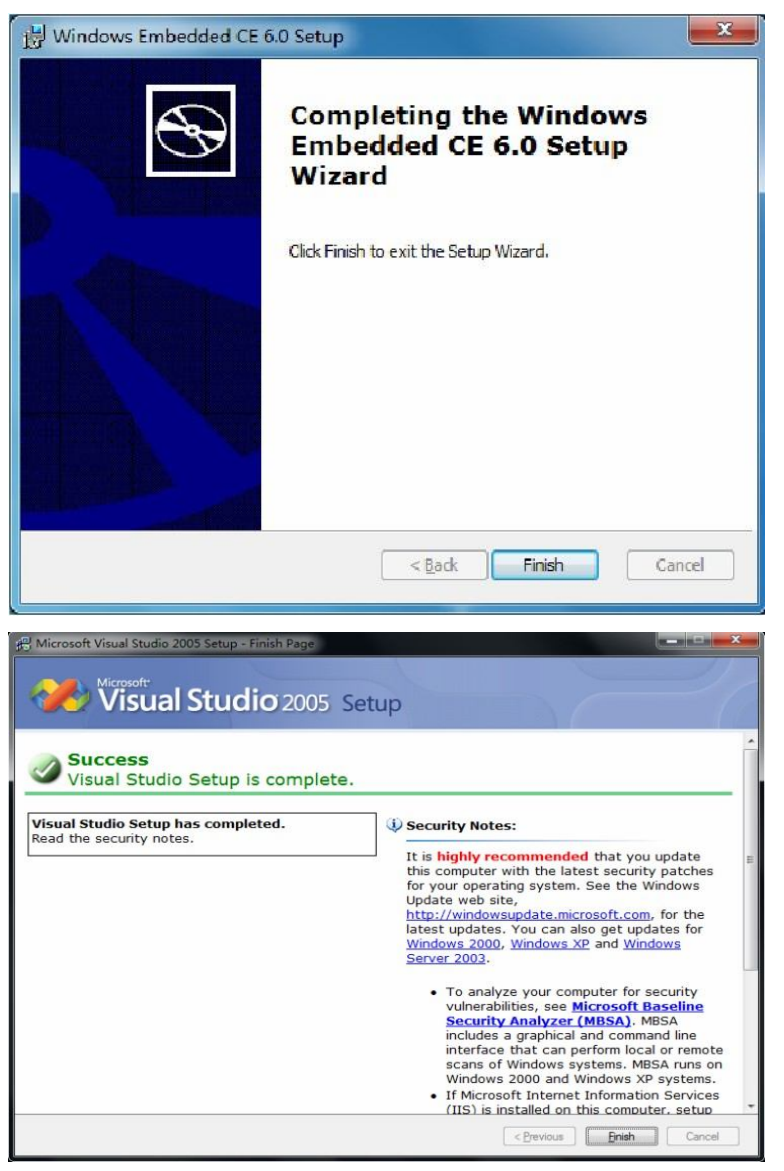

Figure interface, just click "Exit".

| 💬 Visual Studio 20 | 005 Setup                                                                                                    |
|--------------------|----------------------------------------------------------------------------------------------------|
|                    | isual Studio 2005                                                                                                    |
|                    |                                                                                                    |
|                    | Change or Remove Visual Studio 2005<br>Repair, reinstall, or install additional Visual Studio 2005<br>features. You can also uninstall Visual Studio 2005. |
| msdn               | Install Product Documentation<br>Install the MSDN Library, which includes Help for Visual<br>Studio.                                                       |
|                    | <u>Check for Service Releases</u><br>Check for the latest Service Releases to ensure optimal<br>functionality of Visual Studio 2005.                       |
|                    |                                                                                                    |
|                    | View ReadMe Egit                                                                                                    |

Step8: Now begin to install the first patch file " the Visual Studio 2005 Service Pack 1", double-click to run "VS80sp1-KB926601-X86-ENU.exe" to start the installation, appears in Figure interface

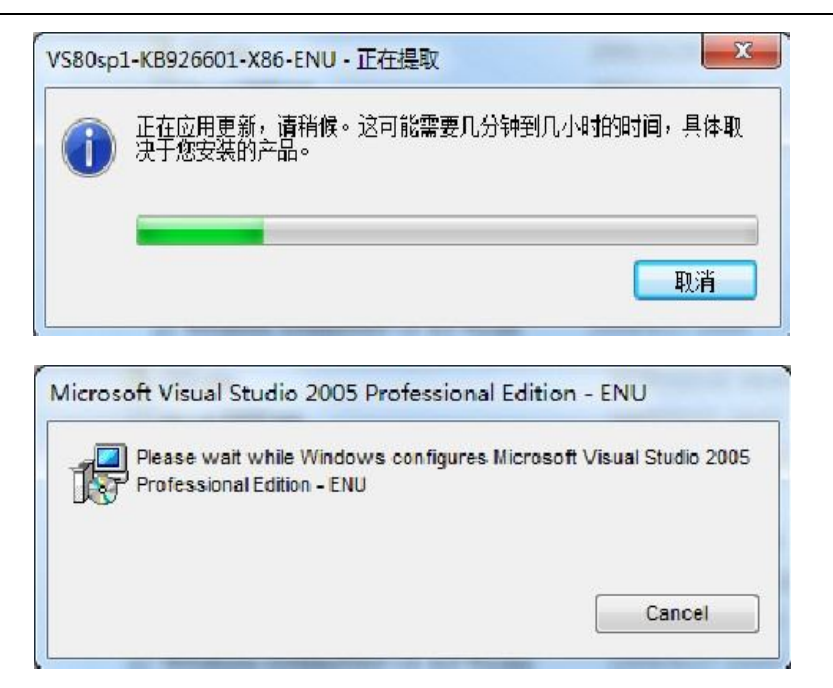

Step9: Have to wait a moment, appears in Figure picture, click "OK" officially installed

| licrosoft Visual Studio 2005 Professional Edition - ENU Ser                                                                                                    | X |
|----------------------------------------------------------------------------------------------------|---|
| Do you want to install Microsoft Visual Studio 2005<br>Professional Edition - ENV Service Pack 1 (KB926601) on<br>Microsoft Visual Studio 2005 Professional Edition - ENV? |   |
| OK Cancel                                                                                                    |   |

Step10: Accept the installation of the license agreement, click "I accept" to continue

| PLEASE NOTE: Microsoft Corporation (or based on where                                                                                                    | -               |
|----------------------------------------------------------------------------------------------------|-----------------|
| you live, one of its affiliates) licenses this<br>supplement to you. You may use it with each validly<br>licensed copy of Microsoft Visual Studio 2005 software<br>(the 捺oftware?. You may not use the supplement if you<br>do not have a license for the software. The license<br>terms for the software apply to your use of this<br>supplement. Microsoft provides support services for the | H               |
| www.support.microsoft.com/common/international.aspx.                                                                                                    | -               |
| Please read the rights and restrictions described in the I<br>Iser License Agreement (EULA). To accept the terms of thi<br>SULA, click "I accept". To decline the terms of this EUL<br>click "I decline". Before this software can be installed,<br>the terms of this EULA must be accepted.                                                                                                   | Ind<br>is<br>A, |

Step11: Appear during the installation interface, the longer this process, please be patient

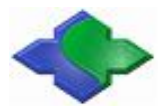

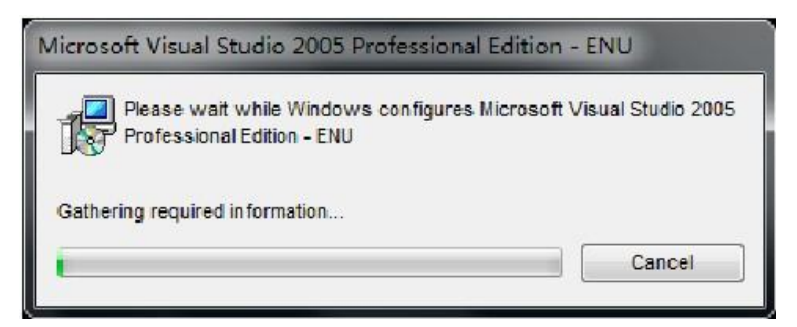

Step12: Installed, the end of the following interface appears, click "OK" The installation of this patch

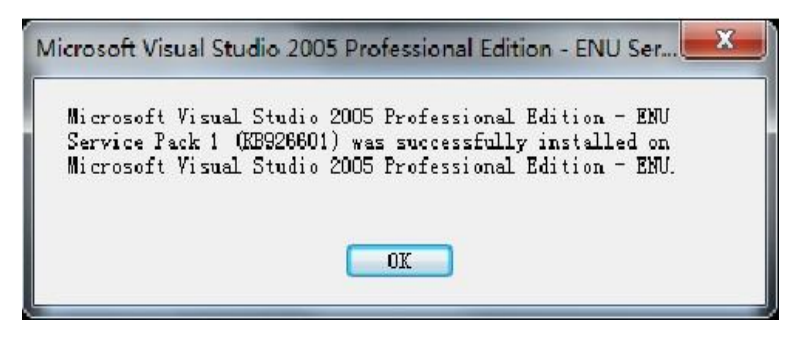

Step13: install the second patch "Visual Studio 2005 Service Pack 1 Update for Windows Vista", double-click "VS80sp1-Kb932232-x86-ENU.exe ",in turn appear as shown in Figure interface

| Windows Installer                                            |                                     |
|--------------------------------------------------------------|-------------------------------------|
| Preparing to install                                         |                                     |
|                                                              | Cancel                              |
| Microsoft Visual Studio 2005 Profes                          | sional Edition - ENU                |
| Please wait while Windows conf<br>Professional Edition - ENU | igures Microsoft Visual Studio 2005 |
|                                                              | Cancel                              |

Step14: Wait a moment, appears in Figure interface, click "OK" to continue

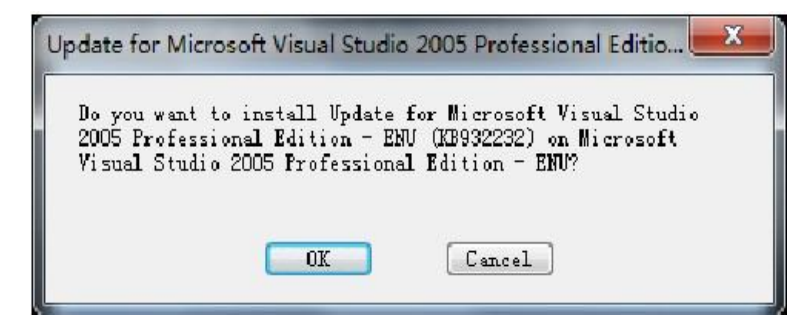

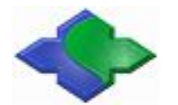

Step15: The installation license agreement screen, click "I accept" to continue

| PLEASE NOTE: Microsoft Corporation (or based on where you live, one of its affiliates) licenses this                                                                                                    | -                      |
|----------------------------------------------------------------------------------------------------|------------------------|
| supplement to you. You may use it with each validly                                                                                                    |                        |
| licensed copy of microsoft visual Studio 2006 Service<br>Pack 1 software (the 搒oftware?. You may not use the<br>sumlement if you do not have a license for the                                                                                                    | Ε                      |
| software. The license terms for the software apply to                                                                                                    |                        |
| your use of this supplement. Microsoft provides support services for the supplement as described at                                                                                                    |                        |
| www.support.microsoft.com/common/international.aspx.                                                                                                    | -                      |
| lease read the rights and restrictions described in the<br>Iser License Agreement (EULA). To accept the terms of th<br>WLA, click "I accept". To decline the terms of this EUL<br>tlick "I decline". Before this software can be installed<br>be terms of this EULA must be excepted. | End<br>is<br>.A,<br>l, |

Step16: Appear during the installation interface, the longer this process, please be patient

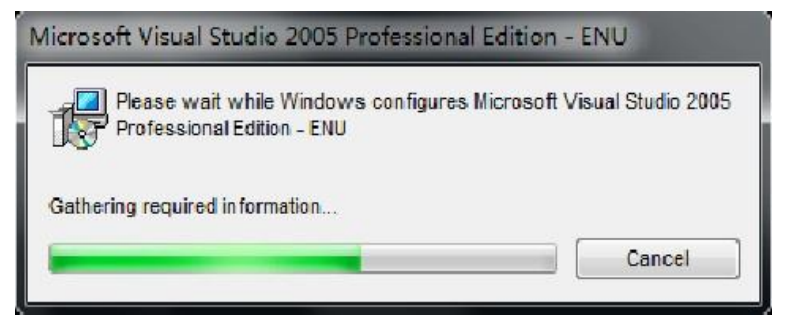

Step17: Installed, the end of the following interface appears, click "OK"

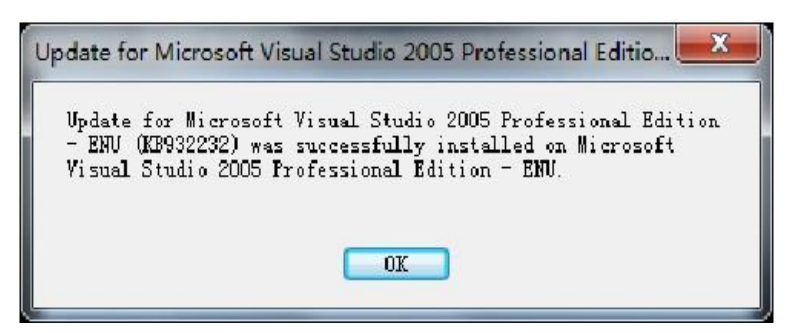

Step18: Next, install the third patch" Visual Studio 2005 Service Pack 1 ATL Security Update", double-click to run" VS80sp1-KB971090-x86-INTL.exe", in turn appear as shown in Figure interface

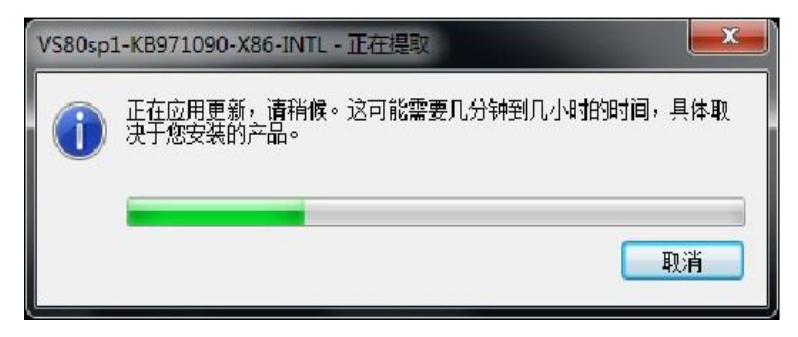

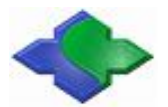

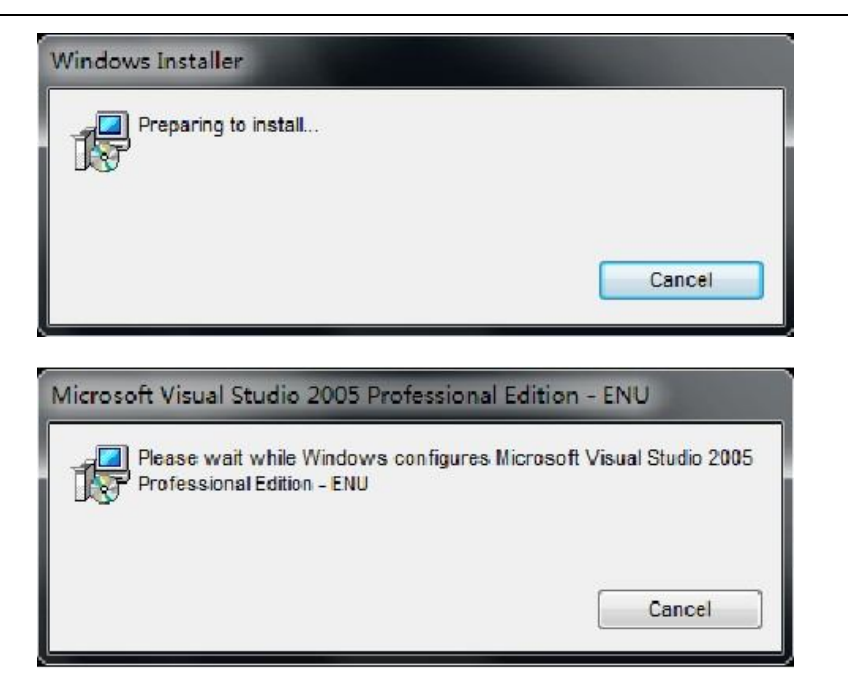

Step19: Wait a moment, appears in Figure interface, click "OK" to continue

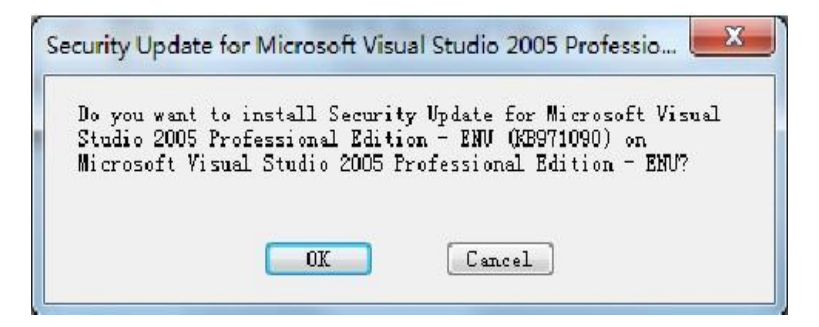

Step20: The installation license agreement screen, click "I accept" to continue

|                                                                                                    | -               |
|----------------------------------------------------------------------------------------------------|-----------------|
| you live, one of its affiliates) licenses this                                                                                                    |                 |
| supplement to you. You may use it with each validly                                                                                                    |                 |
| licensed copy of Microsoft Visual Studio 2005 Service                                                                                                    |                 |
| Pack 1 software (the "software"). You may not use the                                                                                                    | =               |
| supplement if you do not have a license for the                                                                                                    |                 |
| software. The license terms for the software apply to                                                                                                    |                 |
| your use of this supplement. Microsoft provides support                                                                                                    | -               |
| services for the supplement as described at                                                                                                    |                 |
| www.support.microsoft.com/common/international.aspx.                                                                                                    | -               |
| Please read the rights and restrictions described in the I<br>Jser License Agreement (EVLA). To accept the terms of this<br>SULA, click "I accept". To decline the terms of this EVLA<br>click "I decline". Before this software can be installed,<br>the terms of this EVLA must be accepted. | (n.<br>15<br>1, |

Step21: Appear during the installation interface, the longer this process, please be patient

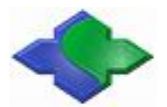

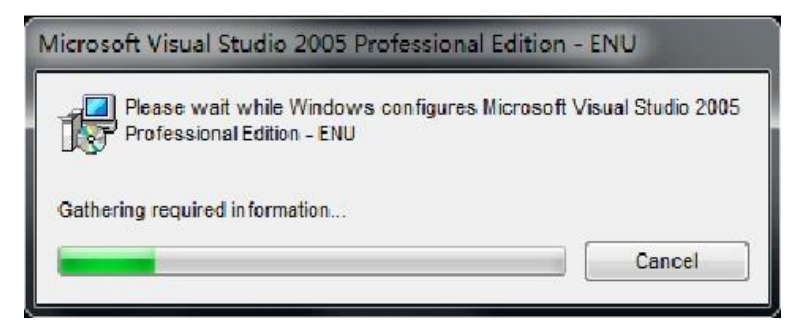

Step22: Installed, the end of the following interface appears, click "OK"

| Security Update for Microsoft Visual Studio 2005 Professio                                                                                                    | X |
|----------------------------------------------------------------------------------------------------|---|
| Security Update for Microsoft Visual Studio 2005<br>Professional Edition - ENU (KB971090) was successfully<br>installed on Microsoft Visual Studio 2005 Professional<br>Edition - ENU. |   |
| OK                                                                                                    |   |

At this point, based on the Windows XP platform, Visual Studio 2005 and its patch has been installed.

# 4.1.2 Installing the Windows CE 6.0 and patch

Step1: Click on "Windows Embedded CE 6.0.msi" to begin the installation, as shown, click "Next" to continue

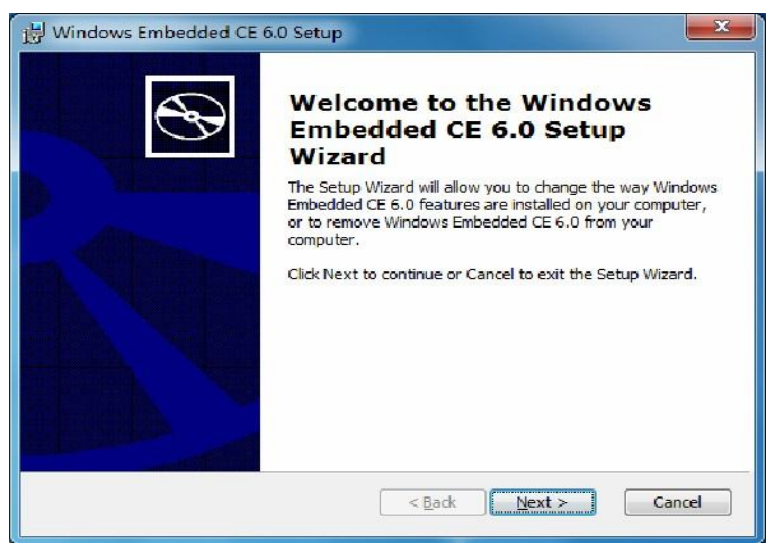

Step2: Enter the product key point, click "Next" to continue

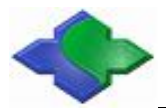

www.jinmuyu.com

| customer inton     | nation          |   |   | 5 |
|--------------------|-----------------|---|---|---|
| Please enter you   | ir information. |   |   | 0 |
| <u>U</u> ser Name: |                 |   |   |   |
| tom                |                 |   |   |   |
| Organization:      |                 |   |   |   |
| ms                 |                 |   |   |   |
| Please enter the   | product key:    |   |   |   |
| Ī -                |                 | - | - |   |
| ·                  |                 |   |   |   |
|                    |                 |   |   |   |
|                    |                 |   |   |   |
|                    |                 |   |   |   |
|                    |                 |   |   |   |

Step3: Appear to install the license agreement screen, select "I accept", point the "Next" to continue

| Windows Embedded CE 6.0 Setup                                                                                                    |
|----------------------------------------------------------------------------------------------------|
| License Agreement Please read the following license agreement carefully.                                                                                                    |
| MICROSOFT EVALUATION SOFTWARE LICENSE                                                                                                    |
| MICROSOFT WINDOWS EMBEDDED CE 6.0<br>TOOLKIT<br>These license terms are an agreement between Microsoft Corporation<br>(or based on where you live, one of its affiliates) and you. Please read |
| <ul> <li>I gccept the terms in the License Agreement;</li> <li>○ I do not accept the terms in the License Agreement</li> </ul>                                                                 |
| Print Cancel Cancel                                                                                                    |

Step4: Select and set like the picture, click "Next" to continue

1

| Select Browse to change the directory where features are installed.                                                                            | B                                                                                     |
|----------------------------------------------------------------------------------------------------|---------------------------------------------------------------------------------------|
| Windows Embedded CE 6.0<br>CE 6.0 Tools<br>Windows Embedded CE 6.0 Test Kit<br>Elstform Ruider<br>Started Source<br>MIPSII<br>MIPSII<br>MIPSII | Additional source-level debugging<br>(must accept Shared Source License<br>Agreement) |
| X MPSII FP<br>MSIV<br>X MPSIV FP<br>X St4                                                                                                    | This feature requires 74MB on your<br>hard drive.                                     |
| Install to: C:\WINCE600\                                                                                                    | Brgwse                                                                                |

Step5: Figure interface, select as the picture, click "Next" to continue

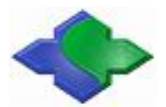

www.jinmuyu.com

| ource License Agreement                                                                                                    | 5 |
|----------------------------------------------------------------------------------------------------|---|
| Please read the following source license agreement carefully.                                                                                                    | 0 |
| MICROSOFT WINDOWS EMBEDDED CE 6.0 SHARED SOURCE                                                                                                    |   |
| EVALUATION LICENSE TERMS<br>("License")                                                                                                    |   |
| These license terms are an agreement between you and Microsoft<br>Corporation**. If you use the software, you accept this license<br>If you do not accept the license, do not use the software. |   |
| For evaluation and non-commercial purposes, you may:                                                                                                    | Ŧ |
| I accept the terms in the License Agreement                                                                                                    |   |
| T do not accent the terms in the License Agreement                                                                                                    |   |
| O 1 go hot accept the terms in the accesse Agreement                                                                                                    |   |

Step6: Figure interface appears, click "Install" to continue

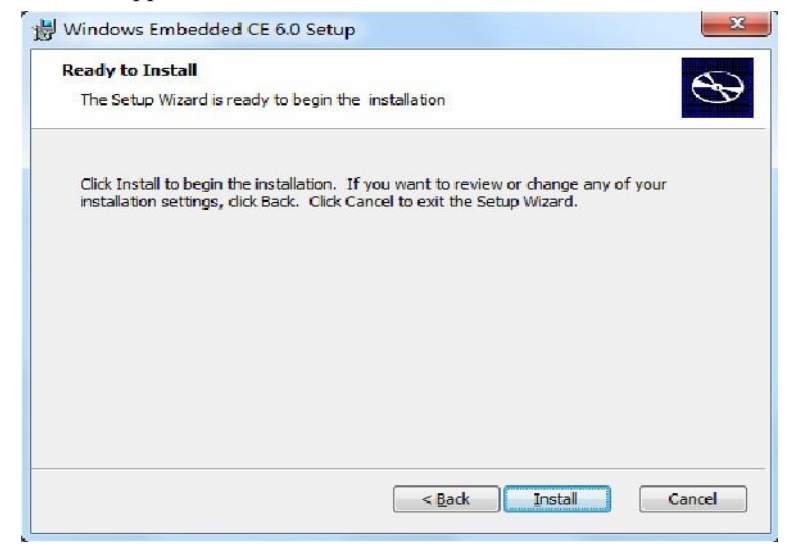

Step7: Started to install, as shown, this process is a long time, please be patient

| Windows Embedded CE 6.0 Set      | h                          |                      |
|----------------------------------|----------------------------|----------------------|
| Installing Windows Embedded C    | E 6.0                      | 0                    |
| Please wait while the Setup Wiza | rd installs Windows Embedd | led CE 6.0. This may |
| take several minutes.            |                            |                      |
| Status: Valua ung instali        |                            |                      |
|                                  |                            |                      |
|                                  |                            |                      |
|                                  |                            |                      |
|                                  |                            |                      |
|                                  | < Back                     | Next > Cancel        |

Step8: End of the installation, appears in Figure interface ,point "Finish"

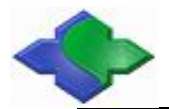

www.jinmuyu.com

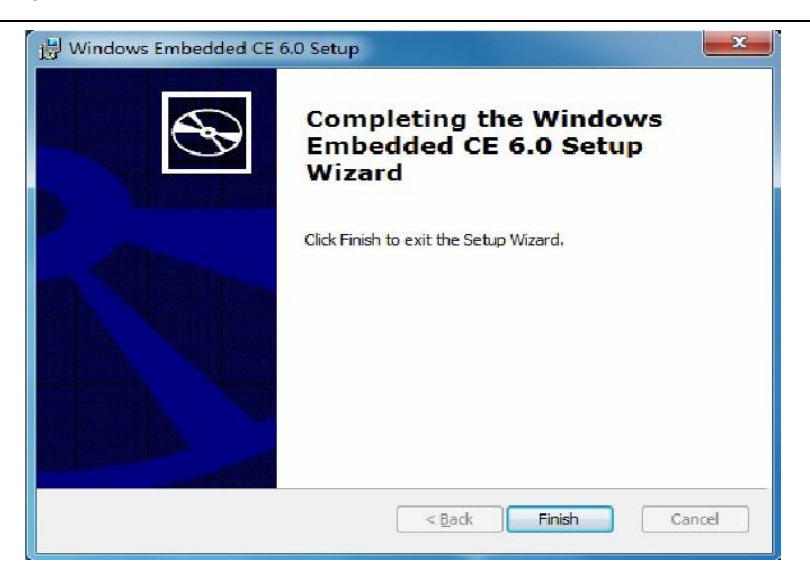

Step9: Next, install the Windows CE 6.0's the first patch for "Windows Embedded CE 6.0 Platform Builder Service Pack 1.msi ", click the installation file, appears in Figure interface, point the" Next "to continue

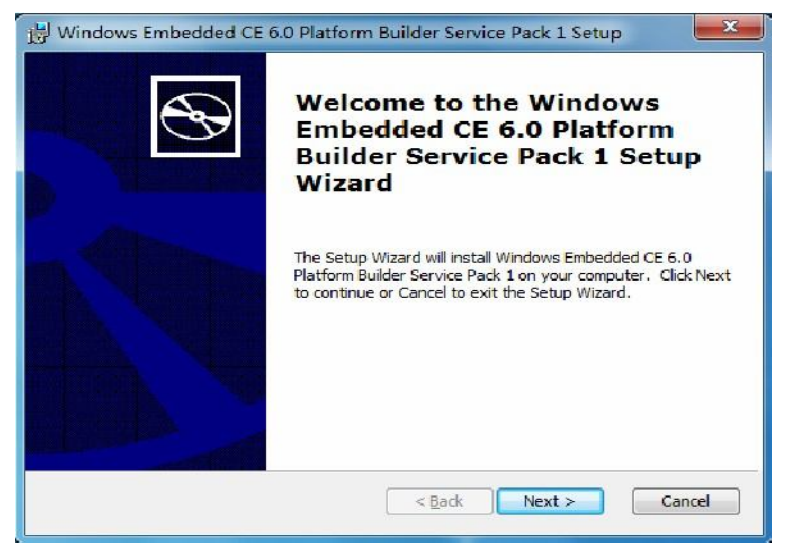

Step10: Figure interface shown, choose "I accept", and "Next" to continue

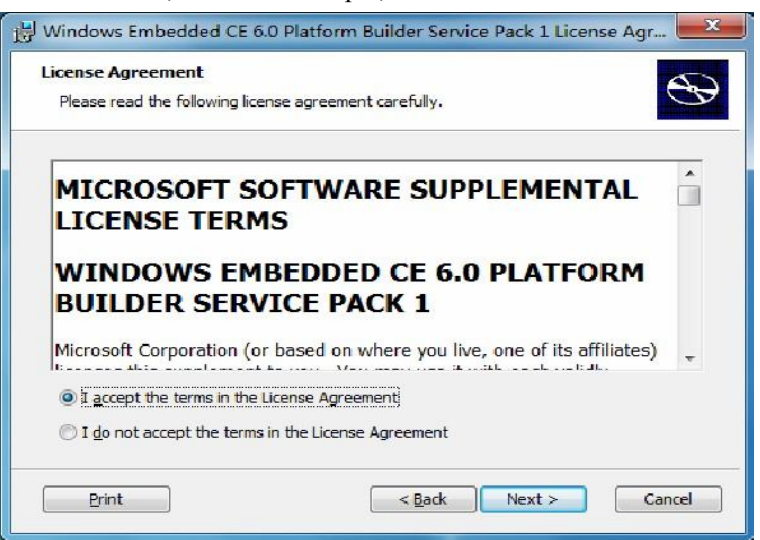

Step11: Figure interface shown, click "Next" to continue

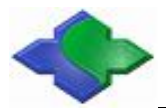

www.jinmuyu.com

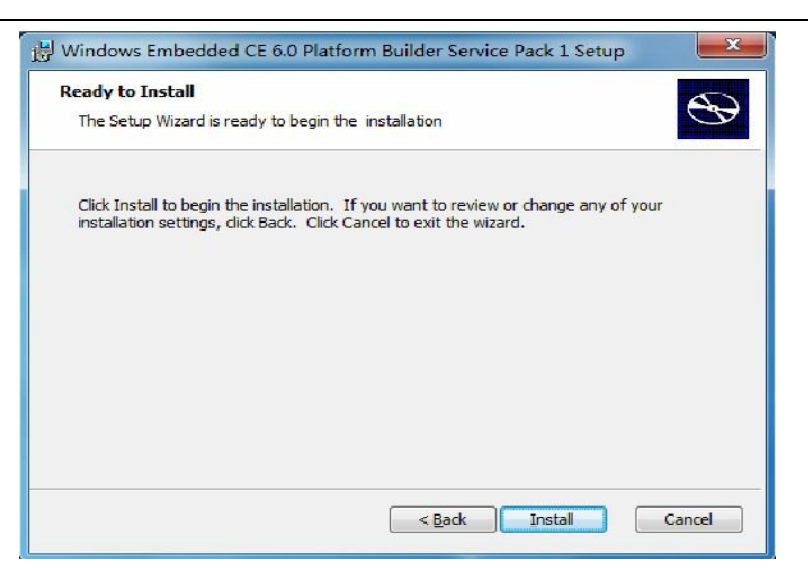

Step12: Started to install, as shown, this process is a long time, please be patient

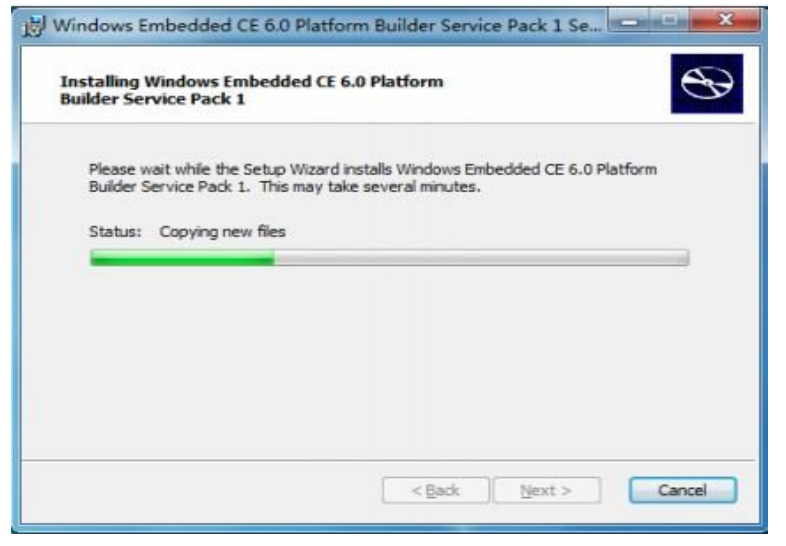

Step13: End of the installation, appears in Figure interface ,point "Finish" .

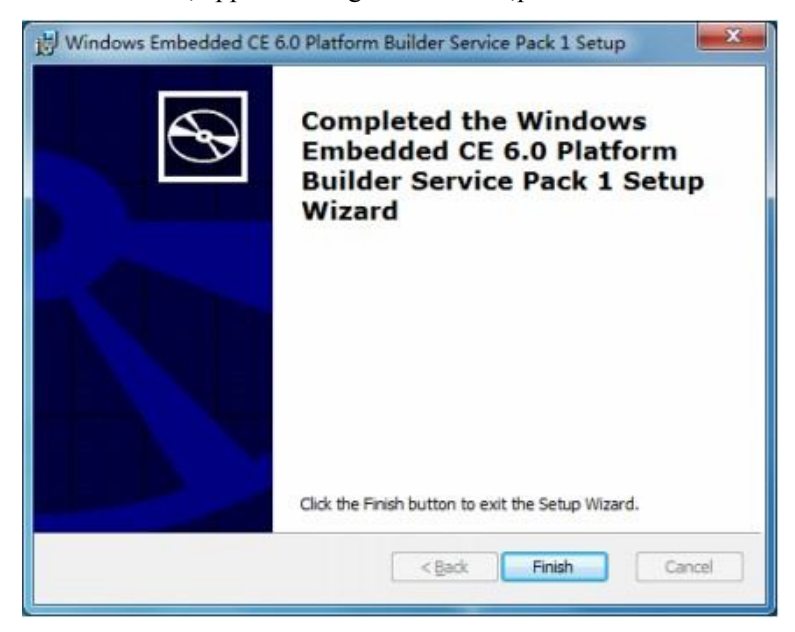

Step14: Next, install the Windows CE 6.0's the second patch "Windows Embedded CE 6.0 R2.msi

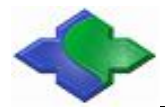

"click "Next" to continue

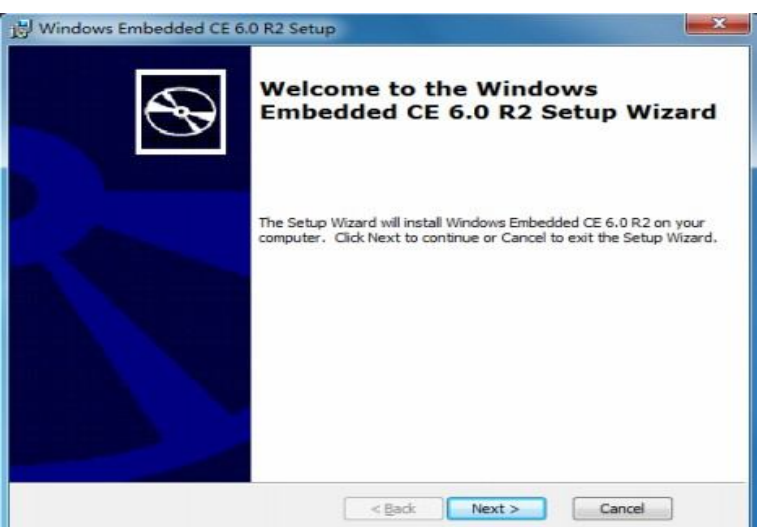

Step15: Figure interface shown, select "I accept", and point the "Next" to continue

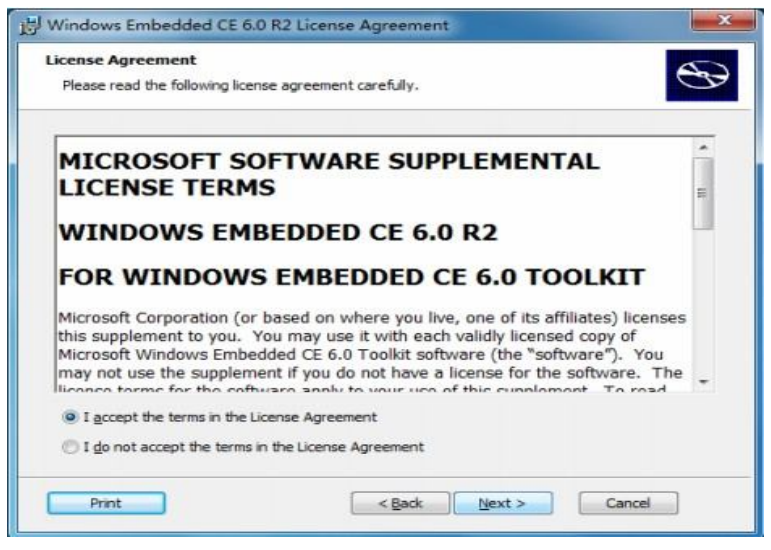

Step16: Figure interface shown, do not make any changes, and just point the "Next" to continue

| Setup will install updates and new features for the Windows Embed                                                                                                    | Ided CE 6.0 release.                                                                          |
|----------------------------------------------------------------------------------------------------|-----------------------------------------------------------------------------------------------|
| Select the BSPs you wish to add                                                                                                    |                                                                                               |
| Windows Embedded CE 6.0.R2     Support Packages     Voice over IP PXA270: ARMV4I     Windows UP Packages     Voice over IP PXA270: ARMV4I     HP Compaq t5530 Thin Client: x86 | This Feature includes updates and<br>new features for the Windows<br>Embedded CE 6.0 release. |
| The following BSPs are included in this package:                                                                                                    | This feature requires 0KB on your<br>hard drive. It has 1 of 1<br>subfeatures selected. The   |
| Voice over IP PXA270: ARMV41<br>5Ti7109: SH4<br>HP Compag t5530 Thin Client: x86                                                                                               | subfeatures require 491MB on you<br>hard drive.                                               |
| If a BSP is not listed in the feature tree then the corresponding cpu<br>Windows Embedded CE 6.0 prior to this installation.                                                   | architecture must be installed from                                                           |

Step17: Figure interface appears, click "Next" to continue

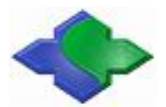

www.jinmuyu.com

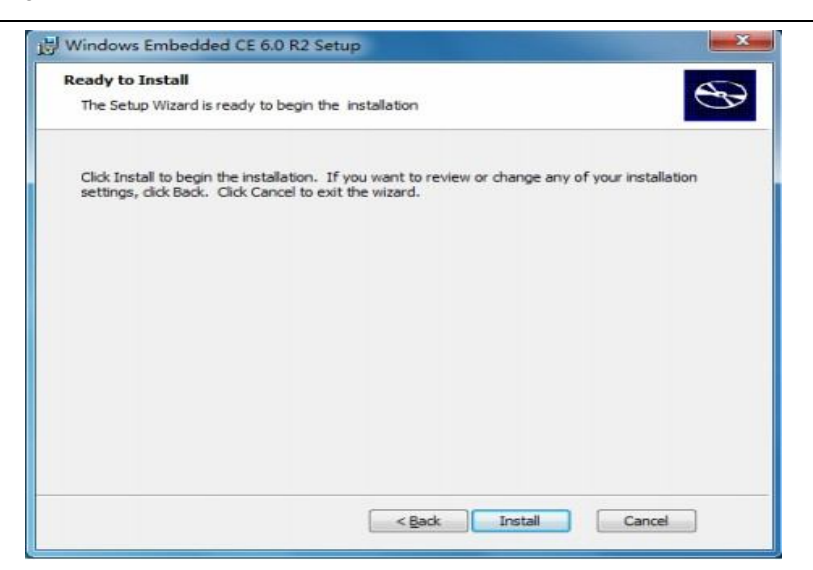

Step18: Started installation, this process is a long time, please be patient

|                                                         | scop                                    |      |
|---------------------------------------------------------|-----------------------------------------|------|
| Installing Windows Embedded C                           | E 6.0 R2                                | C    |
| Please wait while the Setup Wiza                        | rd installs Windows Embedded CE 6.0 R2. | This |
| may take several minutes.<br>Status: Validating install |                                         |      |
|                                                         |                                         |      |
| _                                                       |                                         |      |
|                                                         |                                         |      |

Step19: End of the installation, appears in Figure interface, point "Finish"

| Windows Embedded CE 6. | 0 R2 Setup                                               |
|------------------------|----------------------------------------------------------|
| Ð                      | Completed the Windows<br>Embedded CE 6.0 R2 Setup Wizard |
|                        |                                                          |
|                        | Click the Finish button to exit the Setup Wizard.        |
|                        | < Back Brisin Cancel                                     |

Step20: Now begin to install the third patch "R3" of Windows CE 6.0, start the installation in "Windows Embedded CE 6.0 R3.msi", as shown in Figure

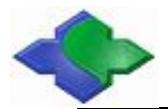

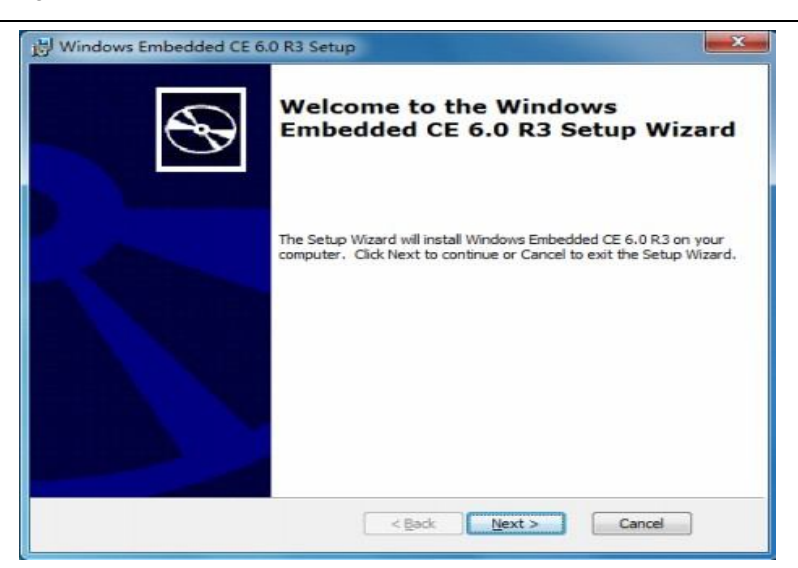

Step21: Figure interface shown, choose "I accept", and "Next" to continue

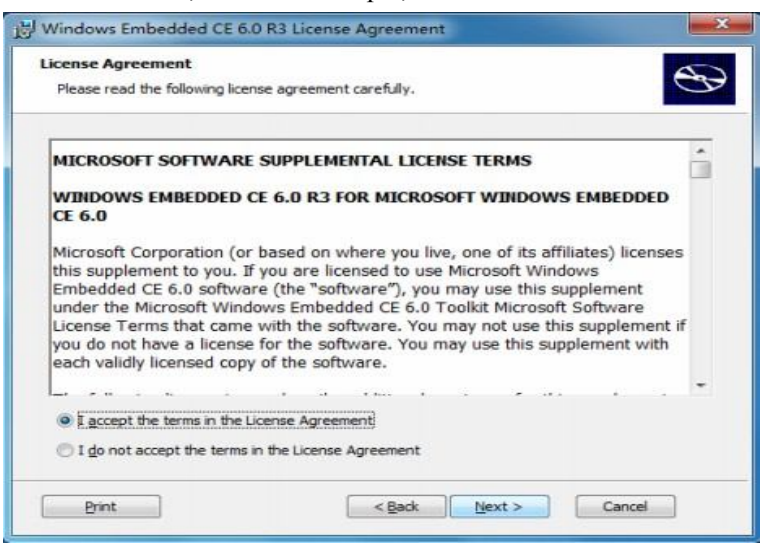

Step22: Figure interface appears, click "Next" to continue

| Ready to Install                                                              |                                         |                      | 5                      |
|-------------------------------------------------------------------------------|-----------------------------------------|----------------------|------------------------|
| The Setup Wizard is ready to begin                                            | n the installation.                     |                      | C                      |
| Click Install to begin the installation settings, click Back. Click Cancel to | n. If you want to<br>o exit the wizard. | review or change any | r of your installation |
|                                                                               |                                         |                      |                        |
|                                                                               |                                         |                      |                        |
|                                                                               |                                         |                      |                        |
|                                                                               |                                         |                      |                        |

Step23: Started installation, this process is a long time, please be patient

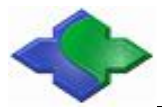

www.jinmuyu.com

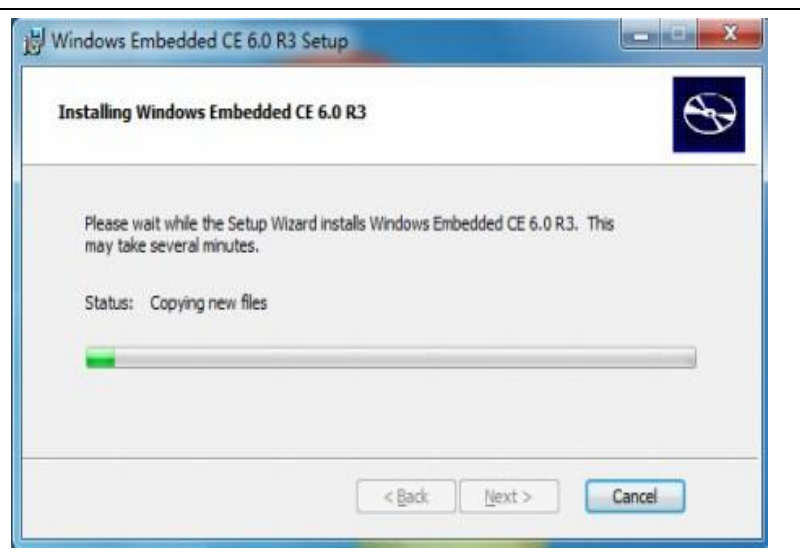

Step24: End of the installation, appears in Figure interface, point "Finish"

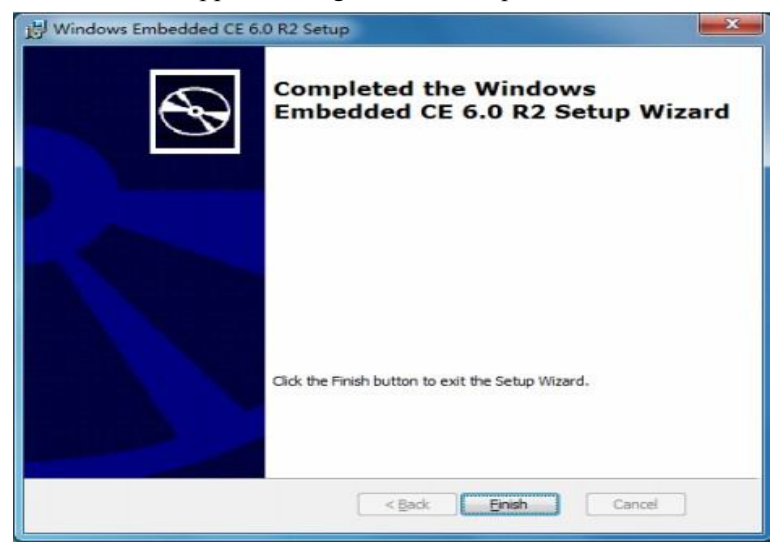

## 4.1.3 Installing the BSP and core engineering sample

JMY980 (mini2440) BSP and sample project files have only one installation file "mini2440-ce6-suite-1033.exe", which contains all BSP source code and core engineering sample.

Note: the following steps to install the BSP, it is recommended not to change the installation path, or they may not compile.

Step1: Find" mini2440-ce6-suite-1033.exe "executable installation file and double-click

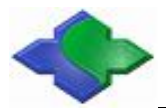

#### www.jinmuyu.com

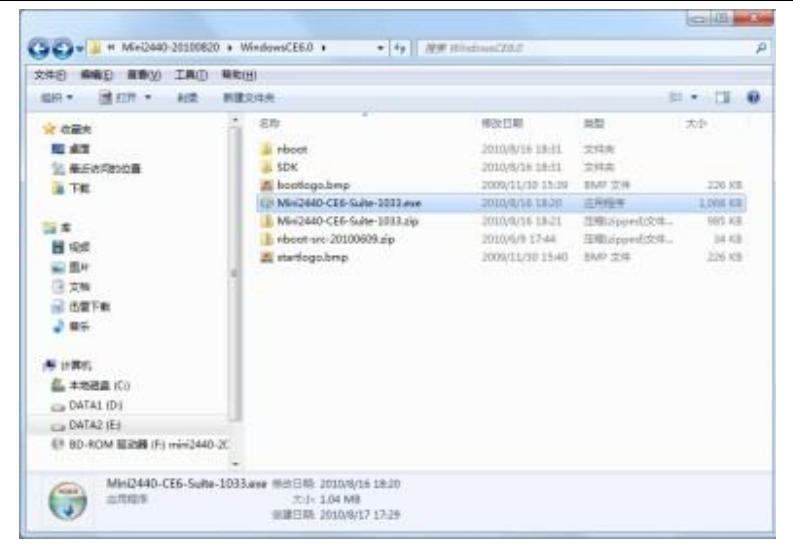

Step2: To keep the settings unchanged, "Install" to continue

| Mini2440-CE6-suite Setup                                                                                                    | ×                                  |
|----------------------------------------------------------------------------------------------------|------------------------------------|
| Choose Install Location                                                                                                    |                                    |
| Choose the folder in which to install Mini2440-CE6-suite.                                                                                                    |                                    |
| Setup will instal Mini2440-CE6-suite in the following folder. To instal<br>Browse and select another folder. Click Install to start the installation                                                                                                    | l in a different folder, dick<br>m |
| Destination Folder                                                                                                    |                                    |
| RETEXT                                                                                                    | Browse                             |
| Space required: 4.8MB                                                                                                    |                                    |
| Space available: 74.6GB                                                                                                    |                                    |
| Nulsoft Install System v2.45                                                                                                    |                                    |
|                                                                                                    | Install Cancel                     |
| - Contraction of Contraction of Cont |                                    |

Step3: Appear during the installation interface, because the installation of a small file, the installation will be over soon

| Mini2440-CE6-suite Setup          | ACC ACC A |
|-----------------------------------|-----------|
| Installation Complete             | 0         |
| Setup was completed successfully. |           |
| Completed                         |           |
| Show details                      |           |
|                                   |           |
|                                   |           |
|                                   |           |
|                                   |           |
| ulsoft bistal System v2.45        |           |
| E set                             |           |

Step4: End of the installation, appears in Figure interface, point "Close"

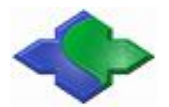

| Mini2440-CE6-suite Setup                                   |                    |
|------------------------------------------------------------|--------------------|
| Installation Complete<br>Setup was completed successfully. | 6                  |
| Completed                                                  |                    |
| Show getails                                               |                    |
|                                                            |                    |
|                                                            |                    |
|                                                            |                    |
| ulseft (rotal) System v2.46                                |                    |
| < 5                                                        | adi. Cancel Cancel |

Installed, will create "mini2440 BSP" directory under "WinCE600 \ PLATFORM" directory, as shown

| 曲府• 第77开              | 和众到举中• 其草•                              | 新建文件先 |                 | 10 · C                | 1 4 |
|-----------------------|-----------------------------------------|-------|-----------------|-----------------------|-----|
| n 100 1               | 名称                                      |       | 修改日期            | ants:                 |     |
| Tet                   | ARUSABOARD                              |       | 2009/1/25 11:58 | 叉件庑                   |     |
| 20 42                 | L CEPC                                  |       | 2009/1/25 11:56 | 文件完                   |     |
|                       | COMMON                                  |       | 2009/1/25 11:56 | 文师夫                   |     |
| and the second second | DEVICEEMULATOR                          |       | 2009/1/25 11:55 | 文件类                   |     |
|                       | H4SAMPLE                                |       | 2000/1/25 11:56 | 文件用                   |     |
|                       | MAINSTONEIII                            |       | 2009/1/25 11:58 | 文件庑                   |     |
| 18.30                 | Mini2440                                |       | 2009/1/25 15:45 | 文件完                   |     |
| 1 四片                  | 100000000000000000000000000000000000000 |       |                 |                       |     |
| 1 文档                  |                                         |       |                 |                       |     |
| ▲ 南乐                  |                                         |       |                 |                       |     |
| 11                    |                                         |       |                 |                       |     |
| /學 计算机                |                                         |       |                 |                       |     |
|                       |                                         | 0.22  |                 |                       |     |
| a ne                  | T                                       |       |                 | and the second second |     |

And create three core sample project file directory in "WinCE600 \ OSDesigns" directory, as shown

| 1019 • 101 E277 AUR 1             | Nikone           |                 |      | 31.* | 1 | 1  |
|-----------------------------------|------------------|-----------------|------|------|---|----|
|                                   | 1 EN             | 修改正規            | 82   | 大小   |   |    |
| No Alt                            | Mi=i2440         | 2010/8/17 17:54 | 2348 |      |   |    |
| ● 長田市市100日                        | Mini2440-an      | 2010/8/17 17:54 | 二月 一 |      |   | I. |
| THE                               | Mini2440-with-QQ | 2010/8/17 17:34 | 文明亮  |      |   | l  |
|                                   | 🕌 mini6430       | 2010/8/8 34425  | 灾性用  |      |   |    |
|                                   | i mini6410-en    | 2010/8/8 54-35  | 文体用  |      |   |    |
| Biss                              | 🗼 minit420-tw    | 2010/8/0 14:35  | 2.48 |      |   |    |
| 業務件                               |                  |                 |      |      |   |    |
| 2 24                              | 1                |                 |      |      |   |    |
| A DUTE                            |                  |                 |      |      |   |    |
| 2 m+                              |                  |                 |      |      |   |    |
| · Hann                            |                  |                 |      |      |   |    |
| (1. +地理書 (0)                      |                  |                 |      |      |   |    |
| CATAL ID:                         | -                |                 |      |      |   |    |
| CATA2 (F)                         |                  |                 |      |      |   |    |
| ER BD.ROM ERITE (F) mini 2440     | 1.2              |                 |      |      |   |    |
| E. The second second of subsecond | - 2              |                 |      |      |   |    |

Of which:

The project file under" Mini2440 "directory can be used to compile into corresponding to the Chinese version's WinCE kernel image in CD

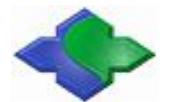

The project file in "Mini440 - with-QQ "directory can be used to compile into WinCE kernel image with Tencent QQ

The project file in "Mini440-en" directory can be used to generate the English version of the WinCE kernel image

At this point, Windows CE 6.0 development environment has been completely created.

## 4.1.4 The location of each driver source code

The "mini440" currently has the most complete BSP that means the driver program, and each driver has basic graphical interface test program, location of each driver source code as follows:

- (1) LED Drive \Mini2440\SRC\DRIVERS\LEDdriver
- (2) Key Drive \Mini2440\SRC\DRIVERS\Userkey
- (3) PWM Control Buzzer Drive \Mini2440\SRC\DRIVERS\PWM
- (4) ADC Conversion Drive
   \Mini2440\SRC\DRIVERS\Touch
   Description: ADC driver and the touch screen driver in the same file
- (5) I2C Drive \Mini2440\SRC\DRIVERS\IIC
- (6) RTC Drive \Mini2440\SRC\DRIVERS\Rtc
- (7) Serial Port Drive \Mini2440\SRC\DRIVERS\Serial
- (8) Touch Screen Drive \Mini2440\SRC\DRIVERS\Touch
- (9) USB Drive \Mini2440\SRC\DRIVERS\Usb
- (10) SD Card Drive
   \Mini2440\SRC\DRIVERS\SDHC
   Description: Support for high-speed large-capacity SD card up to 32GB
- (11) DM9000 Network Card Drive \Mini2440\SRC\DRIVERS\dm9000
- (12) Audio Drive \Mini2440\SRC\DRIVERS\Wavedev
- (13) LCD Drive \Mini2440\SRC\DRIVERS\Display
- (14) Backlight Drive \Mini2440\SRC\DRIVERS\Backlight
- (15) CMOS Camera Drive \Mini2440\SRC\DRIVERS\Camera

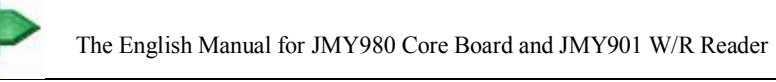

# 4.2 Compiling and configuring for Windows CE 6.0 kernel and Bootloader

Due to kernel configuration of Windows CE6 is more complex, it is easy to configure wrong so that it can't be compiled successfully. It's well-known that compilation of the "Windows CE "platform is very time-consuming, so the user directly follow the steps below to open the compiler, and" images \ wince6.0 "directory in CD contains the corresponding compiled kernel image file.

# 4.2.1 Compiler default kernel engineering example

Now, we start "VS2005" to compile just installed "mini2440 BSP", when you first start ,some matters need to be noted, as the following steps:

Step1: "Start" -> "Programs -> Microsoft Visual Studio 2005 -> Microsoft Visual Studio 2005", appears in Figure interface, point "Continue" to continue

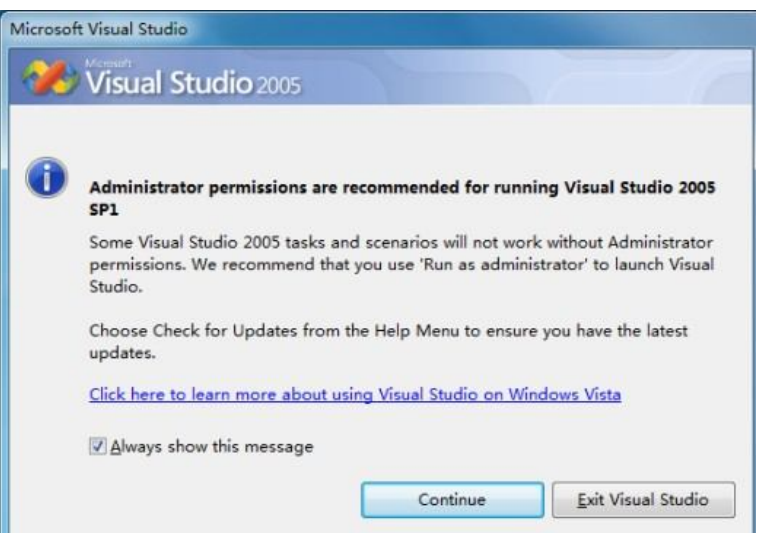

Step2: Figure interface shown, which is a working interface in VS2005, please just refer the VS2005 information

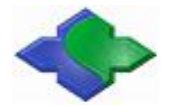

| File <u>E</u> dit ⊻iew <u>P</u> roject 1                                    | arget <u>T</u> ools <u>W</u> indow <u>C</u> ommunity <u>H</u> elp | -                                                                                                    |                                       |
|-----------------------------------------------------------------------------|-------------------------------------------------------------------|----------------------------------------------------------------------------------------------------|---------------------------------------|
|                                                                             | ing with the transfer of the                                      |                                                                                                    |                                       |
| Device: CE Device • 😤                                                       |                                                                   |                                                                                                    |                                       |
| olution Explorer 🛛 👻 🕂 3                                                    | Start Page                                                        |                                                                                                    | - x                                   |
| a                                                                           | Microsoft                                                         |                                                                                                    |                                       |
|                                                                             | Visual Studio 2                                                   | 005                                                                                                   | 1                                     |
|                                                                             |                                                                   |                                                                                                    |                                       |
|                                                                             | Recent Projects                                                   | /isual Studio Developer News                                                                          |                                       |
|                                                                             |                                                                   | There is no content available yet. Content<br>downloaded once a connection to the inte<br>stablished. | will be<br>ernet is                   |
|                                                                             |                                                                   |                                                                                                    |                                       |
| Soluti 💩 Catal 🍱 Class                                                      | Open: Project_ Liveh Site                                         | 1                                                                                                    |                                       |
| Soluti 🖲 Catal ) 🕮 Class                                                    | Conent Project Web Site                                           |                                                                                                    | · .                                   |
| Soluti 🖲 Catal 🎯 Class<br>ode Definition Window<br>To definition selected   | Onen: Project Web Site                                            | r                                                                                                    | , ,<br>, ,                            |
| Soluti 🛞 Catal 💷 Class<br>ode Definition Window<br>Be definition selected   | Onen: Project Web Site                                            | ·                                                                                                    | • # 3                                 |
| Soluti 💌 Catal 💷 Class<br>ode Definition Window<br>So definition selected   | Onen: Project Web Site                                            | r                                                                                                    | a) ,<br>≁⊉:                           |
| Soluti  ⊕ Catal  ⊟g Class<br>ode Definition Window<br>% definition selected | Onen:ProjectWeb_Site                                              | ,                                                                                                    | • # 3                                 |
| Soluti Catal (B) Class<br>Ode Definition Window<br>No definition selected   | Onen: Project Web Site                                            | ,                                                                                                    | ,<br>,<br>,<br>,<br>,                 |
| Soluti Catal (2) Class<br>Ode Definition Window<br>Se definition selected   | Onen: Project Web Site                                            | ,                                                                                                    |                                       |
| Soluti Scatal (B) Class<br>ode Definition Window<br>To definition selected  |                                                                   | 1                                                                                                    | • • • • • • • • • • • • • • • • • • • |

Step3: Point File-> Open-> Project / the Solution ..., as shown in Figure

| File | Edit View Project Target   | Too | ls Window Comr   | munity Help  |                                                       |
|------|----------------------------|-----|------------------|--------------|-------------------------------------------------------|
|      | New                        | 0 - | (1四-四-1)         | v            |                                                       |
|      | Open •                     | â   | Project/Solution | Ctrl+Shift+O |                                                       |
|      | Close                      | 12  | Web Site         |              | -                                                     |
| d.   | Close Solution             | 2   | File             | Ctrl+O       |                                                       |
| Ū.   | Save Selected Items Ctrl+S |     | Convert          |              |                                                       |
|      | Save Selected Items As     | Z   | 🔍 Visuai         | Stuaio       | 2005                                                  |
| 1    | Save All Ctrl+Shift+S      |     |                  |              |                                                       |
|      | Export Template            | Rec | ent Projects     |              | MSDN: Windows Embed                                   |
| 0    | Page Setup                 | 1   |                  |              | Windows Embedded Pa                                   |
| 8    | Print Ctrl+P               |     |                  |              | Tue, 22 Jan 2008 14:56:53                             |
|      | Exit                       | 1   |                  |              | and your business by cor<br>Distributors, and Micross |
| -    |                            |     |                  |              | Distributors, and Microse                             |

Step4: The file selection window shown, find the default kernel project file of a "mini2440"(path: C: \ WINCE600 \ OSDesigns \ Mini2440) click "Open ", as shown in Figure

| en Project  |                                 |                  |                   |            |           |     | ? ×     |
|-------------|---------------------------------|------------------|-------------------|------------|-----------|-----|---------|
| Look in:    | 闄 Mini2440                      |                  | • 0               | -12        | X         | 101 | Tools ▼ |
| -           | 名称                              | 修改日期             | 类型                | 大小         |           |     |         |
| Desktop     | Mini2440                        | sln              |                   |            |           |     |         |
|             | VITE Concernsion and the second |                  |                   |            |           |     |         |
| My Projects |                                 |                  |                   |            |           |     |         |
| 1           |                                 |                  |                   |            |           |     |         |
| My          |                                 |                  |                   |            |           |     |         |
| Computer    |                                 |                  |                   |            |           |     |         |
|             |                                 |                  |                   |            |           |     |         |
|             |                                 |                  |                   |            |           |     |         |
|             |                                 |                  |                   |            |           |     |         |
|             |                                 | -                |                   |            |           | _   |         |
|             | File name:                      |                  |                   |            |           | •   | Open    |
|             | Files of type:                  | All Project File | es (*.sln;*.dsw;* | .vcw;*.csp | roj;*.vbp | r • | Cancel  |

Step5: Wait a moment, the default kernel project of a "mini2440" is loaded into workspace, Figure interface appears.

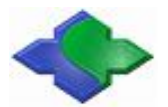

www.jinmuyu.com

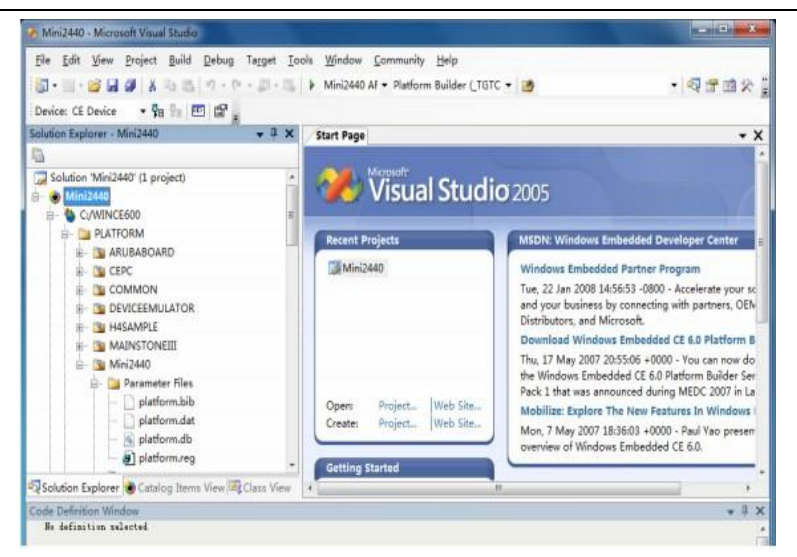

Step6: Point "Build-> Advanced Build Commands-the Clean Sysgen", begin to compile the kernel, as shown, this process is longer, please be patient

| File Edit View Project                                                                                                    | Buil | d Debug Target Tools Window Co                                                                                            | omm | nunity He                                                    | elp                            |                                                                             |  |
|----------------------------------------------------------------------------------------------------|------|----------------------------------------------------------------------------------------------------|-----|--------------------------------------------------------------|--------------------------------|-----------------------------------------------------------------------------|--|
| Cevice: CE Device • Tr<br>Solution Explorer - Mini2440                                                                                                    | 曲西   | Build Solution F<br>Rebuild Solution Ctrl+Alt+F<br>Clean Solution<br>Build Mini2440<br>Rebuild Mini2440<br>Clean Mini2440 | 7   | form Bui                                                     | rm Builder (_TGTC + 🙍          |                                                                             |  |
| - C:/WINCE600                                                                                                    |      | Advanced Build Commands                                                                                                   | ٠   | Sys                                                          | sgen                           | _                                                                           |  |
| PLATFORM     ARUBABOAI     B- 3 CEPC                                                                                                    |      | Build All Subprojects<br>Rebuild All Subprojects<br>Build All SDKs                                                        |     | Clean Sysgen<br>Build and Sysgen<br>Rebuild and Clean Sysgen |                                |                                                                             |  |
| D COMMON                                                                                                    |      |                                                                                                    |     |                                                              |                                |                                                                             |  |
| DEVICEEMU     H4SAMPLE                                                                                                    |      | Copy Files to Release Directory<br>Make Run-Time Image                                                                    |     | Bui                                                          | ild Current B<br>build Current | SP and Subprojects<br>BSP and Subprojects                                   |  |
| B Mini2440                                                                                                    | 88   | Open Release Directory in Build Window                                                                                    |     |                                                              |                                | Thu, 17 May 2007 20:55:0                                                    |  |
| <ul> <li>□ Parameti</li> <li>□ platfc</li> <li>□ platfc</li> <li>□ platfc</li> <li>□ platfc</li> <li>□ platfc</li> <li>□ platfc</li> <li>□ platfc</li> </ul> |      | Global Build Settings<br>Targeted Build Settings                                                                          | ;   | t  We                                                        | eb Site                        | the Windows Embedded<br>Pack 1 that was announce<br>Mobilize: Explore The N |  |
|                                                                                                    |      | Batch Build<br>Configuration Manager                                                                                      |     | t  We                                                        | ab Site                        | Mon, 7 May 2007 18:36:0<br>overview of Windows Eml                          |  |

Step7: Compilation is completed, the results shown in the figure, and it will generate kernel image the file "NK.bin "and" NK.nb0", as the following path:

| Mini2440 - Microsoft Visual Studio                                                                                                    | A CONTRACTOR OF THE OWNER OF THE OWNER OWNER OF THE OWNER OWNER OWNER OWNER OWNER OWNER OWNER OWNER OWNER OWNER OWNER OWNER OWNER OWNER OWNER OWNER OWNER OWNER OWNER OWNER OWNER OWNER OWNER OWNER OWNER OWNER OWNER OWNER OWNER OWNER OWNER OWNER OWNER OWNE OWNER OWNER OWNER OWNER OWNER OWNER OWNER OWNER OWNER OWNER OWNER OWNER OWNER OWNER OWNER OWNER OWNER OWNER OWNER OWNER OWNE |                                    |                                                                                                    |                                                                                             |
|----------------------------------------------------------------------------------------------------|----------------------------------------------------------------------------------------------------|------------------------------------|----------------------------------------------------------------------------------------------------|---------------------------------------------------------------------------------------------|
| File Edit View Project Build Debug Targ                                                                                                    | et Iools Window ⊊ommunity ⊟<br> - □                                                                                                    | llp<br>Ider (_TGTC 🔻 🛛 🌌           |                                                                                                    | • <b>Q</b> = a × ]                                                                          |
| Solution Explorer - Mini2440                                                                                                    | I X Start Page                                                                                                    |                                    |                                                                                                    | - X                                                                                         |
| Solution 'Mini2440' (1 project)           → Mini2440           → Mini2440           → Mini2440                                                                                                    | 🔋 🥪 Microsoft                                                                                                    | tudio 200                          | 5                                                                                                    |                                                                                             |
| - PLATFORM                                                                                                    | Recent Projects                                                                                                    | MISD                               | N: Windows Embedded                                                                                                    | Developer Center                                                                            |
| COMPAGE AND     COMMON     COMMON     C | Mini2440                                                                                                    | Win<br>Tue,<br>and<br>Distr<br>Dow | dows Embedded Partne<br>22 Jan 2008 14:56:53 -01<br>your business by connec<br>ibutors, and Microsoft.<br>nload Windows Embed | ir Program<br>300 - Accelerate your sc<br>ting with partners, OEN<br>ided CE 6.0 Platform B |
| Solution Explorer 😸 Catalog Items View 🗐 Class                                                                                                    | View +                                                                                                    | 10                                 |                                                                                                    |                                                                                             |
| Output                                                                                                    |                                                                                                    |                                    |                                                                                                    | + I X                                                                                       |
| Show output from: Build .                                                                                                    | 8 4 4 <b>4 4</b>                                                                                                    |                                    |                                                                                                    |                                                                                             |
| adaina; Change directory to C. YIEE000.<br>adaina; researant; ed. Z. C. VIEE000/Jaulietoo<br>短辺市の日本の中の日本の日本の日本の日本の日本の日本の日本の日本の日本の日本の日本の日本の日本の                                                                                                    | meen'ood/wisc/phyostmodeing<br>mi2440_ADMV4I_Belense 的目录                                                                                                    |                                    |                                                                                                    |                                                                                             |
| BLDIGMO: Mini2440 build complete.                                                                                                    |                                                                                                    |                                    |                                                                                                    |                                                                                             |
| Mini2440 - 0 error(x), 64 ewring(x)<br>Build: I zucraeded er up-to-date, 0 fail                                                                                                    | led, 0 skipped                                                                                                    |                                    |                                                                                                    |                                                                                             |
| Code Definition Window Call Browser                                                                                                    | ut                                                                                                    |                                    |                                                                                                    |                                                                                             |
| Build succeeded                                                                                                    |                                                                                                    | Ln 2394                            | Col 1 Ch 1                                                                                                    |                                                                                             |

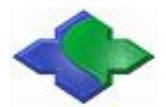

| 组织 • ] 打开                                                                                                    | 新建文件夹        |                 |                |
|----------------------------------------------------------------------------------------------------|--------------|-----------------|----------------|
| ☆ 的磁率                                                                                                    | 名称           | 修改日期            | 类型             |
| T#                                                                                                    | 🐏 netui.pdb  | 2009/1/26 16:43 | Program Debu   |
| - (30)<br>- (30)                                                                                                    | netui.rel    | 2009/1/26 16:43 | REL 文件         |
|                                                                                                    | Network      | 2009/11/5 15:25 | 快捷方式           |
| THE REPERTION IN THE REPORT OF THE REPORT OF | NK.bin       | 2009/1/26 17:01 | BIN 文件         |
|                                                                                                    | nk.exe       | 2009/1/26 17:00 | 应用程序           |
| 词库 目                                                                                                    | 📄 nk.map     | 2009/1/26 17:00 | Linker Address |
| 📑 视频                                                                                                    | NK.nb0       | 2009/1/26 17:01 | NB0 文件         |
| ■ 圏片                                                                                                    | 🐏 nk.pdb     | 2009/1/26 17:00 | Program Debu   |
| 💽 文档                                                                                                    | nk.rel       | 2009/1/26 17:00 | REL 文件         |
|                                                                                                    | nlscfg.inf   | 2009/1/26 17:00 | 安装信息           |
|                                                                                                    | nlscfg.out   | 2009/1/26 17:00 | <b>OUT</b> 文件  |
| ₩ 计算机                                                                                                    | nlssrc.txt   | 2009/1/26 16:44 | 文本文档           |
|                                                                                                    | 🚳 notify.dll | 2009/1/26 16:42 | 应用程序扩展         |
| ·                                                                                                    | •            | HT              |                |

## 4.2.2 Compiling and programing NBOOT of the Bootloader

Description: compiling Nboot needs to use the ADS integrated development environment, see Chapter 5.

The Nboot is a very simple bootloader, its size is less than 4K, generally programmed to 0 position Block of Nand Flash to start the WinCE kernel. Nboot is originally supplied by Samsung, which we have done a lot of improvements, currently has the following features:

- Adaptive support 64M/128M/256M/1G JMY980
- Support the start-up screen to quickly display
- Support the dynamic progress bar to load the WinCE kernel
- Start WinCE only 5-10 seconds, depending on the kernel size

Should be noted that Nboot do not have the programming function, it can only be read the file has been programmed: boot screen (BootLogo) and WinCE kernel.

Treated Nboot has a very convenient custom, you can modify the display position of the start-up screen ,background and progress bar color, position, length and width, etc. These definitions are in the option.h file, as follows:

// Select the appropriate LCD models by changing the definition, here is default selected by Q35, means Chi Mei horizontal screen LCD

//#define LCD\_N35
//#define LCD\_L80
//#define LCD\_Q35
//#define LCD\_X35
//#define LCD\_W35
//#define LCD\_A70
//#define LCD\_VGA1024768

// Set the background color
#define BACKGROUND\_R 0x00
#define BACKGROUND\_G 0x00
#define BACKGROUND\_B 0x00

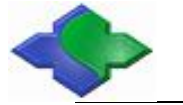

// Set the progress bar's color
#define PROGRESS\_BAR\_R 0xFF
#define PROGRESS\_BAR\_G 0xFF
#define PROGRESS\_BAR\_B 0x00

// Set the location of the boot picture
#define LOGO\_POS\_TOP 0
#define LOGO\_POS\_LEFT 0

// Set the start position and aspect
#define PROGRESS\_BAR\_TOP 260
#define PROGRESS\_BAR\_LEFT 20
#define PROGRESS\_BAR\_WIDTH 200
#define PROGRESS\_BAR\_HEIGHT 12

Here are the compilation methods and procedures for Nboot:

#### **Compiling Nboot**

"WindowsCE6.0" NBOOT "folder under CD –ROM should be copied to a directory in hard drive(here is D:\work), remove the read-only attribute, run ADS1.2 integrated development environment, point file-> Open ... the open nboot.mcp file, as shown in Figure.

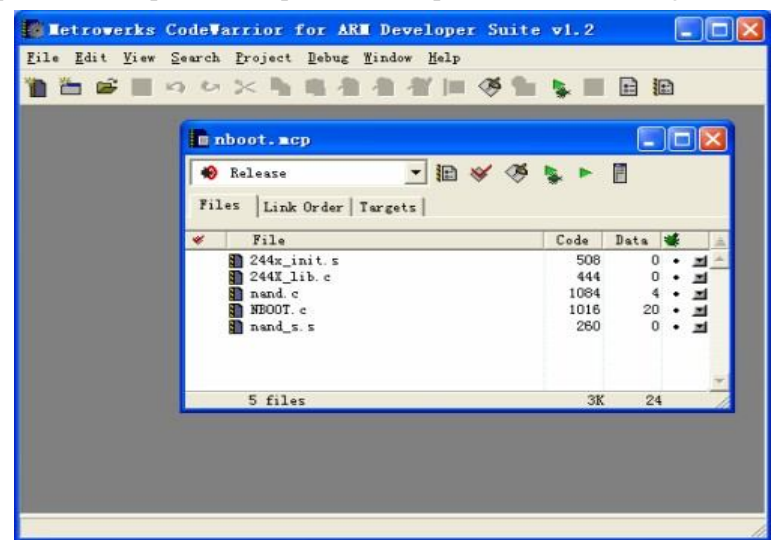

Click menu Project-> Make or simply press the F7 key, start to compile nboot project, completed as shown in Figure:

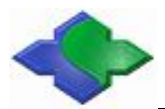

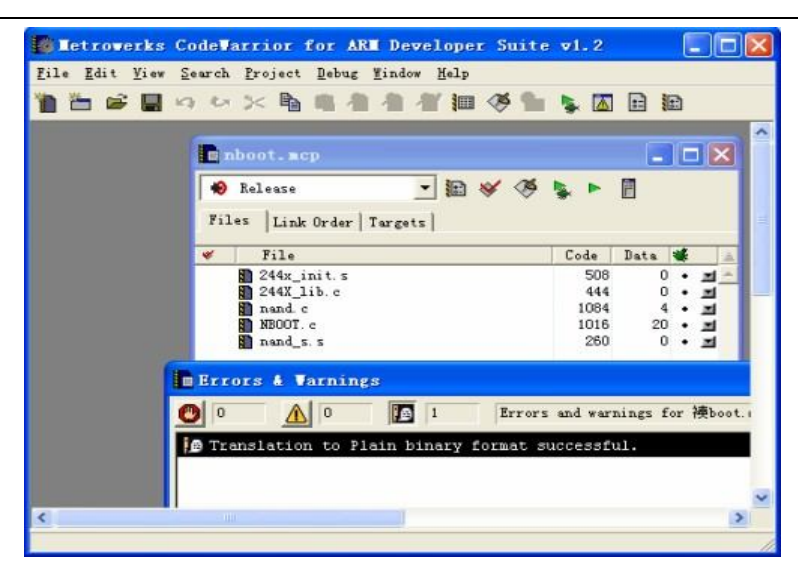

It will generate "nboot.bin" executable file under D:  $\ NBOOT \ NBOOT \ a DebugRel directory, as shown in Figure.$ 

| Etroverks                     | CodeWarrior for ARM Developer Suit     | e v1.2      |           |        |
|-------------------------------|----------------------------------------|-------------|-----------|--------|
| ile <u>E</u> dit <u>V</u> iew | Search Project Debug Mindow Help       |             |           |        |
|                               | a ひ X 陶 略 者 者 智 調 後 角                  | I 💺 🖾       | E 10      |        |
|                               |                                        |             |           |        |
|                               | nboot. mcp                             |             |           |        |
|                               | 10 kiluur - 50 w /6                    |             | m         |        |
|                               | Mereaze                                | * *         |           |        |
|                               | Files Link Order   Targets             |             |           |        |
|                               | W File                                 | Code        | Data 📽    |        |
|                               | 244x_init.s                            | 508         | 0 •       | 1      |
|                               | 244X_lib.c                             | 444         | 0.        | 1      |
|                               | nand. c                                | 1084        | 4 •       | ㅋ      |
|                               | mand s. s                              | 260         | 20 .      |        |
| 6                             |                                        | ta ta ta ta | 42        | -      |
|                               | ■Errors & Varnings                     |             |           |        |
|                               | 🕐 0 🔥 0 🜆 1 Error                      | s and war   | nings for | 捧boot. |
|                               |                                        |             |           | 100    |
|                               | 😥 Translation to Plain binary format : | successf    | ul.       |        |
|                               |                                        |             |           |        |
|                               |                                        |             |           |        |
|                               |                                        |             |           |        |

NBOOT need to be programmed to Nand Flash in the development board.

# 4.2.3 Modifying the LCD type and serial output function in the BSP

Description: We provide the BSP currently that supports the following types of LCD:

- Chi Mei 3.5-inch LCD with touch
- •NEC3.5 inch screen with touch
- TPO 3.5 inch LCD with touch
- Sharp 8-inch LCD with touch
- $\bullet$  7-inch screen with touch

By modifying definition of "LCD TYPE" under mini2440  $\$  Src  $\$  LCD\_TYPE Inc.  $\$  options.h header file, you can select the LCD type:

//#define LCD\_Q35 fit to QIMEI 3.5-inch LCD

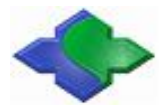

//#define LCD\_L80 fit to Sharp 8-inch LCD
//#define LCD\_X35 fit to Sony3.5-inch LCD
Tip: The default LCD model in the CD-ROM is LCD Q35.

In "Options.h" file, the user can modify the serial output function: as an ordinary serial port functionality or debugging output (limited to serial ports 1 and 2) ,as the following definition:

#define KITL\_NONE

#define KITL\_SERIAL\_UART0
#define KITL\_SERIAL\_UART1
#define KITL\_USBSERIAL
#define KITL\_ETHERNET

Here the default is defined as a normal serial port function, if we want to serial port 1 as output debugging information, should be defined as:

//#define KITL\_NONE

//#define KITL SERIAL UARTO

//#define KITL SERIAL UART1

//#define KITL\_USBSERIAL

//#define KITL\_ETNERNET

### 4.2.4 Creating and editing Windows CE for startupping Logo

In the previous chapter, we mentioned:

Windows CE system's boot process has two Logo: BootLogo and StarLogo. BootLogo has the display of Nboot load, users can modify Nboot source to adjust BootLogo display location and background color; StartLogo are part of the BSP, it is an array of files (StartLogo.c) in mini2440 \ Src \ Kernel \ Oal "directory, can achieve load display by the directory" init.c" file, "StartLogo.c" file can be generated through" CD StartLogoMaker.exe" tools.

StartLogoMaker is transplanted from "LogoMaker" that is one of "Linux Logo" creation tools, is a "green software", it does not require installation, directly copied to the WindowsXP / Vista platforms for running, and use it to convert bmp, jpg, png format images for" StartLogo.c"array file that "mini2440 BSP" needs, with the newly generated file to replace the file with the same name in the BSP, you can replace the splash screen of "WindowsCE", "StartLogo.c" array head content is the followings:

//Automatic generated by StartLogo.exe

Static const unsigned short StartLogoData[] = { 240.320

240,320

0x965, 0x945, 0x164, 0x9C4, 0x1246, 0x22CA, 0x22A8, 0x2AA7,

Here is steps that use" StartLogoMaker.exe "to make "StartLogo.c":

Step1: Double-click to run "StartLogoMaker.exe" program in "windows 平台工具\

StartLogoMaker", as the Figure interface shown:

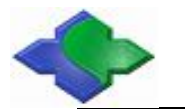

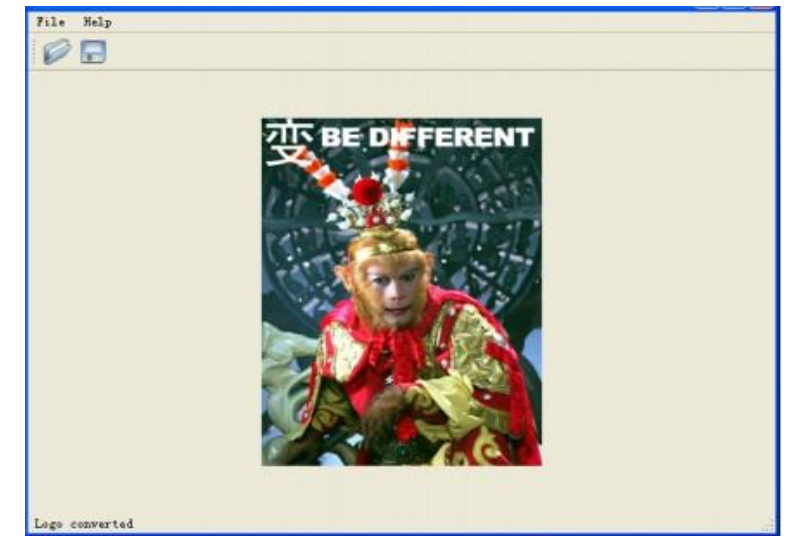

Step2: click File-> Open to open an image file, can also be in the toolbar, point icon to open the file selection window:

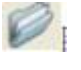

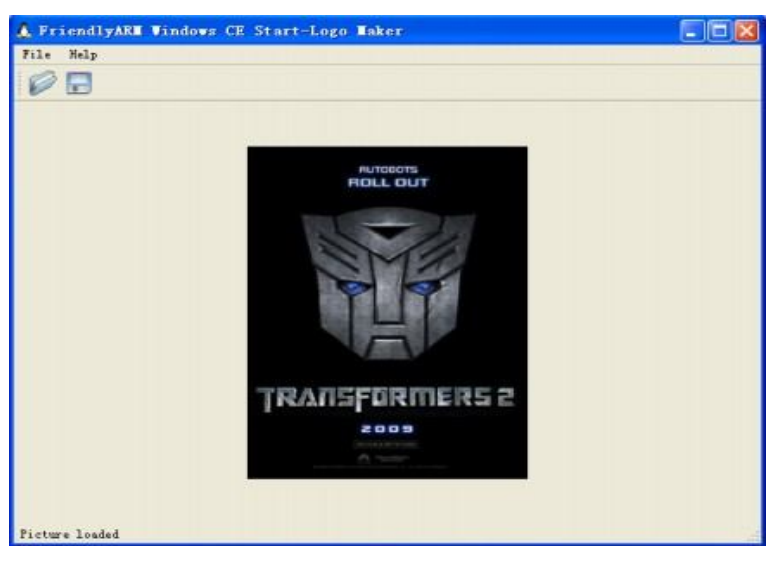

Step3: Point File-> Convert, or click tool bar icon 🗾 to open the file output selection window:

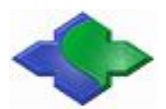

| alect the directo | ary of the Logo fi | le      |
|-------------------|--------------------|---------|
|                   |                    |         |
|                   | ADS1.2             | ~       |
| 6                 | CE用同步USB驱动         | )       |
| (                 | anw 🚞              |         |
|                   | GIVEI0             | 100     |
|                   | H-JTAG             |         |
|                   | LCD彩色图片转换          | 工具BMP t |
|                   | STF2440            |         |
|                   | StartLogollaker    | 1       |
|                   | tftnhoot           |         |
|                   |                    | *       |
| P                 |                    | 5       |

click"确定",and in the appropriate directory, "StartLogo.c" file will generate:

| D:\mini2440-200                   | 90616\windowsŦ     | 台工具\StartLogo      | laker      |        |
|-----------------------------------|--------------------|--------------------|------------|--------|
| 文件(2) 编辑(2) 查考                    | 11(1) 收藏(4) 工具     | ① 帮助创              |            | 1      |
| () 后退 ・ () ・ ()                   | 🔎 被索 🌔 文件夹         | <b>.</b> .         |            |        |
| 地址 @) 🙆 D:\mini2440-              | 20090616\windows平台 | 工具\StartLogoMaker  |            | - → 转到 |
| 文件和文件夹任务<br>動 重命名这个文件<br>分 称动这个文件 |                    | StartLogoWaker.exe | C Source f | 1.     |

Step5: the generated files replace the same name files (located in mini2440-BSP  $\$  Src  $\$  Kernel  $\$  Oal directory)in the BSP, recompile the kernel, and program it into the board for running, you can see the WinCE startup screen that belongs to yourself:

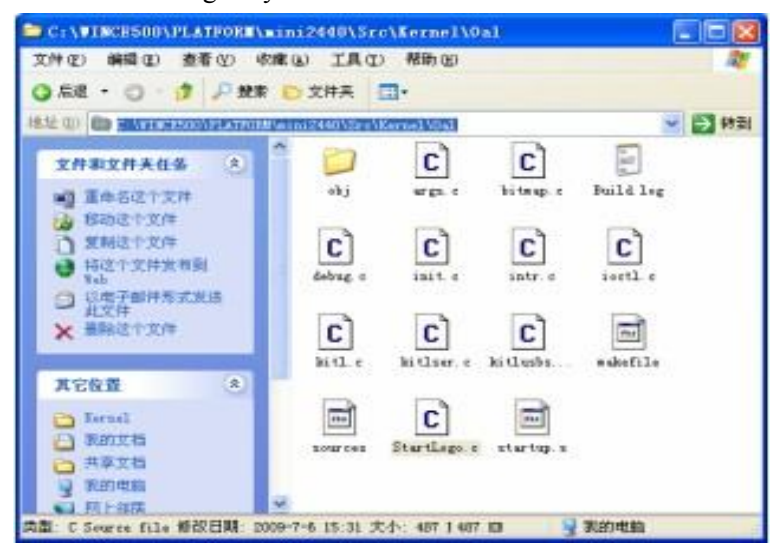

## 4.2.5 Creating SDK

SDK applies: When developing host only installed VS2005, but did not install the Windows CE 6.0 Platform Builder plug, then developers want to develop mini2440 application program through VS2005, need an SDK, which is similar to the SDK that the Embedded Visual C + + requires.

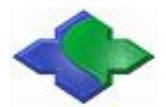

When you compiled the default kernel, created corresponding SDK by the VS2005 platform. Note: the SDK here applies only to the VS2005 development environment, it can not be installed to the EVC, and you can not install to VS2008, the following is the detailed steps to create the SDK.

Step1: Running VS2005 and open the default kernel compiled sample project "mini2440", find in Figure position, and right-click on the "Mini2440-CE6-SDK" menu, point "Build" to start creating the SDK

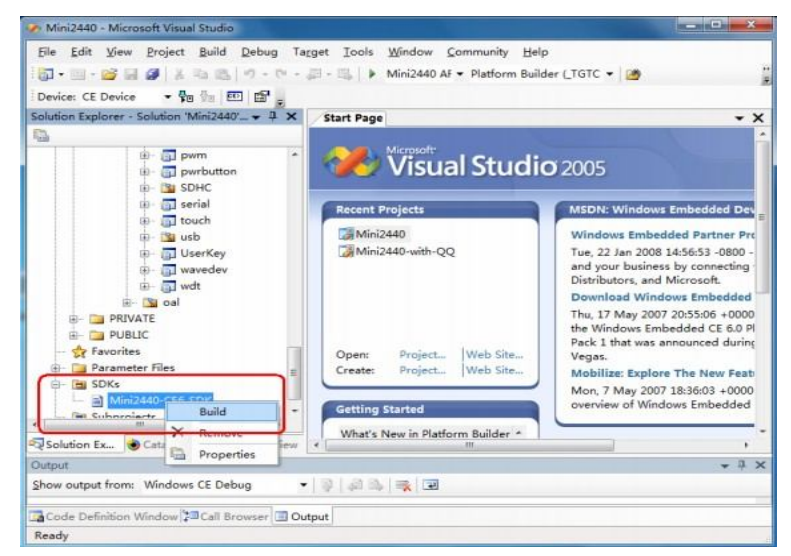

Step2: Wait a moment, SDK created as shown

| Mini2440 • Microsoft Visual Studio                                                                                                    |                                                                                     |                                                                                           |                                                       |
|----------------------------------------------------------------------------------------------------|-------------------------------------------------------------------------------------|-------------------------------------------------------------------------------------------|-------------------------------------------------------|
| File     £dit     Yiew     Project     Build     Debug       Image: State of the state of the state of                                                                                 | Farget Iools Window Community<br>- ﷺ - ﷺ   ► Mini2440 AF ▼ Platform                 | Help<br>Builder (_TGTC 👻 🏄                                                                | į                                                     |
| Solution Explorer - Solution 'Mini2440' + 3 ×                                                                                                    | Start Page                                                                          | <b>dio</b> 2005                                                                           | - X                                                   |
| Caston Ite.     Caston Ite.     Caston It | Recent Projects                                                                     | MSDN: Windows Emb<br>Windows Embedded<br>Tue, 22 Jan 2008 14:56<br>and your business by r | edded Dev<br>Partner Pro<br>:53 -0800 -<br>connecting |
| Output                                                                                                    |                                                                                     |                                                                                           | + ₽ ×                                                 |
| Show output from: Build                                                                                                    | • 😔 🎝 🕹 🔿 🗉                                                                         |                                                                                           |                                                       |
| Cabinet file successfully created: C:VUINCEBOO<br>Committing database changes<br>Exported SDK to: C:VUINCEBOO\OSDesigns(Wini244<br>C:VUINCEBOO\OSDesignsWini2440\UNini2440\SDRs\S<br>minimumer Build I succeeded or up=to-date, D                                                                                                    | NOSD=vigns/Wini240/Mini240/SDEs/SDE1<br>0/Wini2400/SDEs/SDE1/Wini2400-CB8-SDE =<br> | obj\xddfiles.cub<br>si<br>(g)                                                             | Î                                                     |
| 141 m                                                                                                    |                                                                                     |                                                                                           |                                                       |
| Code Definition Window Call Resumes                                                                                                    | Dutaut                                                                              |                                                                                           | ,                                                     |
| Build succeeded                                                                                                    | Jorbor                                                                              |                                                                                           |                                                       |
| Dana succeded                                                                                                    |                                                                                     |                                                                                           |                                                       |

Step3: In "C:  $\ WINCE600 \ OSDesigns \ Mini2440 \ SDKs$  for  $\ SDK1$ " directory, you can see "Mini2440-CE-SDK.msi" installation files that has been generated.

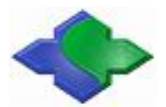

www.jinmuyu.com

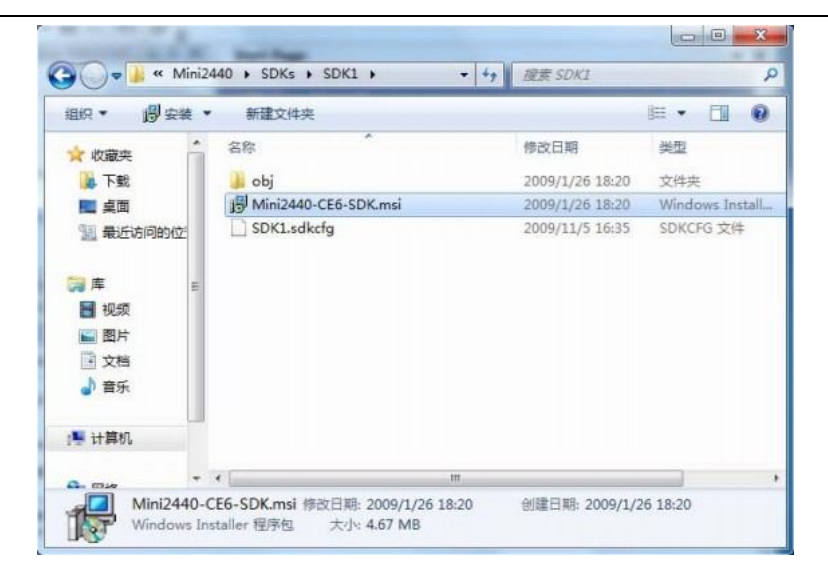

# 4.2.6 Installing SDK

Developing Mini2440 application through VS2005, you need to install the SDK that just generated as the following steps:

Step1: Double-click to run "Mini2440-CE6-SDK.msi", the following interface appears, click "Next" to continue

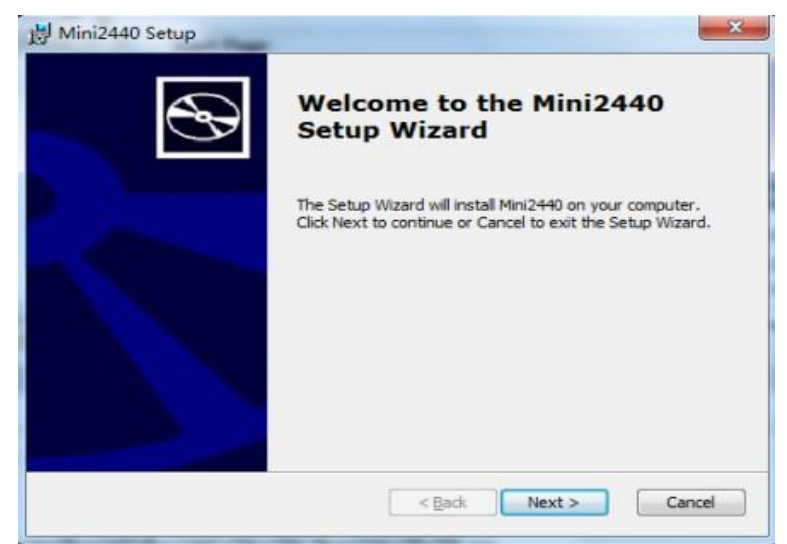

Step2: as shown, choose "I accept", point "Next" to continue

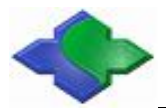

www.jinmuyu.com

| End-User License Agre                                                                     | ement                                                                                                    |
|-------------------------------------------------------------------------------------------|----------------------------------------------------------------------------------------------------|
| Be sure to carefully read a<br>and then indicate whether                                  | nd understand the following end-user license agreement,<br>you accept or do not accept the terms of the agreement.                                                         |
| This software will not be in<br>terms of the end-user licer<br>the end-user license agree | stalled on your development workstation unless you accept the<br>ise agreement. For your future reference, you can print the text of<br>ment by clicking the PRINT button. |
|                                                                                           | SOFTWARE LICENSE TERMS                                                                                                    |
| WINDOWS EMI                                                                               | BEDDED CE 6.0 CUSTOMIZED OEM SOFTWARE                                                                                                    |
|                                                                                           |                                                                                                    |
|                                                                                           | Mini2440, 6.0.0                                                                                                    |
|                                                                                           |                                                                                                    |
|                                                                                           | -                                                                                                    |
| Press the PAGE DOWN                                                                       | key to see more text.                                                                                                    |
| @ Accent                                                                                  |                                                                                                    |

Step3: Figure interface appears, enter a user name and company name, point "Next" to continue

| Mini2440 Setup                                                 | 0.000         |
|----------------------------------------------------------------|---------------|
| Customer Information<br>Please enter your customer information | 0             |
| User Name:                                                     |               |
| tom                                                            |               |
| Organization:                                                  |               |
| L.z.                                                           |               |
|                                                                |               |
|                                                                |               |
|                                                                |               |
|                                                                |               |
| < Back                                                         | Next > Cancel |
|                                                                |               |

Step4: Figure interface appears, point "Complete" to continue

| Choose Setup Type<br>Choose the setup t | ype that best suits your needs                                                                                                    |
|-----------------------------------------|----------------------------------------------------------------------------------------------------|
| ¥                                       | Custom<br>Allows users to choose which program features will be installed<br>and where they will be installed. Recommended for advanced<br>users.<br>Complete<br>All program features will be installed. (Requires most disk<br>space) |
|                                         | < Back Next > Cancel                                                                                                    |

Step5: Figure interface appears, click "Next" to continue

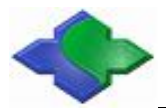

www.jinmuyu.com

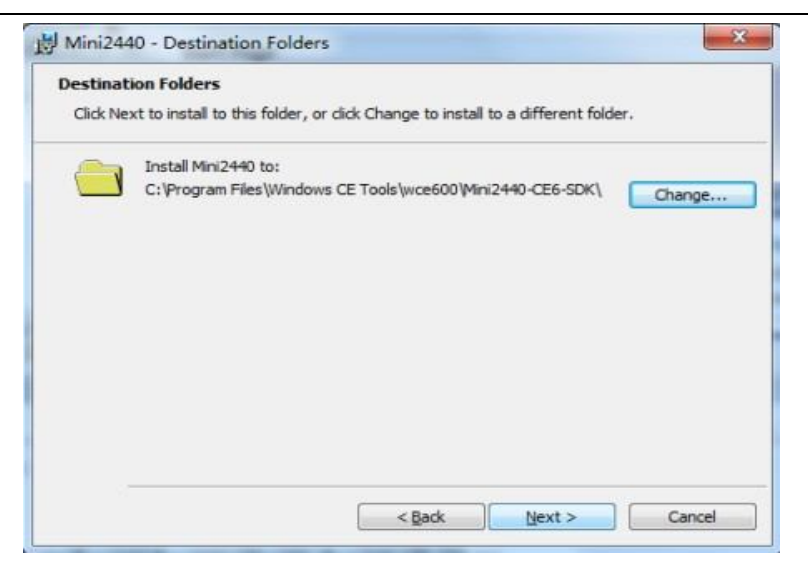

Step6: Figure interface appears, click "Install" to continue

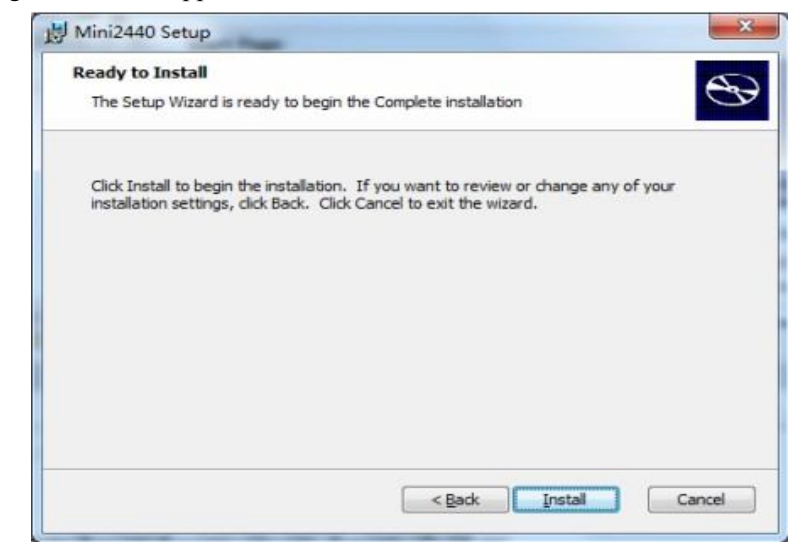

Step7: Figure interface of progress of the installation appears, wait a moment

| Installing Mini2440                     | e                                               |
|-----------------------------------------|-------------------------------------------------|
| Please wait while the Setup<br>minutes. | Wizard installs Mini2440. This may take several |
| Status: Copying new files               |                                                 |
| -                                       |                                                 |
|                                         |                                                 |
|                                         |                                                 |
|                                         |                                                 |
|                                         |                                                 |

Step8: End of the installation interface appears, point "Finish"

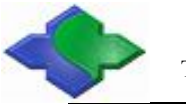

| Click the Einich button to exit the Satur Witterd     |
|-------------------------------------------------------|
| click the Finish bactory to exit the secup virtual d. |
|                                                       |
|                                                       |
|                                                       |

# 4.3 With PC synchronization

# 4.3.1 Installation of synchronous drive and software

Step1: JMY901 with PC connects by USB cable, and open JMY901 power ,the following interface will pop up on your PC, point the "下一步" to continue

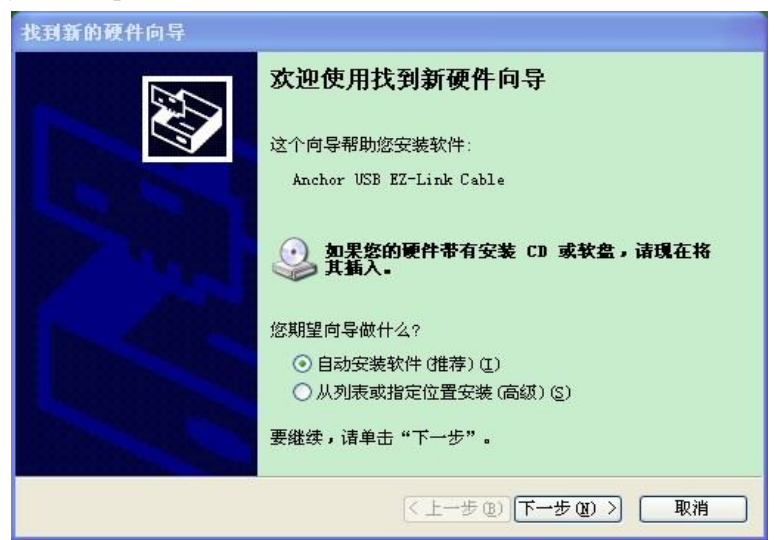

Step2: Click "Browse", select "CE sync USB driver, click" OK ", click" Next "to continue

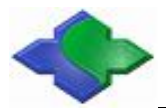

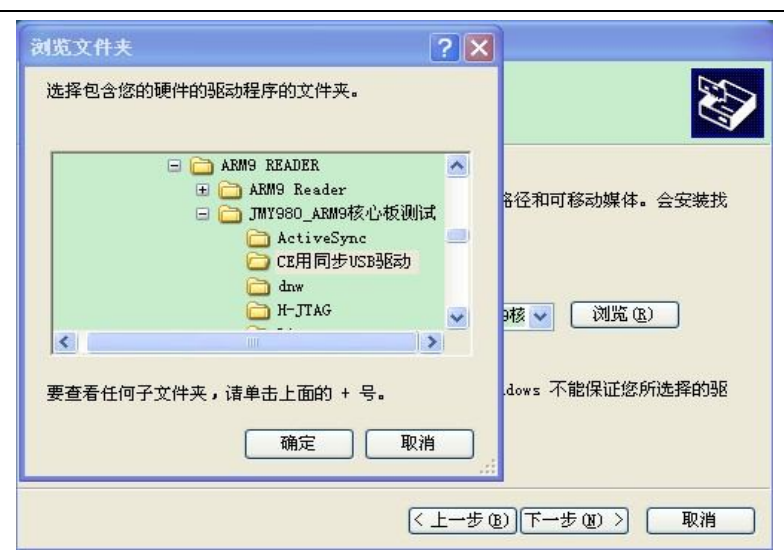

Step3: The following interface appears, click "finish"

| 找到新的硬件向导 |                                                                       |
|----------|-----------------------------------------------------------------------|
|          | <b>完成找到新硬件向导</b><br>该向导已经完成了下列设备的软件安装:<br>←← Anchor USB EZ-Link Cable |
|          | 要大团问号,诸里击"元以"。<br>(上一步 (B) 完成 取消                                      |

Step4: Installation ActiveSync synchronization software, the following interface appears, click "Next" to continue to

| Buicrosoft ActiveSync 4.1 InstallShield Vizard | $\mathbf{X}$ |
|------------------------------------------------|--------------|
| Microsoft ActiveSync 4.1                       |              |
| 欢迎使用 Microsoft ActiveSync 4.1 安装程序             |              |
| 单击"下一步"在您的计算机上安装 Microsoft ActiveSync 4.1      |              |
|                                                |              |
|                                                |              |
|                                                |              |
|                                                |              |
|                                                |              |
|                                                |              |
| InstallShield                                  |              |
| <上一步圆 下一步──>                                   | 取消           |

Step5: The following interface appears, select "I accept the terms of the license agreement, click" Next

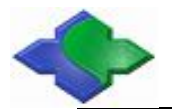

"to continue

| 🛃 Microsoft ActiveSync 4.1 In                                                        | nstallShield        | Vizard              | X                                         |
|--------------------------------------------------------------------------------------|---------------------|---------------------|-------------------------------------------|
| <b>许可证协议</b><br>请仔细阅读下面的许可证协议。                                                       |                     |                     |                                           |
| MICROSOFT 软件许可条款<br>MICROSOFT ACTIVESYNC 4.1<br>———————————————————————————————————— | n(或忽所在地(<br>成的协议。请阅 | 的 Microsol<br>读本条款的 | ht<br>I内容。本                               |
| <ul> <li>● 我接受该许可证协议中的条款(A)</li> <li>● 我不接受该许可证协议中的条款(D)</li> </ul>                  | 法按收减救什的             | 1936-144 (右有        | 1. 本条 · · · · · · · · · · · · · · · · · · |
| InstallShield                                                                        | <上→步圆 】下            | 一步(12) >            | 取消                                        |

Step6: The following interface appears, enter your user name and company, and click "Next" to continue to

| 🙀 Microsoft ActiveSync 4.1 1 | InstallShield | Vizard     | $\mathbf{X}$ |
|------------------------------|---------------|------------|--------------|
| <b>用户信息</b><br>请输入您的信息。      |               |            | A-A          |
| 用户姓名(山):                     |               |            |              |
| Jinmuyu                      |               |            |              |
| 单位(_):                       |               |            |              |
| Jinmuyu                      |               |            |              |
|                              |               |            |              |
|                              |               |            |              |
|                              |               |            |              |
|                              |               |            |              |
| TaetalChield                 |               |            |              |
|                              | <上─步圆 下       | 一步(11) > ) | 取消           |

Step7: The following interface appears, select the installation path, the default can click "Next" to continue

| 早古 下一步:                | 安装到此文件夹,或单击"勇                                              | 包"安装到不同的                   | ]文件夹。                      |       |
|------------------------|------------------------------------------------------------|----------------------------|----------------------------|-------|
| 将 Mi<br>C: \Pr         | crosoft ActiveSync 4.1 安装部<br>ogram FilesWicrosoft ActiveS | ð]∶<br>ync\                |                            | 更改(C) |
|                        |                                                            |                            |                            |       |
| 卷                      | 磁盘空间                                                       |                            | 要求                         |       |
| 卷<br>■C:               | 磁盘空间<br>97GB                                               | 可用<br>72GB                 | 要求<br>27MB                 |       |
| 卷<br>●C:<br>●d:        | 磁盘空间<br>97GB<br>195GB                                      | 可用<br>72GB<br>31GB         | 要求<br>27MB<br>332KB        |       |
| 卷<br>●C:<br>●d:<br>●E: | 磁盘空间<br>97GB<br>195GB<br>172GB                             | 可用<br>72GB<br>31GB<br>33GB | 要求<br>27MB<br>332KB<br>0KB |       |

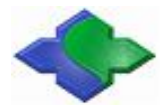

Step8: The following interface appears; click "Installation" to install the software

| 🛃 Microsoft ActiveSync 4.      | 1 InstallShield | Vizard | ×  |
|--------------------------------|-----------------|--------|----|
| <b>已做好安装程序的准备</b><br>向导准备开始安装。 |                 |        | 44 |
| 单击"安装"开始安装。                    |                 |        |    |
|                                |                 |        |    |
|                                |                 |        |    |
| InstaliShield                  | <上→歩®           | 安装(1)  | 取消 |

Step9: The following interface appears, please hold on

| <b>正在安装</b><br>正在安装 | Fort ActiveSync 4.1 InstallShield Vizard                                  |
|---------------------|---------------------------------------------------------------------------|
| i <del>p</del>      | InstallShield Wizard 正在安装 Microsoft ActiveSync 4.1,请稍候。 这需要几分钟的时间。<br>状态: |
|                     |                                                                           |
| InstallShield -     | <上一步(B) 下一步(M) > <b>取消</b>                                                |

Step10: The following interface appears, click "Finish" to finish the installation

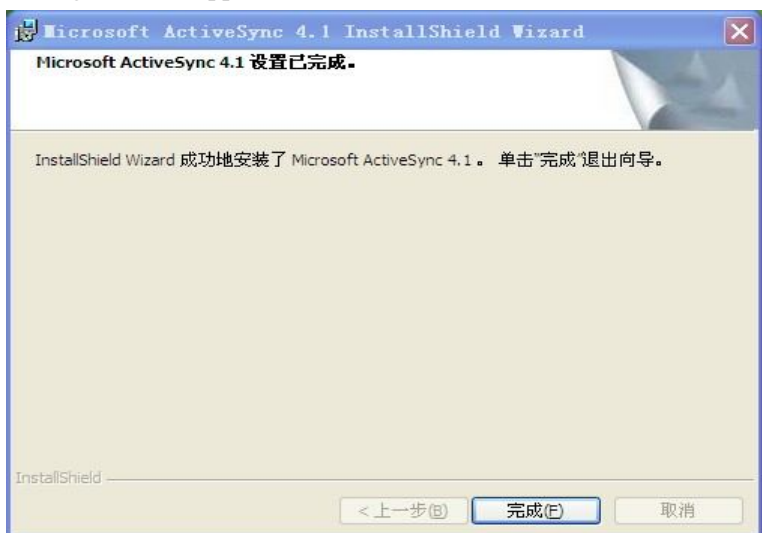

Step11: The following interface will pop up after installing the ActiveSync software in PC, select "Yes", and click "Next" to continue

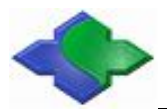

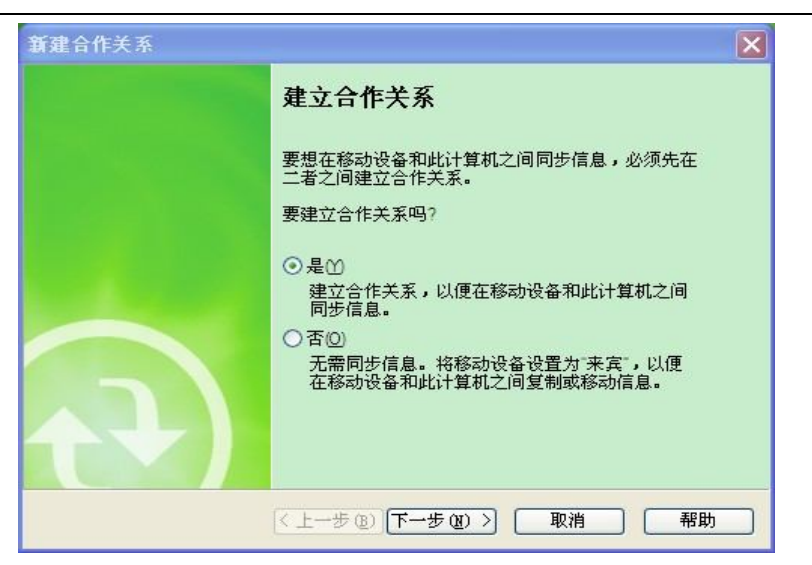

Step12: Showing the following interface, select "yes, ..." Click "Next" to continue to

| 新建合作关系 🛛 🗙                                                   |
|--------------------------------------------------------------|
| 选择合作关系数<br>请选择是否仅与此计算机进行同步。                                  |
| 您的设备可以最多拥有两个合作关系,也可选择只同此计算机建立一个合作关系。希望建立一个合作关系并且只同此计算机进行同步吗? |
| ● 是,只与此计算机进行同步                                               |
| 册除移动设备上任何现有的合作关系并建立与此计算机的新合作关系。                              |
| ○不,与两台计算机进行同步(2)                                             |
| 建立与此计算机的合作关系,但是不删除移动设备上任何现有的合作关系。                            |
| < 上一步 (B) 下一步 (B) > 取消 帮助 帮助                                 |

Step13: Showing the following interface, do not any change, hit "next step", and go on

| <b>新建</b> 合作关系               | ×                       |
|------------------------------|-------------------------|
| <b>选择同步设置</b><br>选择准备同步的信息类型 | đ                       |
| 要同步特定类型的信息,                  | 请选中其复选框。要停止同步,请清除其复选框。  |
| 移动设备                         | 台式计算机                   |
| Pocket Access                | Microsoft 数据库           |
| ☑ 凰 联系人                      | Microsoft Outlook       |
| 🗹 🛃 任务                       | Microsoft Outlook       |
| ☑ 💽 日历                       | Microsoft Outlook       |
| □ ④ 文件                       | 同步文件                    |
| 要了解有关同步信息以及<br>单击相应的信息类型,参   | 8自定义同步的详细信息,请在列表中 设置(S) |
| 6                            | (上一步 @) 下一步 @) 〉 取消 帮助  |

Step14: To show the following interface, click "Finish", the end of the set

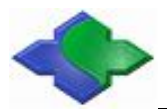

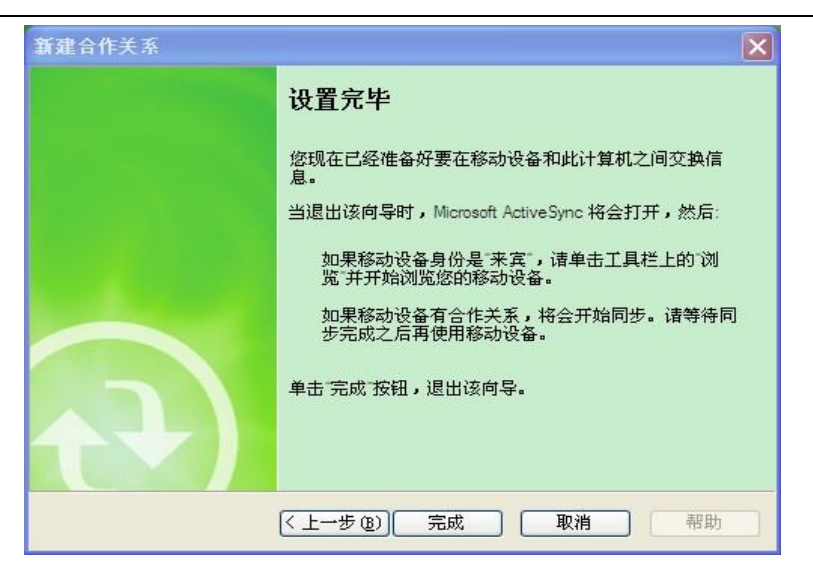

Step15: The PC will automatically pop up the following interface, showing "Connect", to click "Browse".

| 🔁 Microsoft ActiveSync                                                                                                    |    |
|----------------------------------------------------------------------------------------------------|----|
| 文件(E) 视图(V) 工具(E) 帮助(H)                                                                                                    |    |
| <ul> <li>● ●</li> <li>●</li> <li>●</li> <li>□</li> <li>○</li> <li>○<td></td></li></ul> |    |
| Arm9ReaderXJ                                                                                                    | 6  |
| <b>已连接</b><br>己同步                                                                                                    |    |
| 信息类型状态                                                                                                    | ,I |
|                                                                                                    |    |

Step16: Pop-up the following interface: this is the WinCE6.0 file folder. PC and JMY901 completed synchronously.

| 🚦 移动设备                                         |                                                            |                                   |             |                                |                                       |                                | -                     |    |
|------------------------------------------------|------------------------------------------------------------|-----------------------------------|-------------|--------------------------------|---------------------------------------|--------------------------------|-----------------------|----|
| 文件(E) 编辑(E) 查看(Y)                              | 收藏(A) 工具(I)                                                | 帮助 (H)                            |             |                                |                                       |                                |                       |    |
| G fil - 🕥 - 🏂                                  | 🔎 搜索 👘 文件                                                  | ж 🛄 •                             | Kolder :    | Sync                           |                                       |                                |                       |    |
| 地址 (1) 🔋 移动设备                                  |                                                            |                                   |             |                                |                                       |                                | *                     | 转到 |
| 其它位置<br>予助的电脑<br>注意文档<br>注意文档<br>引用上部居<br>詳細信息 | <ul> <li>Application<br/>Data</li> <li>Software</li> </ul> | Documents<br>and Se<br>Do<br>Temp | FriendlyAEM | Ny<br>Documents<br>Cerdisp.exe | Object<br>Store<br>Ind<br>default.mky | Program<br>Files<br>System. hv | Pecycled<br>P<br>控制面板 |    |
| 14 个对象                                         |                                                            |                                   | 1 移动设备      | ÷                              |                                       |                                |                       |    |

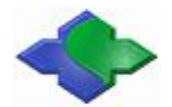

# 4.4 Create an application, compile and download to development board running through VS2005

The following is the basic development steps using VS2005:

# 4.4.1Creating a Project

Step1: Open and running VS2005, hit menu file -> New -> Project, as shown:

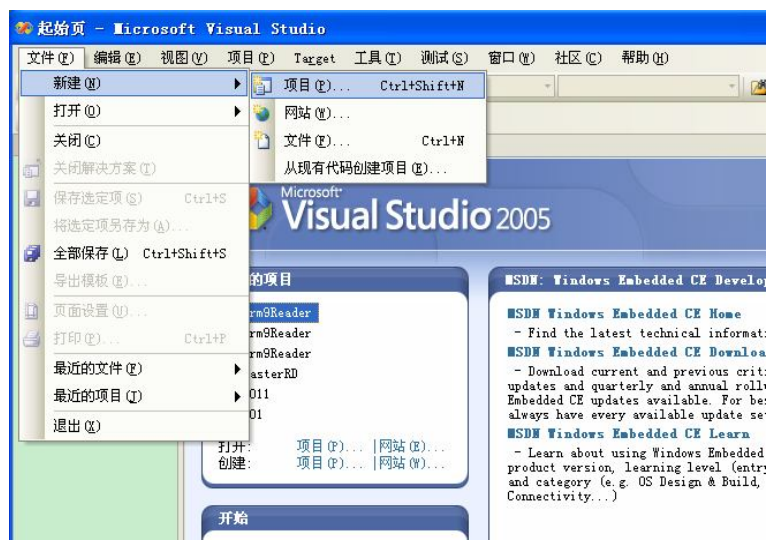

Step2: "New Project" appears, select "Visual C + +" to Expand; select the Smart Device; Select "the MFC smart device application program" in "the Visual Studio has to install the template," enter name: "JMY901Reader", click OK

| 新建项目                                                                                          |                              |                                                                                          |                                     | ?     |
|-----------------------------------------------------------------------------------------------|------------------------------|------------------------------------------------------------------------------------------|-------------------------------------|-------|
| 项目类型 (P):                                                                                     |                              | 模板 (I):                                                                                  |                                     |       |
| Visual C++<br>ATI                                                                             |                              | Visual Studio 已安装的                                                                       | 模板                                  |       |
| AIL<br>CLR<br>常规<br>MFC<br>智能设备<br>测试<br>Win32                                                |                              | <ul> <li>ATL 智能设备项目</li> <li>MFC 智能设备 DLL</li> <li>Win32 智能设备项目</li> <li>我的模板</li> </ul> | WFC 智能设备 ActiveX 控件<br>MFC 智能设备应用程序 |       |
| <ul> <li>王 其他语言<br/>分布式系统解</li> <li>子 其他项目类型</li> <li>Platform Bui</li> <li>● 测试项目</li> </ul> | 读方案<br>!<br>ilder for CE 6.0 | <b>]]搜索联机模板</b>                                                                          |                                     |       |
| 用于 Windows Mol                                                                                | bile 和其他基于 Wi                | ndows CE 的设备的、使用 Micr                                                                    | osoft 基础类库的应用程序                     |       |
| 名称(图):                                                                                        | JMY901Reader                 |                                                                                          |                                     |       |
| 位置(L):                                                                                        | D:\My Documents\\            | Visual Studio 2005\Projects                                                              | <b>v</b> (                          | 浏览(B) |
| 解决方案名称(M):                                                                                    | JMY901Reader                 |                                                                                          | ☑ 创建解决方案的目录 (型)                     |       |
|                                                                                               |                              |                                                                                          | ( 确定 (                              | 取消    |

Step3: The following interface appears, click "Next"

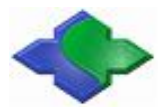

www.jinmuyu.com

| IFC 智能设备应用程序向导                                          | - JIY901Reader                                                                                                    |
|---------------------------------------------------------|----------------------------------------------------------------------------------------------------|
| M 欢迎使用<br>F C                                           | ■FC 智能设备应用程序向导                                                                                                    |
| 概述<br>平台<br>应用程序类型<br>文档模板字符串<br>用户界面功能<br>高級功能<br>生成的类 | 这些是当前项目设置:<br>• Pocket FC 2003 平台<br>• 单文档界面<br>在任一窗口中单击"完成"以接受当前设置。<br>创建项目后,诸参阅该项目的 readme.txt 文件,了解有关项目功能和所生成的文件的信息。 |
|                                                         | く 上一步 下一步 一完成 取消                                                                                                    |

Step4: The following interface appears, click , Canceled "Pocket PC 2003"

| ■FC 智能设备应用程序向导                              | - JIY901Reader                                                                                                   | ? 🗙 |
|---------------------------------------------|----------------------------------------------------------------------------------------------------|-----|
| 平台                                          |                                                                                                    |     |
| 概述                                          | 选择要添加到当前项目中的 Platform SDK。                                                                                       |     |
| 平台                                          | 已安装的 SDK(I): 洗定的 SDK(S):                                                                                         |     |
| 应用程序类型<br>文档模板字符串<br>用户界面功能<br>高级功能<br>生成的类 | Smartphone 2003<br>Windows Mobile 6 Profession<br>Platform Builder<br>Mini2440-CE8-SDK<br>Mini6410-CE8-SDK<br>(~ |     |
|                                             | Pocket PC 2003<br>指令集: ARMV4                                                                                     |     |
|                                             | (〈上一步)(下一步〉)(完成)(取                                                                                               | (消  |

Step5: Selected "Mini2440-CE-SDK" on the left", hit ), hit "Next"

| ■FC 智能设备应用程序向                                                                                                   | 导 - JIIY901Reader                                                                                                    | ? 🗙 |
|----------------------------------------------------------------------------------------------------|----------------------------------------------------------------------------------------------------|-----|
| 平台                                                                                                    |                                                                                                    |     |
| <ul> <li>概述</li> <li>平台</li> <li>应用程序类型</li> <li>文档模板字符串</li> <li>用户界面功能</li> <li>高级功能</li> <li>生成的类</li> </ul> | 选择要添加到当前项目中的 Platform SDK。<br>已安装的 SDK (①):<br>Pocket PC 2003<br>Smartphone 2003<br>Windows Mobile 6 Profession<br>Platform Builder<br>Mini6410-CE6-SDK<br>Mini2440-CE6-SDK<br>指令集: AEMV4I |     |
|                                                                                                    | 〈上一步 下一步〉 完成 取                                                                                                    | 消   |

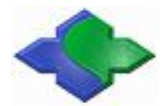

Step6: The following interface appears: select the "Dialog-based"; resource language "English (United States)" is selected, click "Next"

| ■FC 智能设备应用程序向导                                                | - J <b>W</b> Y901Reader                                                                                                    | ? 🗙                                                    |
|---------------------------------------------------------------|----------------------------------------------------------------------------------------------------|--------------------------------------------------------|
| の<br>の<br>の<br>の<br>の<br>の<br>の<br>の<br>の<br>の<br>の<br>の<br>の | 类型                                                                                                    |                                                        |
| 概述<br>平台<br>应用程序类型<br>文档模板字符串<br>用户界面功能<br>高级功能<br>生成的类       | <ul> <li>应用程序类型:</li> <li>单文档(5)</li> <li>④ 基于对话框(0)</li> <li>● 带文档列表的单文档(1)</li> <li>⑦ 文档/视图结构支持(*)</li> <li>资源语言(1):</li> <li>英语(美国)</li> </ul> | MFC 的使用:<br>① 在共享 DLL 中使用 MFC (①)<br>④ 在静态库中使用 MFC (②) |

Step7: The following interface appears, click "Next"

| 用户3                                                     | <b>泽面功能</b>                                                 |
|---------------------------------------------------------|-------------------------------------------------------------|
| 概述<br>平台<br>应用程序类型<br>文档模枝字符串<br>用户界面功能<br>高级功能<br>生成的类 | 命令栏:<br>① 収限業单 @)<br>② 葉単和按钮 ①<br>② 状态栏 @)<br>对话框标题 @):<br> |
|                                                         | 〔〈上─步〕〔下─步〉〕〔 完成 〕〔 取消                                      |

Step8: The following interface appears, click "Next"

| ■FC 智能设备应用程序向导                                                                                                  | - JHY901Reader ?                                                                                                    | × |
|----------------------------------------------------------------------------------------------------|----------------------------------------------------------------------------------------------------|---|
| 高级功能                                                                                                    |                                                                                                    |   |
| <ul> <li>欄述</li> <li>平台</li> <li>应用程序类型</li> <li>文拾模板字符串</li> <li>用戶界面功能</li> <li>高级功能</li> <li>生成的类</li> </ul> | <ul> <li>高級功能:         <ul> <li>1年10年10日預覧(2)</li> <li>1年10年10日預覧(2)</li> <li>ActiveX 控件(2)</li> <li>Windows 審接字(10)</li> <li>最近文件列表上的文件数(2):</li> <li>✓</li> </ul> </li> <li>〈上一步 下一步〉 完成 取消     </li> </ul> |   |

Step9: The following interface appears, click "Finish"

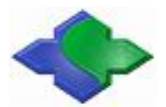

www.jinmuyu.com

|              | # # # 6 * C \                 |                   |
|--------------|-------------------------------|-------------------|
| 職述<br>亚스     | 生取的死 Ug):<br>CTMY901ReaderApp |                   |
| 〒日<br>应用程序类型 | CJMY901ReaderD1g              |                   |
| 文档模板字符串      |                               |                   |
| 用户界面功能       | ▲<br>本名①)·                    | 5 文件(7)           |
| 高级功能生成的类     | CJMY901ReaderApp              | MY901Reader, h    |
|              | 基类 ( <u>A</u> ):              | .cpp 文件(2):       |
|              | CWinApp                       | JMY901Reader. cpp |
|              |                               |                   |

Step10: The following interface appears: WinCE application development set finished; then start to program!